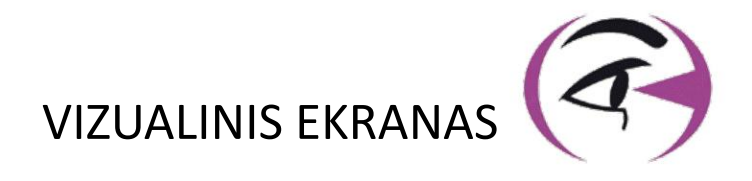

# VARTOTOJAS **VADOVAS** VISIOLITE<sup>®</sup> 4K

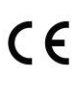

**FIM Medical** 51 rue Antoine Primat FR-69100 Villeurbanne

+33(0) 4 72 34 89 89 contact@fim-medical.com

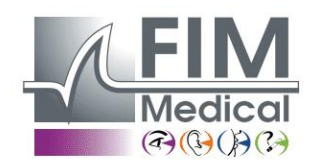

www.fim-medical.com

PVE

0 3 4 6 32890

СН Α TLEK ZFKV PVFE

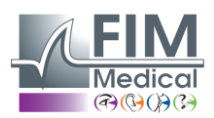

VISIOLITE<sup>®</sup> 4K

# Turinys

| 1. | Info  | rmacijos reguliavimo                                                                                      | 5  |
|----|-------|----------------------------------------------------------------------------------------------------|----|
|    | 1.1.  | Saugos įspėjimai                                                                                          | 5  |
|    | 1.2.  | Planuojamas naudojimas                                                                                    | 5  |
|    | 1.3.  | Planavo operatoriai                                                                                       | 5  |
|    | 1.4.  | Medicininės kontraindikacijos                                                                             | 5  |
|    | 1.5.  | Nauda klinikoms ir rizika                                                                                 | 6  |
|    | 1.6.  | Incidentai arba rimtų incidentų rizika                                                                    | 6  |
| 2. | Tech  | ninė informacija                                                                                          | 7  |
|    | 2.1.  | Suteiktos medžiagos                                                                                       | 7  |
|    | 2.2.  | Įrenginio apžvalga                                                                                        | 7  |
|    | 2.3.  | Techninės charakteristikos                                                                                | 9  |
|    | 2.3.1 | 1. Kompiuterinio arba nuotoliniu būdu valdomo Visiolite <sup>®</sup> 4K savybės                           | 9  |
|    | 2.3.2 | 2. VisioWin <sup>®</sup> programinė įranga                                                                | 10 |
|    | 2.3.3 | <ol> <li>Funkcijos, būdingos VisioClick<sup>®</sup></li> </ol>                                            | 10 |
|    | 2.4.  | Pasyvumas elektromagnetinis                                                                               | 10 |
|    | 2.5.  | Simboliai                                                                                                 | 11 |
| 3. | Visic | olite® 4K montavimas                                                                                      | 12 |
|    | 3.1.  | Prietaiso išpakavimas                                                                                     | 12 |
|    | 3.2.  | Kabelių prijungimas                                                                                       | 12 |
|    | 3.3.  | Kompiuterizuota versija: pirmiausia paleiskite ir prieiga prie "VisioWin <sup>®</sup> " diegimo programos | 13 |
|    | 3.4.  | Kompiuterizuota versija: VisioWin <sup>®</sup> programinės įrangos įdiegimas                              | 13 |
| 4. | Nau   | dojant kompiuterizuotą Visiolite <sup>®</sup> 4K                                                          | 14 |
|    | 4.1.  | Pasvirimo reguliavimas                                                                                    | 14 |
|    | 4.2.  | Programinės įrangos VisioWin <sup>®</sup> paleidimas                                                      | 14 |
|    | 4.3.  | VisioWin <sup>®</sup> programinės įrangos pagrindinis puslapis                                            | 15 |
|    | 4.3.1 | 1. Sąsajos aprašymo vartotojas                                                                            | 15 |
|    | 4.3.2 | 2. Piktogramų aprašymas                                                                                   | 16 |
|    | 4.4.  | Programinės įrangos sąranka VisioWin <sup>®</sup>                                                         | 17 |
|    | 4.4.1 | 1. Nustatymai generolai                                                                                   | 17 |
|    | 4.4.2 | 2. Regioninės galimybės                                                                                   | 17 |
|    | 4.4.3 | 3. Nustatymų autentifikavimas                                                                             |    |
|    | 4.4.4 | 4. Duomenys                                                                                               | 19 |
|    | 4.4.5 | 5. Vartotojų valdymas                                                                                     | 20 |
|    | 4.4.6 | 5. Redaguoti sekas                                                                                        | 21 |
|    | 4.4.7 | 7. Vertinimo parametrai                                                                                   | 22 |
|    | 4.4.8 | 3. Bandymo pareiškimo parametrai                                                                          | 22 |
|    | 4.4.9 | 9. VisioClick <sup>®</sup> nustatymai                                                                     | 23 |
|    | 4.5.  | Paciento profilio valdymas                                                                                | 24 |
|    | 4.5.2 | 1. Paciento profilio valdymas (išskyrus trečiosios šalies programinės įrangos sąsają)                     | 24 |
|    | 4.5.2 | 2. Paciento profilio valdymas (trečiosios šalies programinės įrangos sąsaja)                              | 25 |
|    | 4.6.  | Naujo egzamino vykdymas                                                                                   | 26 |
|    | 4.6.2 | 1. Vartojimo atsargumo priemonės                                                                          | 26 |
|    | 4.6.2 | 2. Atliekant vizualini testa                                                                              | 26 |
|    | 4.6.3 | 3. Naudoiant bandymo sekas                                                                                |    |
|    | 4.6.4 | 4. Automatinis paleidimas naudojant VisioClick <sup>®</sup>                                               | 29 |
|    | 4.7.  | Apžiūros rezultatų vizualizavimas                                                                         |    |
|    | 4.7.1 | 1. Peržiūrėkite ataskaitą                                                                                 |    |
| 5. | Nau   | dojant nuotoliniu būdu valdoma Visiolite® 4K                                                              |    |
|    | 5.1.  | Nuotoliniu būdu valdomos apžiūros atlikimas                                                               |    |
|    | 5.1.1 | 1. Nuotolinio valdymo pulto paleidimas                                                                    |    |
|    | 5.1.2 | 2. Naudojant atsako bloka                                                                                 |    |

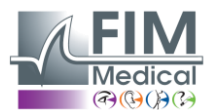

# VISIOLITE<sup>®</sup> 4K

|    | 5.2.  | Nuotolinio valdymo pulto naudojimas rankiniu režimu | 33 |
|----|-------|-----------------------------------------------------|----|
|    | 5.3.  | Nuotolinio valdymo pulto naudojimas sekos režimu    | 34 |
|    | 5.4.  | Webapp Wifi prieigos nustatymai                     | 34 |
| _  | 5.5.  | Sekų redagavimas naudojant "Webapp"                 | 35 |
| 6. | Testu | ų aprašymas                                         | 36 |
|    | 6.1.  | Bandymų biblioteka                                  | 36 |
|    | 6.2.  | Vizualinis aštrumo testas                           | 38 |
|    | 6.2.1 | L. Testo tikslas ir pristatymas                     | 38 |
|    | 6.2.2 | 2. lesto vykdymas                                   | 38 |
|    | 6.2.3 | 3. Sąsajos aprasymas VisioWin <sup>®</sup>          | 39 |
|    | 6.2.4 | 1. Sąsajos aprašymas Nuotolinis                     | 39 |
|    | 6.2.5 | 5. Nurodymai, kuriuos reikia duoti pacientui        | 40 |
|    | 6.3.  | Kontrasto jautrumo testas                           | 40 |
|    | 6.3.1 | L. Testo tikslas ir pristatymas                     | 40 |
|    | 6.3.2 | 2. Testo vykdymas                                   | 40 |
|    | 6.3.3 | 3. Sąsajos aprašymas VisioWin <sup>®</sup>          | 41 |
|    | 6.3.4 | <ol> <li>Sąsajos aprašymas Nuotolinis</li> </ol>    | 41 |
|    | 6.3.5 | 5. Nurodymai, kuriuos reikia duoti pacientui        | 41 |
|    | 6.4.  | Astigmatizmo testas                                 | 42 |
|    | 6.4.1 | L. Testo tikslas ir pristatymas                     | 42 |
|    | 6.4.2 | 2. Testo vykdymas                                   | 42 |
|    | 6.4.3 | 3. Sąsajos aprašymas VisioWin <sup>®</sup>          | 42 |
|    | 6.4.4 | <ol> <li>Sąsajos aprašymas Nuotolinis</li> </ol>    | 43 |
|    | 6.4.5 | 5. Nurodymai, kuriuos reikia duoti pacientui        | 43 |
|    | 6.5.  | Vaizdo lauko testas baigtas                         | 44 |
|    | 6.5.1 | L. Testo tikslas ir pristatymas                     | 44 |
|    | 6.5.2 | 2. Testo vykdymas                                   | 45 |
|    | 6.5.3 | 3. Sąsajos aprašymas VisioWin <sup>®</sup>          | 45 |
|    | 6.5.4 | 1. Sąsajos aprašymas Nuotolinis                     | 46 |
|    | 6.5.5 | 5. Nurodymai, kuriuos reikia duoti pacientui        | 46 |
|    | 6.6.  | Duochromo testas                                    | 46 |
|    | 6.6.1 | L. Testo tikslas ir pristatymas                     | 46 |
|    | 6.6.2 | 2. Testo vykdymas                                   | 46 |
|    | 6.6.3 | 3. Sąsajos aprašymas VisioWin <sup>®</sup>          | 47 |
|    | 6.6.4 | 4. Sąsajos aprašymas Nuotolinis                     | 47 |
|    | 6.6.5 | 5. Nurodymai, kuriuos reikia duoti pacientui        | 47 |
|    | 6.7.  | Palengvėjimo testas – Stereoskopija                 | 48 |
|    | 6.7.1 | L. Testo tikslas ir pristatymas                     | 48 |
|    | 6.7.2 | 2. Testo vykdymas                                   | 48 |
|    | 6.7.3 | 3. Sąsajos aprašymas VisioWin <sup>®</sup>          | 49 |
|    | 6.7.4 | 4. Sąsajos aprašymas Nuotolinis                     | 49 |
|    | 6.7.5 | 5. Nurodymai, kuriuos reikia duoti pacientui        | 49 |
|    | 6.8.  | Phoria testas                                       | 50 |
|    | 6.8.1 | L. Testo tikslas ir pristatymas                     | 50 |
|    | 6.8.2 | 2. Testo vykdymas                                   | 50 |
|    | 6.8.3 | 3. Sąsajos aprašymas VisioWin <sup>®</sup>          | 51 |
|    | 6.8.4 | I. Sąsajos aprašymas Nuotolinis                     | 51 |
|    | 6.8.5 | 5. Nurodymai, kuriuos reikia duoti pacientui        | 51 |
|    | 6.9.  | Sintezes testas                                     | 52 |
|    | 6.9.1 | L. Testo tikslas ir pristatymas                     | 52 |
|    | 6.9.2 | 2. Testo vykdymas                                   | 52 |
|    | 6.9.3 | 3. Sąsajos aprašymas VisioWin <sup>®</sup>          | 52 |
|    | 6.9.4 | 1. Sąsajos aprašymas Nuotolinis                     | 53 |

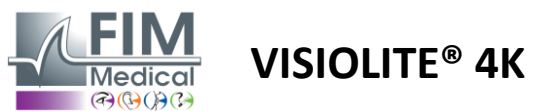

|    | 6.9.5.    | Nurodymai, kuriuos reikia duoti pacientui  | 53 |
|----|-----------|--------------------------------------------|----|
| 6. | .10. An   | nslerio tinklelio testas                   | 53 |
|    | 6.10.1.   | Testo tikslas ir pristatymas               | 53 |
|    | 6.10.2.   | Testo vykdymas                             | 54 |
|    | 6.10.3.   | Sąsajos aprašymas VisioWin <sup>®</sup>    | 54 |
|    | 6.10.4.   | Sąsajos aprašymas Nuotolinis               | 54 |
|    | 6.10.5.   | Nurodymai, kuriuos reikia duoti pacientui  | 54 |
| 6. | .11. Sp   | alvų suvokimo testas                       | 55 |
|    | 6.11.1.   | Testo tikslas ir pristatymas               | 55 |
|    | 6.11.2.   | Testo vykdymas                             | 55 |
|    | 6.11.3.   | Sąsajos aprašymas VisioWin <sup>®</sup>    | 56 |
|    | 6.11.4.   | Sąsajos aprašymas Nuotolinis               | 56 |
|    | 6.11.5.   | Nurodymai, kuriuos reikia duoti pacientui  | 56 |
| 6. | .12. At   | sparumo akinimui testas                    | 57 |
|    | 6.12.1.   | Testo tikslas ir pristatymas               | 57 |
|    | 6.12.2.   | Testo vykdymas                             | 57 |
|    | 6.12.3.   | Sąsajos aprašymas VisioWin <sup>®</sup>    | 57 |
|    | 6.12.4.   | Nurodymai, kuriuos reikia duoti pacientui  | 58 |
| 6. | .13. Ak   | inimo jautrumo testas                      | 59 |
|    | 6.13.1.   | Testo tikslas ir pristatymas               | 59 |
|    | 6.13.2.   | Testo vykdymas                             | 59 |
|    | 6.13.3.   | Sąsajos aprašymas VisioWin <sup>®</sup>    | 60 |
|    | 6.13.4.   | Nurodymai, kuriuos reikia duoti pacientui  | 60 |
| 7. | Visiolite | .e 4K priežiūra                            | 61 |
| 7. | .1. Va    | lymas                                      | 61 |
|    | 7.1.1.    | Priekinės atramos ir plastiko dezinfekcija | 61 |
|    | 7.1.2.    | Optikos valymas                            | 61 |
| 7. | .2. Pe    | riodinė priežiūra                          | 61 |
| 7. | .3. Pro   | ograminės įrangos Visiowin palaikymas      | 61 |
| 7. | .4. lšr   | netimas                                    | 62 |
| 7. | .5. Ga    | rantija                                    | 62 |
| 7. | .6. Vis   | a gyvenimą                                 | 62 |
| 7. | .7. Pro   | bblemų sprendimas                          | 63 |

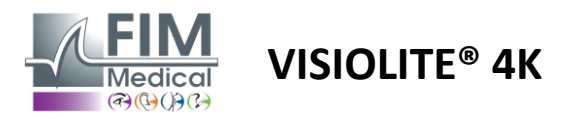

# 1. Informacijos reguliavimo

#### 1.1. Saugos įspėjimai

Nenaudokite Visiolite<sup>®</sup> 4K ne medicinos sąlygomis.

Neardykite prietaiso ir nedirbkite su vidiniais komponentais.

Nenaudokite Visiolite® 4K sprogioje aplinkoje arba esant anestezinėms dujoms.

Kad užtikrintumėte veikimą ir saugumą, naudokite tik su Visiolite<sup>®</sup> 4K tiekiamą maitinimo šaltinį ir priedus.

Visiolite<sup>®</sup> 4K negalima panardinti ar purkšti dezinfekuojamu skysčiu.

Visiolite<sup>®</sup> 4K turi būti dedamas ant lygaus ir stabilaus paviršiaus.

Visiolite<sup>®</sup> 4K yra trapus optinis prietaisas ir turi būti gabenamas FIM Medical vežimėlyje arba, jei to nėra, originalioje pakuotėje, kad apsaugotų nuo vibracijos ir smūgių.

Prieš pradėdami naudoti Visiolite<sup>®</sup> 4K, skirkite reikiamo laiko, kad įsitikintumėte, jog įranga palaipsniui pritaikoma prie pastraipoje nurodytų temperatūros ir drėgmės naudojimo sąlygų.2.3.1, ypač pereinant iš sandėliavimo ar transportavimo į tiesioginį naudojimą, kad būtų užtikrintas optimalus veikimas ir išvengta bet kokios žalos pavojaus.

#### **1.2.** Planuojamas naudojimas

Visiolite<sup>®</sup> 4K yra kompiuterizuotas regėjimo prietaisas, skirtas regėjimo sutrikimams tikrinti. Pacientas gali būti 5 metų ir vyresnis vaikas arba suaugęs (vyras arba moteris).

#### 1.3. Planavo operatoriai

Visiolite<sup>®</sup> 4K turi naudoti tik sveikatos priežiūros specialistai, kurie yra kvalifikuoti interpretuoti rezultatus ir užtikrinti, kad būtų laikomasi higienos ir užteršimo bakterijomis taisyklių. Pateikiant rezultatus visada turi būti pateikiamas medicininis paaiškinimas.

Visiolite<sup>®</sup> 4K neturėtų būti naudojamas medicininiais tikslais ir jokiu būdu negali būti paskirtas vaistais arba diagnozė prieš ar po operacijos. Tik specialistas gydytojas gali patvirtinti ir patvirtinti Visiolite<sup>®</sup> 4K gautus rezultatus kitais tyrimais, kad paskirtų korekciją ar chirurginę intervenciją.

## 1.4. Medicininės kontraindikacijos

Visiolite<sup>®</sup> 4K akinimo testai neturėtų būti atliekami pacientams, kurie yra jautrūs šviesai, neseniai vartojo šviesai jautrinančių vaistų (pavyzdžiai pateiktiLentelė1), per pastaruosius 3 mėnesius buvo atlikta akių operacija ar trauma arba yra viena iš šių patologijų: albinizmas, cistinozė, keratokonjunktyvitas, akių uždegimas.

Jei kyla abejonių, prieš atliekant akinimo testą būtina pasitarti su gydytoju.

Jei akyje atsiranda diskomfortas ar skausmas, tyrimą reikia nutraukti.

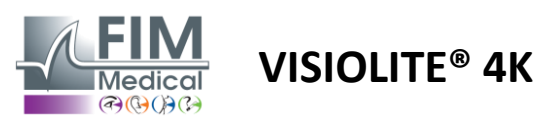

#### Lentelė1<u>Nebaigtinis</u>fotosensibilizuojančių vaistų pavyzdžių sąrašas

| Antibiotikai                    | Priešgrybeliniai vaistai            | Antidepresantai                |
|---------------------------------|-------------------------------------|--------------------------------|
| Doksiciklinas                   | Grizeofulvinas                      | Amitriptilinas                 |
| Ciprofloksacinas                | Vorikonazolas                       | Imipraminas                    |
| Levofloksacinas                 |                                     | Sertralinas                    |
| Sulfametoksazolas               |                                     |                                |
| Antihistamininiai vaistai       | Nesteroidiniai vaistai nuo uždegimo | Diuretikai                     |
| Difenhidraminas                 | Ibuprofenas                         | Hidrochlorotiazidas            |
| Prometazinas                    | Naproksenas                         | Furosemidas                    |
|                                 | Piroksikamas                        |                                |
|                                 |                                     |                                |
| Širdies ir kraujagyslių vaistai | Narkotikai psichotropiniai vaistai  | Antidiabetiniai vaistai        |
| Amiodaronas                     | Chlorpromazinas                     | Glipizidas                     |
| Nifedipinas                     | Tioridazinas                        | Glibenklamidas arba gliburidas |
| Chinidinas                      |                                     |                                |

#### 1.5. Nauda klinikoms ir rizika

Visiolite<sup>®</sup> 4K našumas, vizualinių tyrimų įvairovė ir atitiktis ISO 8596 užtikrina kokybinę klinikinę naudą atliekant įvairių regėjimo sutrikimų atranką pacientui.

Tyrimų, atliekamų vienam pacientui naudojant Visiolite<sup>®</sup> 4K, skaičius neribojamas, todėl su jo naudojimu susijusios rizikos nėra.

#### 1.6. Incidentai arba rimtų incidentų rizika

Įvykus su prietaisu susijusiam incidentui ar rimto incidento pavojui, sveikatos priežiūros specialistai ar naudotojai gali pateikti pareiškimą Europos Sąjungos valstybės narės kompetentingoms institucijoms. Visais atvejais gamintojui turi būti pranešta kuo greičiau, kad būtų paskelbtas ir išnagrinėtas materialinio budrumo atvejis.

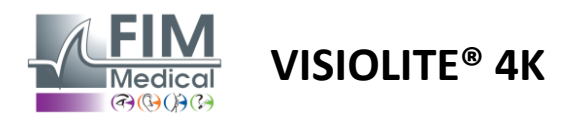

# 2. Techninė informacija

# 2.1. Suteiktos medžiagos

Visiolite<sup>®</sup> 4K įrenginys:

- Nuimama priekinė atrama
- IEC60601 medicininis išorinis maitinimo šaltinis (dalies Nr. Globtek GTM41060-2512)
- Mikropluošto šluostė akiniams valyti
- USB tipo C iki A tipo kabelis
- VisioWin<sup>®</sup> programinė įranga (kompiuterinė versija)
- Faktų lapas
- Nuotolinio valdymo pultas ir CD įvesties blokas (tik nuotolinio valdymo pulto versijai)
- Pasirenkama: VisioClick<sup>®</sup>, A–B tipo USB laidas, garso ausinės, nešiojimo dėklas

#### 2.2. Įrenginio apžvalga

Visiolite<sup>®</sup> 4K yra medicininis prietaisas, skirtas įvairių regėjimo funkcijų sutrikimų, tokių kaip ametropija, toliaregystė, trumparegystė, trumparegystė, astigmatizmas, AMD, diplopija ar dischromatopsija, patikrai.

Prietaiso principas – vaizduoti pacientui vaizdus (testus). Atsižvelgiant į tai, ką pacientas suvokia, galima nustatyti regėjimo trūkumus.

Tyrimams reikalinga paciento regėjimo funkcija esant artimam, tolimam, vidutiniam ir toliaregystės (+1  $\delta$ ) regėjimui. Kiekvienam regėjimui galimi skirtingi atstumai, priklausomai nuo konfigūracijos (žr. optinius židinio nuotolius pastraipoje).2.3.1).

Testai gali būti atliekami naudojant monokulinį regėjimą (dešinę arba kairę) arba binokulinį regėjimą. Atskiriems testams gali būti taikomi apribojimai.

Visiolite<sup>®</sup> 4K taip pat leidžia atlikti vizualinius bandymus esant įvairiems apšvietimo lygiams:

- Fotografinis apšvietimas (160 cd/m<sup>2</sup>, paciento pageidavimu reguliuojamas iki 80 cd/m<sup>2</sup>)
- Mezopinis apšvietimas (mažas ryškumas 3 cd/m<sup>2</sup>)

Prietaisas veikia dviem valdymo režimais:

- Autonominis nuotolinio valdymo versijoje
- Sąsaja kompiuterizuota versija

Visiolite<sup>®</sup> 4K sukurtas taip, kad būtų kuo ergonomiškesnis, jame yra galvos buvimo jutiklis, kuris nustato paciento kaktos padėtį. Nustačius teisingą paciento padėtį, galima pradėti tyrimą.

Visiolite<sup>®</sup> 4K siūlo šiuos privalumus:

- Naudojimo ir transportavimo ergonomika, nuotoliniu būdu valdoma arba kompiuterizuota versija
- Greitas paleidimas ir vykdymas
- Puikiai konfigūruojamas ir automatizuojamas
- Puikiai suderinamas su pagrindine verslo programine įranga

Tyrimą pacientas gali atlikti savarankiškai, naudodamas VisioClick<sup>®</sup> priedą, kuris parduodamas kaip papildoma įranga. Šis automatikos priedas veikia naudojant balso instrukcijas, transliuojamas per garso ausines, į kurias pacientas reaguoja paspaudęs mygtuką. VISIOLITE<sup>®</sup> 4K

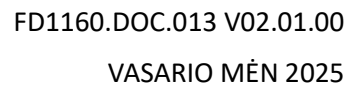

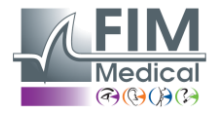

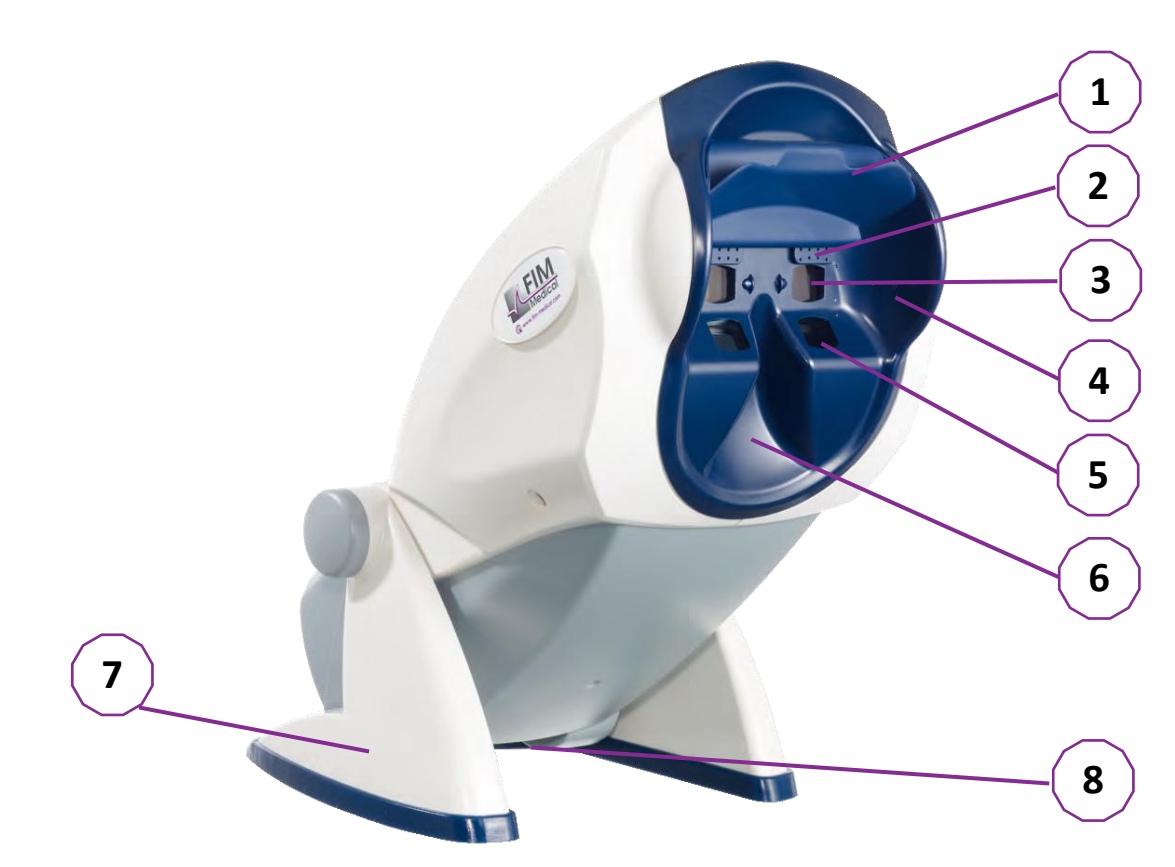

- 1 Nuimama kaktos atrama ir paciento galvos buvimo aptikimo zona
- 2 Ištraukiami akiniai centrinio regėjimo lauko testavimui
- 3 Optika nuotoliniam ir vidutiniam regėjimui tikrinti
- 4 LED serija, skirta periferinio regėjimo lauko testavimui
- 5 Optika regėjimui iš arti tikrinti
- 6 Ergonomiška nosies vieta
- 7 Neslystanti svertinė pėda, užtikrinanti įrenginio stabilumą
- 8 Jungčių ir įjungimo/išjungimo jungiklio vieta
- 9 Nuotolinio valdymo pultas su 7 colių jutikliniu ekranu (tik nuotolinio valdymo pulto versijai)
- 10 VisioClick<sup>®</sup> atsako dėžutė su ausinių palaikymu
- 11 Automatizuota parinktis: ausinės ant stovo
- 12 Automatizuota parinktis: vienkartiniai higieniniai dangteliai

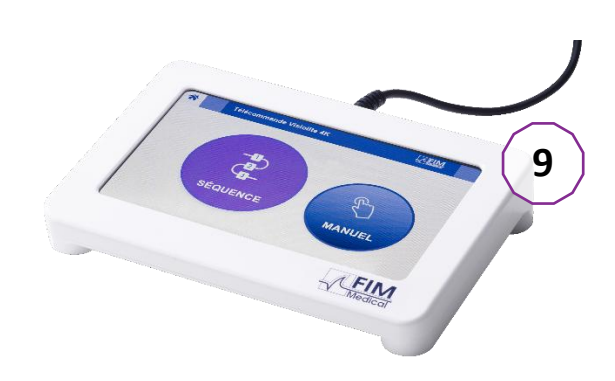

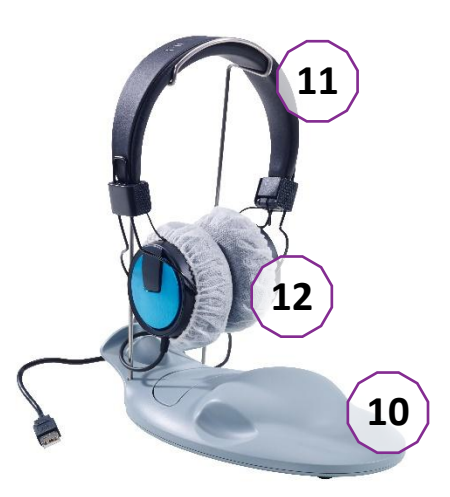

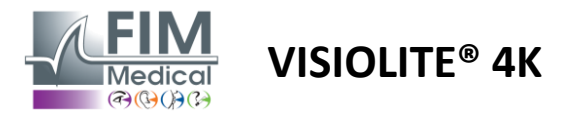

# 2.3. Techninės charakteristikos

#### 2.3.1. Kompiuterinio arba nuotoliniu būdu valdomo Visiolite® 4K savybės

| Ekrano rodymas                       | TFT-LCD 5,46 colio 4K 2160p (3840 x 2160)                                                                                                    |                                                     |                                                                                  |             |                                   |                                       |
|--------------------------------------|----------------------------------------------------------------------------------------------------|-----------------------------------------------------|----------------------------------------------------------------------------------|-------------|-----------------------------------|---------------------------------------|
| Foninio apšvietimo tipas             | Dvigubas (2 x 12 LED)                                                                                                    |                                                     |                                                                                  |             |                                   |                                       |
| Ryškumo lygiai                       | Fotografinis 80 arba 160 cd/m²<br>Mesopic 3 cd/m²                                                                                                    |                                                     |                                                                                  |             |                                   |                                       |
| Židinio nuotolio optika              | Priklausomai n<br>Artimas maty<br>$33,00 \pm 0,25 c$<br>$14,0 \pm 0,1 coli$<br>$16,0 \pm 0,1 coli$<br>Lešiai nuo hipe                                                                                                    | uo versijų:<br>mas<br>cm<br>io<br>io<br>ropijos: +1 | Tarpinis matyr<br>60,0 ± 0,5 cm<br>80,0 ± 0,5 cm<br>24,0 ± 0,2 coli<br>dioptrija | nas<br>o    | Atstu<br>5,0 <del>±</del><br>20,0 | umo matymas<br>: 0,1 m<br>± 0,4 pėdos |
| Ryšys                                | USB tipas C / R                                                                                                    | J45                                                 |                                                                                  |             |                                   |                                       |
| Maitinimo blokas                     | Įvestis: 100–24<br>Hz / 0,6 A<br>Išėjimas: 12V D<br>Kabelio ilgis: 2,                                                                                                    | 0 V kintam<br>0C / 24W M<br>99 m                    | oji srovė / 50–60<br>ax / 2.08A                                                  | 0<br>Globte | ek GTN                            | M41060-2512                           |
| Apsaugos lygis                       | gis Medicina su 2 pacientų apsaugos lygiais (2 x MOPP, plg. EN60601-1)                                                                                                    |                                                     |                                                                                  |             |                                   | N60601-1)                             |
| Klasė elektrinė                      | II                                                                                                    |                                                     |                                                                                  |             |                                   |                                       |
| Ekrano nuotolinio valdymo<br>pultas  | TFT-LCD 7 colių 800x480 Talpinis prisilietimas                                                                                                    |                                                     |                                                                                  |             |                                   |                                       |
| Kabelio nuotolinio valdymo<br>pultas | C tipo USB / Ka                                                                                                    | belio ilgis:                                        | 2,10 m                                                                           |             |                                   |                                       |
| Nuotolinio valdymo<br>maitinimas     | 5 V DC / 2,5 W                                                                                                    | Max / 500                                           | mA                                                                               |             |                                   |                                       |
| Laikymo temperatūra                  | -10 iki 60°C                                                                                                    |                                                     |                                                                                  |             |                                   |                                       |
| Naudojimo temperatūra                | 15-35°C                                                                                                    |                                                     |                                                                                  |             |                                   |                                       |
| Referenciniai standartai             | NF EN ISO 13485, EN 60601-1, EN 60601-1-2, IEC 60601-1-6, EN 62366-1, EN<br>ISO 10993-1, EN ISO 10993-5, EN ISO 10993-10, NF EN ISO 10993-10, NF EN<br>ISO 10993-10, NF EN ISO1, EN4 149 15223-1, ISO 8596, ANSI Z80.21, NF EN<br>ISO 15004-2 |                                                     |                                                                                  |             |                                   |                                       |
| Medicinos klasė                      | I                                                                                                    |                                                     |                                                                                  |             |                                   |                                       |
| Saugos klasės programinė<br>įranga   | А                                                                                                    |                                                     |                                                                                  |             |                                   |                                       |
| GMDN kodas                           | 65177                                                                                                    |                                                     |                                                                                  |             |                                   |                                       |
| Dalis taikomas pacientas             | Priekinė<br>atrama                                                                                                    | B tipas                                             |                                                                                  |             |                                   |                                       |
| Matmenys                             | 50x27x25 cm                                                                                                    | Visiolite®                                          | 4K supakuota                                                                     | 19x13x4     | cm                                | Nuotolinis                            |
| Svoris                               | 4,5 kg                                                                                                    | Vien Visio                                          | olite <sup>®</sup> 4K                                                            | 0,475 kg    |                                   | Nuotolinis                            |

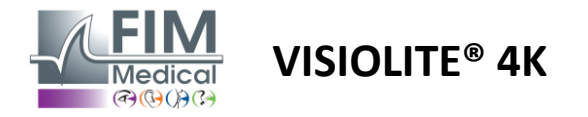

#### 2.3.2. VisioWin® programinė įranga

| Programinė įranga VisioWin® | Minimali konfigūracija | Rekomenduojama konfigūracija        |  |  |
|-----------------------------|------------------------|-------------------------------------|--|--|
| Operacinė sistema           | Windows 7, 8 arba 8.1  | Windows 10 arba 11                  |  |  |
| Procesorius                 | Pentium IV 2.8GHz      | Intel Core i3 arba naujesnė versija |  |  |
| Architektūra                | 64 bitai               | 64 bitai                            |  |  |
| Atmintis                    | 2 GB RAM               | 4 GB RAM                            |  |  |
| Vieta diske                 | 16 GB                  | 20 GB                               |  |  |
| Vaizdo plokštė              | 256 MB                 | 512 MB                              |  |  |
| Rezoliucijos monitorius     | 1024x768               | 1920x1080                           |  |  |

#### 2.3.3. Funkcijos, būdingos VisioClick®

| Įtampa                             | 5VDC (per USB prievadą)                                              |
|------------------------------------|----------------------------------------------------------------------|
| Galia                              | Maksimali galia 2,5W                                                 |
| lšėjimo varža                      | 16 Ω - 32 Ω                                                          |
| Garso jungtis                      | 3,5 mm 3 polių stereo (TRS) garso lizdas                             |
| Ausinių laido ilgis                | 1,2 m                                                                |
| Dažnių diapazonas                  | 20 Hz – 20 KHz                                                       |
| Medicinos klasė                    | 1                                                                    |
| Saugos klasės programinė<br>įranga | A                                                                    |
| Dalis taikomas pacientas           | Ausinių ausinių gaubtas Tipas BF                                     |
| Medžiaga šalmo gaubtas             | Neaustinis polipropilenas 35g/m <sup>2</sup> biologiškai suderinamas |
| Matmenys                           | 25x14x5 cm Tik atsakymo dėžutė (išskyrus palaikymą ir ausines)       |
| Svoris                             | 0,475 kg Tik atvejis 0,700 kg Komplekte laidas, stovas, ausines      |

#### 2.4. Pasyvumas elektromagnetinis

Visiolite<sup>®</sup> 4K atitinka EN 60601-1-2 reikalavimus dėl medicinos prietaisų elektromagnetinio suderinamumo. Elektroninė Visiolite<sup>®</sup> 4K konstrukcija užtikrina ekrano atsparumą aplinkiniams elektromagnetiniams trikdžiams. Todėl radijo dažnių prietaisų artumas neturi įtakos regėjimo sutrikimų atrankos testų rodymo patikimumui.

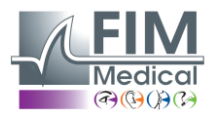

# 2.5. Simboliai

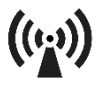

Nejonizuojanti elektromagnetinė spinduliuotė ("Wi-Fi" 2412 MHz–2484 MHz)

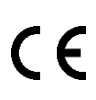

CE ženklas MDR 2017/745

**VISIOLITE® 4K** 

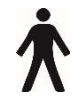

B tipo taikoma dalis

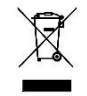

Negalima išmesti kaip nerūšiuotų atliekų, bet apdorojami pagal Elektros ir elektroninės įrangos atliekų (EEĮ atliekų) direktyvą

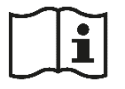

Pasitarkite su vadovo naudotoju

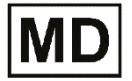

Medicininis prietaisas

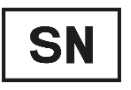

Serijos numeris

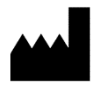

Gamintojo identifikavimas

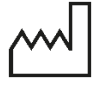

Pagaminimo data

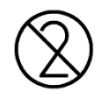

Nenaudoti pakartotinai. Tik vienkartinis naudojimas.

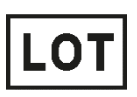

Partijos numeris

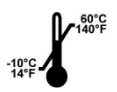

Laikymo temperatūra nuo -10 iki 60°C

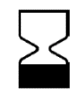

Naudojimo terminas

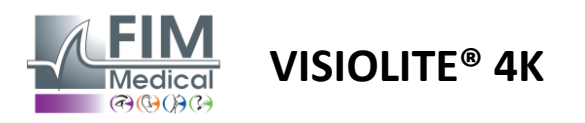

# 3. Visiolite<sup>®</sup> 4K montavimas

#### 3.1. Prietaiso išpakavimas

Norėdami pasiekti Visiolite<sup>®</sup> 4K, atidarykite dėžutę ir išimkite suskirstytą putplasčio dėklą, kuriame yra pastraipoje nurodyta įranga2.1.

Pakelkite Visiolite<sup>®</sup> 4K už rankenos.

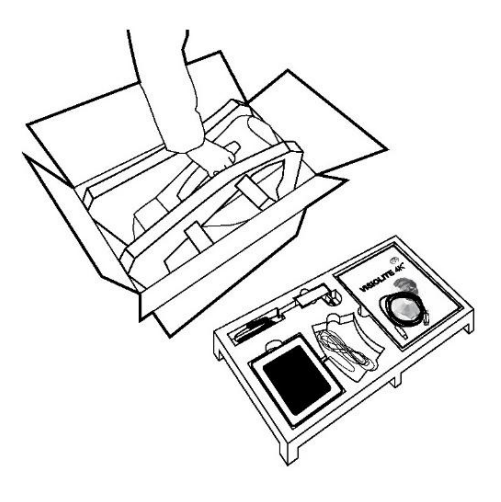

Kartonas, putplasčio amortizatorius ir kabeliai turi būti saugomi techninės priežiūros siuntoms.

#### 3.2. Kabelių prijungimas

Pakreipkite prietaisą į prijungimo padėtį.

Perkiškite laidus per nugarą tarp pėdos ir Visiolite<sup>®</sup> 4K korpuso.

#### Kompiuterizuota versija:

USB kabelio C tipo jungtį prijunkite prie Visiolite<sup>®</sup> 4K, tada maitinimo laidą.

USB kabelio A tipo jungtį prijunkite prie kompiuterio, kuriame įdiegta VisioWin<sup>®</sup> programinė įranga

#### Nuotoliniu būdu valdoma versija:

Prijunkite nuotolinio valdymo pulto laido C tipo jungtį prie Visiolite<sup>®</sup> 4K, tada maitinimo laidą.

Tada nuotoliniu būdu valdomas Visiolite<sup>®</sup> 4K yra paruoštas naudoti.

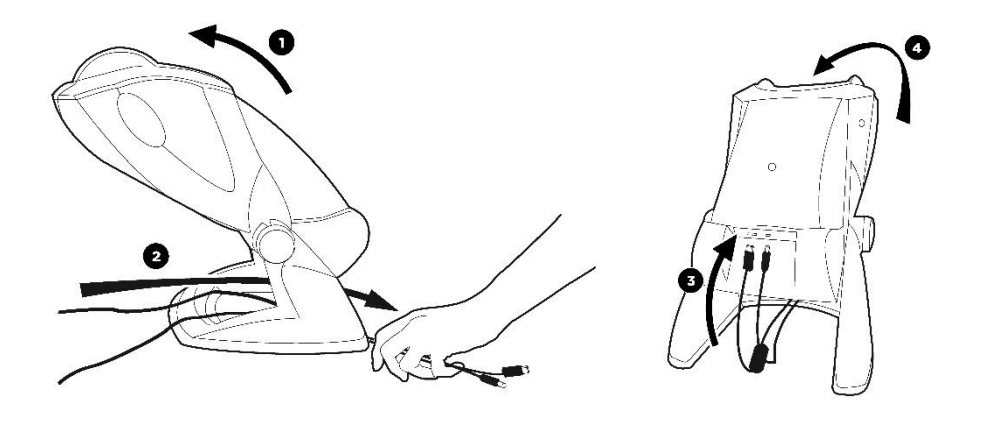

Kad užtikrintumėte veikimą ir saugumą, naudokite tik su Visiolite<sup>®</sup> 4K tiekiamą maitinimo šaltinį ir priedus.

Visiolite® 4K turi būti dedamas ant lygaus ir stabilaus paviršiaus.

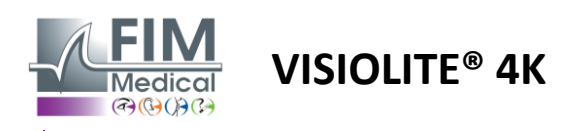

# **3.3.** Kompiuterizuota versija: pirmiausia paleiskite ir prieiga prie "VisioWin<sup>®</sup>" diegimo programos

VisioWin<sup>®</sup> programinės įrangos atsisiuntimo nuoroda pateikiama su įrenginiu pateiktame informaciniame lape.

Kai Visiolite<sup>®</sup> 4K prijungtas prie kompiuterio, taip pat galima pasiekti VisioWin<sup>®</sup> programinės įrangos diegimo vykdomąjį failą arba vartotojo vadovo PDF versiją, paspaudus priekinį atramą iškart po įrenginio įjungimo. Tada "Windows" atpažįsta "Visiolite<sup>®</sup> 4K" kaip didelės talpos atminties įrenginį, kuris atidaro aplanką failų naršyklėje. *Atminkite, kad diegimo failo kopijavimo laikas gali būti ilgesnis nei atsisiunčiant internetu.* 

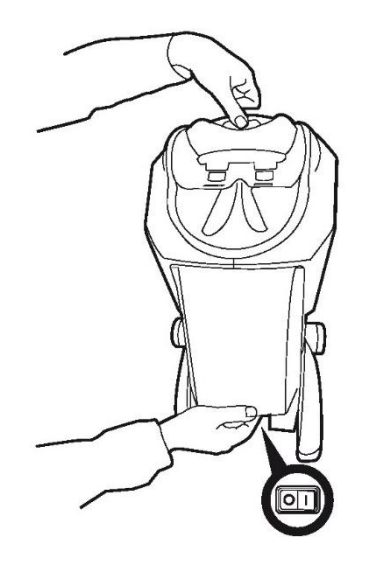

## 3.4. Kompiuterizuota versija: VisioWin® programinės įrangos įdiegimas

Norint įdiegti VisioWin<sup>®</sup> programinę įrangą, reikalingos administratoriaus teisės.

Paleiskite gautą SetupVisioWin.exe diegimo failą, kaip nurodyta pastraipoje3.3.

Pasirinkite diegimo vedlio kalbą.

VisioWin<sup>®</sup> programinė įranga gali būti naudojama pagal licencijos sąlygas, kurios turi būti perskaitytos ir patvirtintos.

Jei atsisakysite šių sąlygų praėjus 48 valandoms po įdiegimo, turite galimybę grąžinti įrenginį.

Įveskite licencijos kodą, pateiktą su įrenginiu pateiktame informaciniame lape.

| Setup - VisioWin                                |                     |                   |          | - | × |
|-------------------------------------------------|---------------------|-------------------|----------|---|---|
| Enter a valid installa<br>Instal key validation | tion key            |                   |          |   |   |
|                                                 |                     |                   |          |   |   |
| Enter a valid seria                             | al number and conti | nue with the inst | allation |   |   |
|                                                 |                     |                   |          |   |   |
|                                                 |                     |                   |          |   |   |
|                                                 |                     |                   |          |   |   |
|                                                 |                     |                   |          |   |   |
|                                                 |                     |                   |          |   |   |
|                                                 |                     |                   |          |   |   |
|                                                 |                     |                   |          |   |   |
|                                                 |                     |                   |          |   |   |
|                                                 |                     |                   |          |   |   |

Pasirinkite programinės įrangos ir duomenų bazės diegimo aplankus.

Kai diegimas bus atliktas ir baigtas, Visiolite® 4K galima naudoti naudojant VisioWin® programinę įrangą.

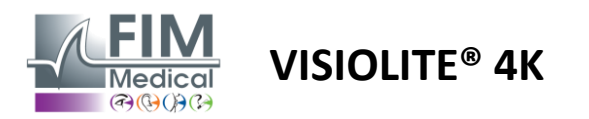

# 4. Naudojant kompiuterizuotą Visiolite<sup>®</sup> 4K

#### 4.1. Pasvirimo reguliavimas

Prieš naudodami Visiolite<sup>®</sup> 4K su pacientu, sureguliuokite pakreipimą laikydami koją.

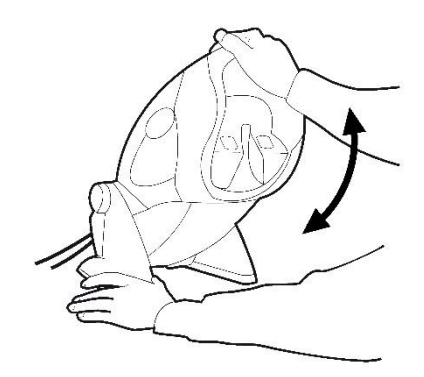

#### 4.2. Programinės įrangos VisioWin® paleidimas

Paleidžiant VisioWin<sup>®</sup> programinė įranga patikrina, ar tenkinamos visos techninės sąlygos optimaliam funkcijų naudojimui.

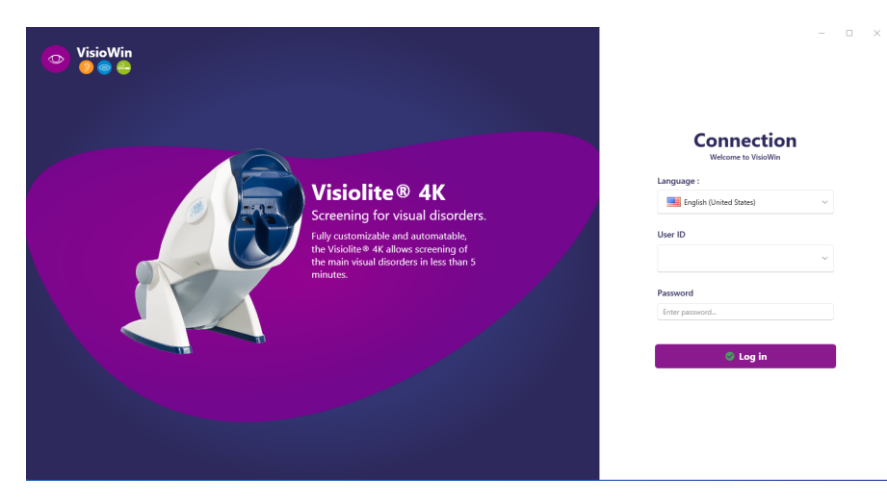

Prieiga prie VisioWin<sup>®</sup> programinės įrangos apsaugota vartotojo autentifikavimo sąsaja.

Pasirinkite programinės įrangos sąsajos kalbą, pasirinkite vartotojo vardą ir įveskite prieigos slaptažodį.

Su Windows vartotojo katalogo (LDAP) lygiavertiškumo parinktimi, aprašyta pastraipoje0, prieiga prie programinės įrangos galima naudojant "Windows" prisijungimo duomenis.

#### Jei pamiršite slaptažodį, patvirtinimo klausimas leis nustatyti naują slaptažodį.

| User authentication             | × 💿 Reset password       | × |
|---------------------------------|--------------------------|---|
| Question :<br>Select a question | New password :           |   |
| Answer :                        | Descured and firmedian a |   |
|                                 | Password confirmation :  |   |
| Enter the answer                | Confirm password         |   |

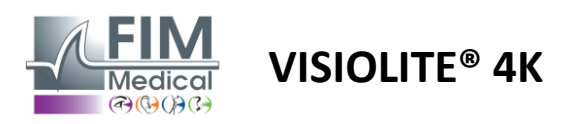

#### 4.3. VisioWin<sup>®</sup> programinės įrangos pagrindinis puslapis

#### 4.3.1. Sąsajos aprašymo vartotojas

VisioWin<sup>®</sup> programinės įrangos sąsaja suskirstyta į skirtingas sritis:

(1) Paciento tapatybėkas turi atlikti ekspertizę

(2) Paciento langas:Peržiūrėkite paciento duomenis ir naršykite tarp jų.

(3) Būsenos juosta:informacija, susijusi su Visiolite<sup>®</sup> 4K aparatinės įrangos būsena.

(4) Veiksmų mygtukaiuž egzamino sukūrimą ir išsaugojimą.

(5) Apžiūros langas:Testų, kuriuos galima atlikti, pristatymas ir darbo sritis, susijusi su kiekvieno testo rezultatų įvedimu.

(6) Vykdomo tyrimo nustatymai.

(7) Informacija apie darbo vietą, kurioje dirba pacientasatliekant ekspertizę.

| Image: Static Static Stat                                                                                                    | 📀 VisioWin             | Eye test                       | (4)       |                                   |                                                                                                    | <b>6</b> ×                              |
|----------------------------------------------------------------------------------------------------|------------------------|--------------------------------|-----------|-----------------------------------|----------------------------------------------------------------------------------------------------|-----------------------------------------|
| Incrumous     Incrumous     Int     Int     Int     Int     Int     Int     Int     Int     Int     Int     Int     Int     Int     Int     Int     Int     Int     Int     Int     Int     Int     Int     Int     Int     Int     Int     Int     Int                                                                                                    | 13.0                   | New examination                |           | ы                                 | Save 🔲 Report                                                                                                    | Exam settings                           |
| Image: Anonymous     Image: Anonymous     Image: Anonymous </th <th></th> <td><ul> <li>Acuity Far</li> </ul></td> <td></td> <td>• Acuity Intermediate</td> <td></td> <td>DE-ABS Absturzgefahr</td>                                                                                                    |                        | <ul> <li>Acuity Far</li> </ul> |           | • Acuity Intermediate             |                                                                                                    | DE-ABS Absturzgefahr                    |
| Binocular<br>Right<br>Right<br>Right<br>Left<br>Pattern<br>Pattern<br>P                                                                                                    | Anonymous              |                                | 00        | 00                                |                                                                                                    | Automatic or manual mode                |
| Patient     Left     Left     0     0     0     0     0     0     0     0     0     0     0     0     0     0     0     0     0     0     0     0     0     0     0     0     0     0     0     0     0     0     0     0     0     0     0     0     0     0     0     0     0     0     0     0     0     0     0     0     0     0     0     0     0     0     0     0     0     0     0 </th <th></th> <th>Binocular</th> <th></th> <th>Binocular</th> <th></th> <th>Francuski v 📢</th>                                                                                                    |                        | Binocular                      |           | Binocular                         |                                                                                                    | Francuski v 📢                           |
| Let<br>v sec<br>v sec<br>v s |                        | Right                          |           | Right                             |                                                                                                    | Front detection                         |
| Image: Construction   Image: Construction                                                                                                    | Patient                | Left                           |           | Left                              |                                                                                                    | •                                       |
| • Acuity Hyperopia         • O         • Acuity Near         • O         • O         • O                                                                                                    | • Eye t                | фф АВС                         |           | ¢¢ ABC                            |                                                                                                    | Comment:                                |
| OC       OC       OC         Binocular       Binocular       Binocular       OC         Right       Left       Left       OC         OF Acuity far Mesopic       OC       Acuity Low vision Far       OC         Binocular       OC       Acuity Low vision Far       OC         Binocular       OC       Acuity Low vision Far       OC         Binocular       OC       Correction       Correction         Binocular       OC       Acuity Low vision Far       Correction         Binocular       OC       Correction       Correction         Binocular       OC       Acuity Low vision Far       Correction         Binocular       OC       OC       Correction       Correction         Binocular       OC       OC       Correction       Correction         Binocular       OC       OC       Correction       Correction         Binocular       OC       OC       Correction       Correction         Binocular       OC       OC       Correction       Correction         Binocular       OC       OC       Correction       Correction         Binocular       OC       OC       Correction       Correction<                                                                                                    | 2                      | • Acuity Hyperopia             |           | <ul> <li>Acuity Near</li> </ul>   |                                                                                                    |                                         |
| Binocular   Right   Left   Activity Far Mesopic   Activity Far Mesopic   Binocular   Binocular   Company   Company                                                                                                    |                        |                                | 00        | 00                                |                                                                                                    |                                         |
| Right       Right       Right       Right       Image: Contraction during the registration for the contraction during the registration for the contraction during the registrate contraction during the registration for t                                                                                                    |                        | Binocular                      | -         | Binocular                         | <ul> <li>Image: A set of the set of the</li></ul> | Correction                              |
| Left Left Left<br>$rac{1}{9}$ desc<br>$rac{1}{9}$ decirity far Mesopic<br>$rac{1}{9}$ decirity far Mesopic<br>$rac{1}{9}$ decirity far Meso                                                                                                    |                        | Right                          |           | Right                             |                                                                                                    | Optical correction                      |
|                                                                                                    |                        | Left                           |           | Left                              |                                                                                                    | ···· ··· · · ·                          |
| O       Acuity Far Mesopic       O       Acuity Low Vision Far         Image: Secondar       Image: Secondar       Image: Secondar       Image: Secondar         Image: Secondar       Image: Secondar       Image: Secondar       Image: Secondar       Image: Secondar         Image: Secondar       Image: Secondar                                                                                                    |                        | 06 ABC                         |           | do and                            |                                                                                                    | Use the correction during the eye test. |
|                                                                                                    |                        |                                |           |                                   |                                                                                                    | Surgical intervention                   |
| User       Impact and the second second                                                                                                    |                        | Acuity Far Mesopie             | ~~~       | • Acuity Low vision Far           |                                                                                                    |                                         |
| U for each of the sec of the sec of                                                                                                    |                        | Binocular                      | ~         |                                   |                                                                                                    | Workstation                             |
| U User<br>U User<br>U U USER<br>U USER<br>U US                                                                          |                        | Right                          | 1         | Right                             | 1                                                                                                    | Company                                 |
| User<br>Is got     ioi sec     ioi soc     ioi soc     ioi soc       Image: Isocolar soc     Image: Isocolar soc     ioi soc       Image: Isocolar soc     Image: Isocolar soc     ioi soc       Image: Isocolar soc     Image: Isocolar soc     ioi soc       Image: Isocolar soc     Image: Isocolar soc     ioi soc       Image: Isocolar soc     Image: Isocolar soc     ioi soc       Image: Isocolar soc     Image: Isocolar soc     ioi soc       Image: Isocolar soc     Image: Isocolar soc     ioi soc       Image: Isocolar soc     Image: Isocolar soc     ioi soc       Image: Isocolar soc     Image: Isocolar soc     ioi soc       Image: Isocolar soc     Image: Isocolar soc     ioi socolar soc       Image: Isocolar soc     Image: Isocolar socolar soc                                                                                                    |                        | Left                           | /         | Left                              | 1                                                                                                    | +                                       |
| Image: Sec biology     Image: Sec biology       Image: Sec biology     Image: Sec biology       Image: Sec biology     Image: Sec biology <th>👝 User</th> <th></th> <th></th> <th></th> <th></th> <th> V +</th>                                                                                                    | 👝 User                 |                                |           |                                   |                                                                                                    | V +                                     |
| Astignation Far     Conchrome Far     Fight     Conchrome Far     Fight     Conch                                                                                                    | EIM Medical<br>Log out | ¢¢ ABC                         |           | . ∞                               |                                                                                                    | Workstation                             |
| Image: Constraint of the second second se                                                                                                    |                        | Astigmatism Far                |           | <ul> <li>Duochrome Far</li> </ul> |                                                                                                    |                                         |
|                                                                                                    | * 3                    | Right                          | Left      |                                   |                                                                                                    | Exposure                                |
|                                                                                                    |                        |                                |           | Binocular                         |                                                                                                    | +                                       |
|                                                                                                    | <i>🌿</i> 👪             | 1 7                            | 1 1       | Left                              |                                                                                                    |                                         |
|                                                                                                    | E11240014 50           | Sailure 🖉                      | Sailura 🖉 |                                   |                                                                                                    | • (7)                                   |

#### Paciento lango pristatymas:

Patient

| List of patients                 |                  |            |                      | 😫 New 🗹 Edit 🗊 Delete | Vision tests |   | Anonymous tests |
|----------------------------------|------------------|------------|----------------------|-----------------------|--------------|---|-----------------|
| Birth name or use name           | First name       |            | Patient ID           |                       | Date         |   | Test ID         |
| Enter the birth name or use name | Enter first name |            | Enter the patient ID |                       | Minimum      | Ē | Enter ID        |
|                                  |                  |            |                      |                       | Maximum      | Ē |                 |
|                                  |                  |            |                      |                       |              |   |                 |
| Birth name                       | Use name         | First name | Date of birth        | Patient ID            | Date         | ~ | Test ID         |

Galimas antrasis šoninis meniu programinės įrangos konfigūracijai su galimu kontekstiniu įrankių juosta, pavyzdžiui, bandymų sekoms valdyti.

| VisioWin<br>🎯 🎯 😜 | Settings                    | _                          |                                                                                                    |                                                   |
|-------------------|-----------------------------|----------------------------|----------------------------------------------------------------------------------------------------|---------------------------------------------------|
| 1.3.0             | General<br>Regional options | Sequence FR-Travail sur éc | ran 🗸 D 🖉 🗈 🗎                                                                                                    | Scoring None V                                    |
|                   | Authentication              | Tests                      | Terms                                                                                                    | Sequence                                          |
| Anonymous         | Data                        | Acuity Letters             | Binocular                                                                                                    | Add Acuity Letters                                |
|                   | Sequences                   | Acuity Numbers             | Right                                                                                                    | Remove Far Photopic Binocular                     |
| -                 | Scoring                     | Acuity Landolt             | Left                                                                                                    | Go up Acuity Letters<br>Far Photopic Right        |
| Patient           | Instructions<br>VisioClick  | Acuity E of Raskin         | Far                                                                                                    | Go down<br>Acuity Letters<br>Far Photopic Left    |
| Several Eye test  | Operators                   | Astigmatism                | Intermediate                                                                                                    | Astigmatism                                       |
|                   | Companies                   | Duochrome                  | Hyperopia                                                                                                    | Far Photopic Right                                |
|                   |                             | Contrast                   | Near                                                                                                    | Astigmatism                                       |
|                   |                             | Colors                     |                                                                                                    | Far Photopic Left                                 |
|                   |                             | Fusion                     | Mesopic                                                                                                    | Fusion                                            |
|                   |                             | Phorias                    | Photopic                                                                                                    | Far Photopic Binocular                            |
| User              |                             | 3D                         |                                                                                                    | Phorias                                           |
| Log out           |                             | Amsler                     | 2 VYVEP 2 VYVEP<br>3 FLETN 3 FLETN<br>4 VVVEP                                                                                                    | Par Photopic Binucular                            |
| User manual       |                             | Central glare              | 5         N.147         6         N.147           6         1.017         6         1.017           7         1.010         7         1.010           8         1.017         7         1.010           9         1.01         8         1.011           9         1.01         8         1.011 | Acuity Numbers<br>Intermediate Photopic Binoculai |
| Settings          |                             | Side glare                 | 10 10                                                                                                    | Acuity Letters                                    |
|                   |                             | Vieual field               | Ŧ                                                                                                    | Near Photopic Binocular 🚽                         |
| EU240014 50       |                             | B Save                     |                                                                                                    |                                                   |

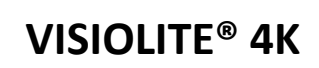

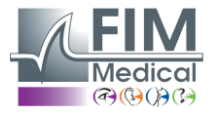

- 4.3.2. Piktogramų aprašymas Sukurkite arba pasirinkite paciento profilj 0 Rodyti dabartinį apžvalgos puslapį C Prijungtas lizdas Kištukas atjungtas i Rodyti vartotojo vadovą 8 Pasiekite palaikymo parinktis Pasiekite nustatymų puslapius Pradėkite naują tyrimą su pasirinktu pacientu Pranešimas "Visiolite<sup>®</sup> 4K" neprijungtas arba kompiuteris neaptinkamas. Visiolite<sup>®</sup> 4K prijungtas. Paciento kakta nesiliečia su prietaisu. Negalima pradėti bandymų. Paciento kakta yra tinkamai padėta, kad būtų galima tinkamai atlikti tyrimus. "VisioClick<sup>®</sup>" neprijungtas arba kompiuteris neaptinkamas. R VisioClick<sup>®</sup> prijungtas, bet garso ausinės nėra tinkamai prijungtos. Pacientas negirdi balso nurodymų. ß VisioClick<sup>®</sup> prijungtas ir ausinės veikia. Ø Pradėkite testą. Pradėkite bandymo seką. automatinis režimas: VisioClick<sup>®</sup> prijungtas, atsakymo mygtukas atleistas (  $\bigcirc$ VisioClick<sup>®</sup> prijungtas, paspaustas atsakymo mygtukas Paciento kakta nesiliečia su prietaisu.
  - Paciento kakta liečiasi, paspaustas atsakymo mygtukas.
  - Pradėkite seką spustelėdami atsakymo mygtuką.
  - Pristabdykite seką spustelėdami atsakymo mygtuką.
    - Iš naujo paleiskite dabartinį testą spustelėdami atsakymo mygtuką.

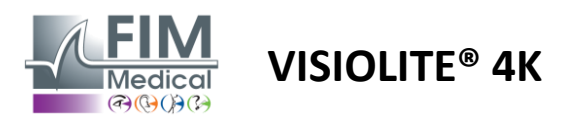

#### 4.4. Programinės įrangos sąranka VisioWin<sup>®</sup>

#### 4.4.1. Nustatymai generolai

| VisioWin                       | Settings         | _                                                                                        | - | × |
|--------------------------------|------------------|------------------------------------------------------------------------------------------|---|---|
| 1.3.0                          | General          | C General configuration                                                                  |   |   |
|                                | Regional options | Display :                                                                                |   |   |
| Anonymous                      | Authentication   | All                                                                                      |   |   |
|                                | Data             | Distances :                                                                              |   |   |
|                                | Sequences        | m/cm v                                                                                   |   |   |
|                                | Scoring          | Acuities                                                                                 |   |   |
| Patient                        | Instructions     | Tenths x 10                                                                              |   |   |
| _                              | VisioClick       |                                                                                          |   |   |
| S Eye test                     | Operators        | Advanced configuration                                                                   |   |   |
|                                | Companies        | Graphies 1 Deactivation of material acceleration. (Restart of the required application). |   |   |
| User<br>FIM Medical<br>Log out |                  | Import and export of settings :<br>현 Import ① Export                                     |   |   |
| i User manual                  |                  |                                                                                          |   |   |
| 🔅 Settings                     |                  |                                                                                          |   |   |
| EU240014 50                    |                  |                                                                                          |   |   |

Bendrieji nustatymai, kuriuos galima pasiekti iš šoninio meniu nustatymų, leidžia nustatyti:

- Vaizdinių testų rodymo režimas pagal rankinį vykdymą (žr4.6.2) arba seka (žr. pastraipą4.6.3) iš regėjimo tyrimų.
  - Jei norite naudoti rankiniu būdu ir rodyti visus galimus testus, pasirinkite Visas variantas.
  - Apriboti ekraną, kad būtų rodomi tik iš anksto nustatyti sekų testai; pasirinkite Sekos.
- Matomų atstumų vienetas, patikrintas metrine (m/cm) arba imperine (ft/in) sistema
- Regėjimo aštrumo matavimo vienetas LogMAR, MAR, dešimtosios, dešimtosios x10, Snellenas 20 pėdų arba
   6 m

Skirtuke Bendra nustatymai gali būti eksportuojami arba importuojami, kad būtų galima kopijuoti iš arba į kitą įrenginį, naudojant tam skirtus mygtukus.

Nustatymai išsaugomi šifruotu saugiu formatu.

Catting

Bendrųjų nustatymų submeniu leidžia valdyti regioninius, autentifikavimo ir duomenų bazės nustatymus.

#### 4.4.2. Regioninės galimybės

Regioninės parinktys leidžia pakeisti rodymo kalbą, datą, laiką arba adreso formatą. Šie nustatymai yra svarbūs formatuojant egzamino ataskaitą.

VisioWin<sup>®</sup> programinė įranga pagal numatytuosius nustatymus naudoja regioninius Windows operacinės sistemos nustatymus.

| Settings         |                          |        |
|------------------|--------------------------|--------|
| General          | ← Regional settings      |        |
| Regional options | Language :               |        |
| Authentication   | English (United States)  | ~      |
| Data             |                          |        |
| Sequences        | Date format :            | _      |
| Scoring          | Default regional options | ~      |
| Instructions     | Time format :            |        |
| VisioClick       | Default regional options | $\sim$ |
| Operators        | Address format :         |        |
| Companies        | [ZIP code] [Town]        | ~      |
|                  |                          |        |

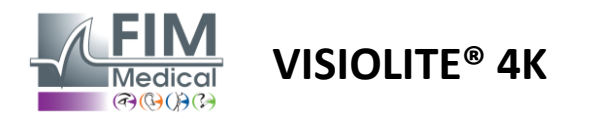

#### 4.4.3. Nustatymų autentifikavimas

Autentifikavimo parametrai leidžia nustatyti saugaus prisijungimo prie programinės įrangos metodą.

Slaptažodžiu apsaugotą prieigą prie programinės įrangos galima išjungti panaikinus langelio Naudoti vartotojo vardą ir slaptažodį žymėjimą.

Siekiant užtikrinti pacientų duomenų apsaugą, primygtinai rekomenduojama neišjungti prieigos prie VisioWin<sup>®</sup> programinės įrangos kontrolės naudojant saugų autentifikavimą.

Galimi du autentifikavimo režimai, kuriuos galima derinti:

- Duomenų bazė: kiekvieno vietinės duomenų bazės vartotojo profilio identifikatoriaus ir slaptažodžio apibrėžimas
- LDAP: atitikimas "Windows" naudotojų katalogui (LDAP)

LDAP paslauga gali būti automatiškai konfigūruojama ir išbandoma naudojant tam skirtus mygtukus. Galimas ir rankinis konfigūravimas naudojant esamus tinklo nustatymus.

| General          | ← Authentication ─────                                           |
|------------------|------------------------------------------------------------------|
| Regional options | Authentication service :                                         |
| Authentication   | Both                                                             |
| Data             | Login :                                                          |
| Sequences        | Allows the user to mimicize his session                          |
| Scoring          |                                                                  |
| Instructions     | C LDAP/AD                                                        |
| VisioClick       | Active :                                                         |
| Operators        | Use the LDAP/AD service Test the connection Automatic detection  |
| Companies        | Domain name :                                                    |
|                  | fim.local                                                        |
|                  | Server name :                                                    |
|                  | SRV-AD01.fim.local                                               |
|                  | Port :                                                           |
|                  | 389                                                              |
|                  | SSI :                                                            |
|                  | Use the Secure Sockets Layer                                     |
|                  | LDAP authentication options :                                    |
|                  | Anonymous login V                                                |
|                  | User search filter :                                             |
|                  |                                                                  |
|                  |                                                                  |
|                  |                                                                  |
|                  |                                                                  |
|                  | Create a user :<br>Get information from LDAP/AD to create a user |
|                  | Get roles from LDAP to create a user                             |
|                  |                                                                  |
|                  |                                                                  |

Settings

Žr. skyrių0konfigūruoti vartotojų profilius ir valdyti prieigos kredencialus.

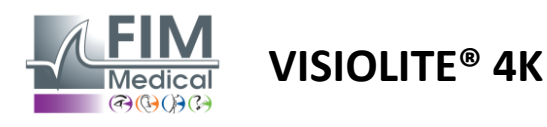

#### 4.4.4. Duomenys

Šis skirtukas suteikia prieigą prie visų nustatymų, susijusių su duomenų baze ir VisioWin<sup>®</sup> programinės įrangos suderinamumu.

Jis padalintas į keturias dalis:

#### Duomenų bazės teikėjas:

VisioWin<sup>®</sup> programinė įranga veikia su PostgreSQL duomenų baze, kuri gali būti vietinė arba nuotolinė.

Ryšys su duomenų baze ir jos vientisumas tikrinamas paleidus programinę įrangą.

Prieigos prie duomenų bazės nustatymus galima keisti ir išbandyti naudojant tam skirtą mygtuką "Connection Test".

#### Automatinis importavimas:

Leidžia operatoriui importuoti paciento duomenis į VisioWin<sup>®</sup> programinę įrangą, peržiūrėti ankstesnius atliktus tyrimus, atlikti naujus tyrimus ir vėliau juos eksportuoti į verslo programinę įrangą.

#### Automatinis eksportavimas:

Galimas duomenų eksportavimas iš VisioWin<sup>®</sup> programinės įrangos į plačiausiai naudojamą verslo programinę įrangą, taip užtikrinant Visiolite<sup>®</sup> 4K sąveikumą.

#### ERM:

Duomenų apsikeitimo režimas su EMR su saugiu apsikeitimo protokolu.

Jei norite suderinamumo su EMR, įsitikinkite, kad pažymėtas langelis. Prisijungimas atliekamas įvedant vartotojo vardą ir slaptažodį, kuriuos naudojate įprastai prisijungdami prie verslo programinės įrangos.

Norėdami gauti daugiau informacijos, susisiekite su FIM Medical.

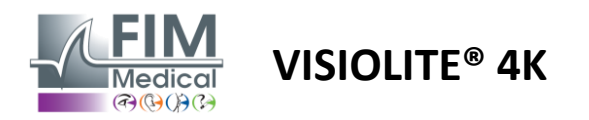

#### 4.4.5. Vartotojų valdymas

Profilių katalogų valdymas leidžia peržiūrėti, kurti ir keisti vartotojų profilius.

Norėdami pridėti naują vartotoją, spustelėkite Naujas

Norėdami redaguoti vartotojo profilį: spustelėkite Redaguoti

Norėdami ištrinti vartotojo profilį: spustelėkite Ištrinti

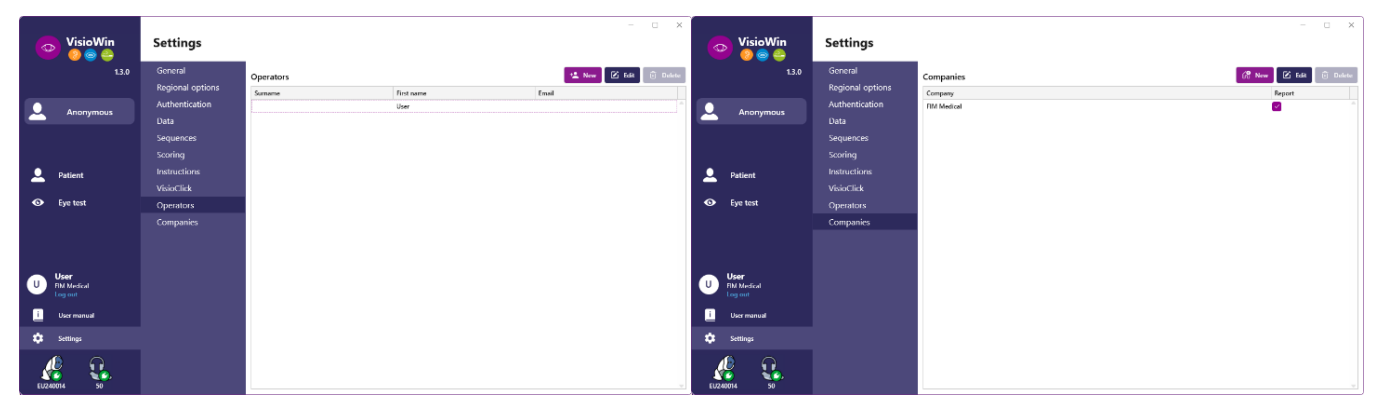

Redagavimo funkcija leidžia redaguoti visą anksčiau įvestą informaciją naudojant toliau pateiktas formas.

| Authentication                                                      |                                                                                                    |
|---------------------------------------------------------------------|----------------------------------------------------------------------------------------------------|
| Authentication service :                                            | Account name : *                                                                                                    |
| LDAP $\checkmark$                                                   | adalais                                                                                                    |
|                                                                     |                                                                                                    |
|                                                                     |                                                                                                    |
|                                                                     |                                                                                                    |
|                                                                     |                                                                                                    |
|                                                                     |                                                                                                    |
| Connect                                                             |                                                                                                    |
| General                                                             |                                                                                                    |
| Surname : *                                                         | First name : *                                                                                                    |
| Surname :*<br>Dalais                                                | First name : *<br>Adrien                                                                                                    |
| Surname : *<br>Dalais<br>Title :                                    | First name : * Adrien Occupation :                                                                                           |
| Surname :*<br>Dalais<br>Title :<br>Mr                               | First name : *           Adrien           Occupation :           Operator         2                                          |
| Dalais Title : Mr                                                   | First name : •           Adrien           Occupation :           Operator            Email :                                 |
| Surrane :*<br>Dalas<br>Title :<br>Mr / / /<br>Phone :<br>0472344379 | First name : *           Adrien           Occupation :           Operator            Email :         adalati@fmr.medical.com |
| Surrane :<br>Datais<br>Title :<br>Mr                                | First name :* Adrien Occupation :  Opentor                                                                                   |
| Surrane :<br>Dalais<br>Title :<br>Mr                                | First name :* Adrien Occupation : Operator × a Email : adalai@fim-medical.com Active account : Ves                           |

| Operator identification / E         | j4 <sub>4</sub> 4  ∰853 00  ⊘/ < |
|-------------------------------------|----------------------------------|
| Authentication                      |                                  |
| Authentication service :            | Account name : *                 |
| Database                            | Clea                             |
| Password : *                        | Password confirmation : *        |
|                                     | ••• Confirm password             |
| Question : *                        | Answer : *                       |
| What is the name of your first pet? | ~ Boulon                         |
| General                             |                                  |
| Surname : *                         | First name : *                   |
| MOLETTE                             | Cléa                             |
| litle :                             | Occupation :                     |
|                                     | 0 Administrator V 0              |
| Phone :                             | Email :                          |
| Enter the phone number              | cm@demo.net                      |
|                                     | Active account :                 |
|                                     | Yes 🗸                            |
|                                     |                                  |
|                                     | Edit Cancel                      |

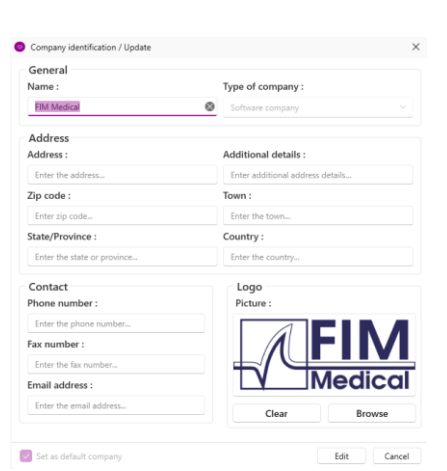

Vartotojo informacijos pakeitimas bus Slaptažodis ir patvirtinimo klausimas taikomas profiliui

turi būti kruopščiai apibrėžti kiekvienam vartotojui.

Autentifikavimo metodas gali būti pritaikytas kiekvienam vartotojo profiliui (žr0).

Įmonė gali būti apibrėžta kaip paciento arba tyrėjo įmonė, tokiu atveju logotipas bus įtrauktas į tyrimo ataskaitą.

Siekiant užtikrinti pacientų duomenų apsaugą, būtina, kad numatytieji slaptažodžiai būtų pakeisti pagal vietines rekomendacijas dėl slaptažodžio ilgio ir sudėtingumo.

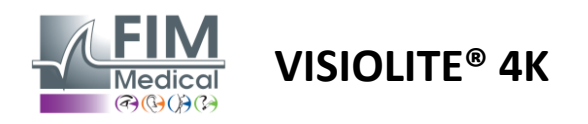

#### 4.4.6. Redaguoti sekas

Pagal numatytuosius nustatymus VisioWin<sup>®</sup> galimos kelios sekos, kurias galima modifikuoti arba papildyti naujomis sekomis.

- Sukurkite naują seką
- Pervardykite pasirinktą seką
- 🕂 🛛 Klonuoti pasirinktą seką
- 前 🔹 Ištrinti pasirinktą seką

| VisioWin<br>🥑 🥥 🌍 😩 | Settings         |                      |                                                                      |         | - • ×                                |
|---------------------|------------------|----------------------|----------------------------------------------------------------------|---------|--------------------------------------|
| 1.3.0               | General          | Sequence FR-Conduite |                                                                      | Scoring | None                                 |
|                     | Regional options | The conduct          |                                                                      |         | Hone                                 |
|                     | Authentication   | Tests                | Terms                                                                | _       | Sequence                             |
| Anonymous           | Data             | Acuity Letters       | Binocular                                                            | Add     | Visual field                         |
|                     | Sequences        | Acuity Numbers       | Right                                                                | Remove  | Far Mesopic Binocular                |
|                     | Scoring          | Acuity Landolt       | Left                                                                 | Go up   | Acuity Letters                       |
| Patient             | Instructions     | Acuity E of Raskin   |                                                                      | Go down | Far Photopic Binocular               |
|                     | VisioClick       | Low vision Letters   | Far                                                                  |         | Acuity Letters<br>Far Photopic Right |
| Sye test            | Operators        | Astigmatism          | Intermediate                                                         |         | Acuity I u                           |
|                     | Companies        | Duochrome            | Hyperopia                                                            |         | Far Photopic Left                    |
|                     |                  | Contrast             | Near                                                                 |         | Astigmatism                          |
|                     |                  | Colors               |                                                                      |         | Far Photopic Right                   |
|                     |                  | Fusion               | Mesopic                                                              |         | Astigmatism                          |
| → Ukar              |                  | Phorias              | Photopic                                                             |         | Far Photopic Left                    |
| U FIM Medical       |                  | 3D                   |                                                                      |         | Colors                               |
| Log out             |                  | Amsler               | 1 RTHON 1 RTHON<br>2 VVEP 2 VVEP<br>3 rtern 3 rtern<br>4 vvve 4 vvve |         | Far Photopic Binocular               |
| User manual         |                  | Central glare        | 5 ***** 5 *****<br>6 ***** 6 *****<br>7 ***** 7 ****                 |         | Fusion<br>Far Photopic Binocular     |
| 🗴 Settings          |                  | Side glare           | 9 9<br>10 10                                                         |         | Dhoring                              |
|                     |                  | Visual field         |                                                                      |         | Far Photopic Binocular 🖉             |
| EU240014 50         |                  | 🗎 Save               |                                                                      |         |                                      |

Spustelėkite sekos kūrimo mygtuką, pasirinkite pirmąjį atliktiną testą, regėjimą, atstumą ir apšvietimo sąlygas, tada patvirtinkite spustelėdami Pridėti.

Pakartokite, kad pridėtumėte daugiau testų.

Testų seką galima keisti naudojant mygtukus Perkelti aukštyn ir Perkelti žemyn.

Norėdami pašalinti testą iš sekos, naudokite mygtuką Pašalinti.

Pridėtų testų sąlygas galima redaguoti tiesiogiai sąraše, spustelėjus dešinįjį pelės klavišą.

|         | Sequence          |              |   |              |
|---------|-------------------|--------------|---|--------------|
| Add     | Fusion            |              | î |              |
| Remove  | Far Pho           | Distance     | > | Far          |
| Go up   | Acuity<br>Far Pho | Illumination | > | Intermediate |
| Go down | Astigmature       | Side         | > | Hyperopia    |
|         | Far Photopi       | c Right      |   | Near         |

Pasirinkite vertinimo profilį, kurį norite taikyti, kad nustatytumėte sėkmės slenksčius (žr0).

Spustelėkite Išsaugoti, kad patvirtintumėte naują seką.

Norėdami sukurti naują seką, taip pat galima pradėti nuo esamos sekos, kurią reikia klonuoti ir tada modifikuoti.

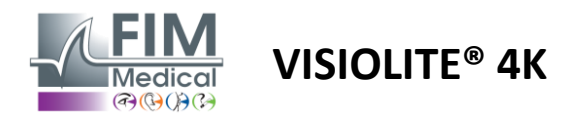

#### 4.4.7. Vertinimo parametrai

Vertinimo profiliai leidžia apibrėžti kiekvieno tipo testų sėkmės ribas.

Panašiai kaip ir sekas, balus galima kurti, pervardyti, klonuoti ir ištrinti naudojant tas pačias konteksto juostos piktogramas.

| VisioWin      | Settings         |                                  | - | × |
|---------------|------------------|----------------------------------|---|---|
| 1.3.0         | General          | Scoring test                     |   |   |
|               | Regional options |                                  |   |   |
| Anonymous     | Authentication   | Tests Scoring                    |   |   |
|               | Data             | Acuity Contrast                  |   |   |
|               | Sequences        | Contrast Remove Far 2 ~          |   |   |
|               | Scoring          | Colors                           |   |   |
| 👤 Patient     | Instructions     | Fusion Side glare                |   |   |
|               | VisioClick       | Phorias                          |   |   |
| O Eye test    | Operators        | 3D 3D                            |   |   |
|               | Companies        | Amsier Far 50 V                  |   |   |
|               |                  | Central glare Intermediate n/a 🗸 |   |   |
|               |                  | Visual field Near n/a $\vee$     |   |   |
| User          |                  | Control glaro                    |   |   |
| U FIM Medical |                  |                                  |   |   |
|               |                  |                                  |   |   |
| User manual   |                  | Pl Sun                           |   |   |
| 🔹 Settings    |                  |                                  |   |   |
| EU240014 50   |                  |                                  |   |   |

Naudokite mygtukus Pridėti ir Pašalinti, kad užbaigtumėte testų, kuriems reikia taikyti balus, sąrašą. Tada balai turi būti apibrėžti pagal kiekvieno testo laukiamų rezultatų skalę.

Aštrumo vienetas4.4.1).

Dėmesio: Pažymėkite laukelį Aktyvus, kad pasirinktas balų profilis būtų taikomas atliekant tyrimą.

#### 4.4.8. Bandymo pareiškimo parametrai

Bandomosiose plytelėse matomas instrukcijas galima tinkinti skirtuke Instrukcijos.

Pacientaslaukas atitinka nurodymą, kuris turi būti duotas pacientui atlikti tyrimą.

Operatoriuslaukas atitinka rezultato įvedimo instrukciją.

Pasirinkite testą, kurį norite modifikuoti, pakeiskite formuluotes įvesties laukuose ir išsaugokite.

Numatytąją formuluotę galima atkurti spustelėjus Default.

| VisioWin<br>2 😋 😂            | Settings                                     |                                                                                                    | × |
|------------------------------|----------------------------------------------|----------------------------------------------------------------------------------------------------|---|
| 1.3.0                        | General                                      | Tests Letter acuity V                                                                                                    |   |
|                              | Regional options                             |                                                                                                    |   |
|                              | Authentication                               | Patient Operator                                                                                                    |   |
| Patient                      | Data<br>Sequences<br>Scoring<br>Instructions | A vity Binocular Photopic Far                                                                                                    |   |
| • Eye test                   | VisioClick<br>Operators<br>Companies         | Biggendrag with india , rask all the kthrist.           Line         Aculty           1         N         L         K         R         2           By default         2         T         V         N         H         F         3.2           By default         3         C         L         V         R         4           El Save         4         K         V         E         5 |   |
| U ElM Medical<br>Log out     |                                              | • VCZFL - 7<br>• NCZFL - 7<br>• NCZFL - 7                                                                                                    |   |
| i User manual                |                                              | 8 K Z N K L 🗌 🎙                                                                                                    |   |
| Settings     EU240014     S0 |                                              | 9 Z C A H F 10<br>10 L K Z C H 12.5<br>Note each correct line with a check.<br>A correctly-read line contains at least 3 right answers.                                                                                                    |   |

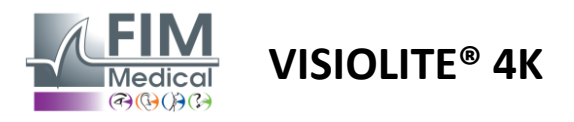

#### 4.4.9. VisioClick® nustatymai

| VisioWin                                                                     | Settings                                                                                                    |                                                                                                    |                                                                         |                  | - 0 X          |
|------------------------------------------------------------------------------|----------------------------------------------------------------------------------------------------|----------------------------------------------------------------------------------------------------|-------------------------------------------------------------------------|------------------|----------------|
| 1.3.0                                                                        | General                                                                                                    | Languages available                                                                                         | Loaded languages                                                        | Default language | Default volume |
| <ul> <li>Anonymous</li> <li>Patient</li> <li>Eye test</li> </ul>             | Regional options<br>Authentication<br>Data<br>Sequences<br>Scoring<br>Instructions<br>VisioClick<br>Operators<br>Companies | French A<br>English Ren<br>German<br>Italian<br>Portuguese<br>Spanish<br>Polish<br>Arabic<br>Czech<br>Dutch | dd Dutch<br>English<br>German<br>Italian<br>French<br>Spanish<br>Polish | French ~         |                |
| U User<br>FM Medical<br>Log out<br>User manual<br>Settings<br>EUZ40014<br>S0 |                                                                                                    | Russian                                                                                                    | 7/8                                                                     |                  | Update         |

VisioClick® automatizavimo nustatymų puslapyje galite atlikti šiuos veiksmus:

- Pakeiskite išankstinį balso nurodymų kalbos pasirinkimą:
- Pridėkite kalbą iš galimų kalbų sąrašo spustelėdami Pridėti.
- Pašalinkite kalbą iš įkeltų kalbų sąrašo spustelėdami Pašalinti.
- Pasirinkite kalbą, kuri bus transliuojama pagal numatytuosius nustatymus ausinėse
- Nustatykite numatytąjį ausinių garsumą

Spustelėkite Atnaujinti, kad patvirtintumėte naują taikytiną konfigūraciją.

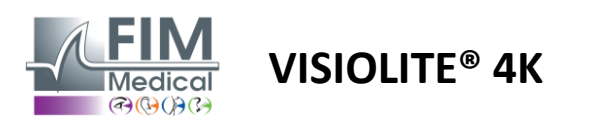

#### 4.5. Paciento profilio valdymas

#### 4.5.1. Paciento profilio valdymas (išskyrus trečiosios šalies programinės įrangos sąsają)

Norint išsaugoti tyrimo rezultatus vietinėje kompiuterio duomenų bazėje (išskyrus trečiosios šalies programinę įrangą), pirmiausia reikia sukurti paciento profilį arba pasirinkti esamą pacientą.

Šoniniame meniu spustelėkite paciento piktogramą Norėdami pasiekti paciento profilio peržiūros sąsają. Paieškos laukeliai (1) leidžia filtruoti duomenų bazę ir pasirinkti esamą profilį. Norėdami redaguoti pasirinkto paciento profilį, spustelėkite Redaguoti (3).

Spustelėkite Naujas (2), kad sukurtumėte naują profilį naudodami įvesties formą (4).

| ✓ 150 × 111 ✓ 150 × 111 ✓ 13.0                                                                                                    | Patient                                                                                                    |                                                                                                    |            | 2                                                                                                    | 3                  | 5                                                                                                    |                                                             | 7                                                                                                    |
|----------------------------------------------------------------------------------------------------|----------------------------------------------------------------------------------------------------|----------------------------------------------------------------------------------------------------|------------|----------------------------------------------------------------------------------------------------|--------------------|----------------------------------------------------------------------------------------------------|-------------------------------------------------------------|----------------------------------------------------------------------------------------------------|
|                                                                                                    | List of patien                                                                                                    | its                                                                                                    |            | +2 New                                                                                                    | 🗹 Edit             | 🗊 Delete                                                                                                    | Vision test                                                 | 🕻 🖌 🚢 Anonymou                                                                                                    |
|                                                                                                    | Birth name or use na                                                                                                    | me First name                                                                                                    | Patie      | ent ID                                                                                                    |                    |                                                                                                    | Date                                                        | Tect ID                                                                                                    |
| Anonymous                                                                                                    | Enter the birth nam                                                                                                    | e or use Enter first name.                                                                                                    | . Ent      | ter the patient ID                                                                                                    |                    |                                                                                                    | Minimum                                                     | Enter ID                                                                                                    |
|                                                                                                    |                                                                                                    |                                                                                                    |            |                                                                                                    |                    |                                                                                                    | Maximum                                                     | 6                                                                                                    |
|                                                                                                    | Risth name                                                                                                    | Use name                                                                                                    | First same | Date of high                                                                                                    | Dation             |                                                                                                    | Data                                                        | Test ID                                                                                                    |
|                                                                                                    | COVER                                                                                                    | ose name                                                                                                    | Harry      | 11/4/1968                                                                                                    | 517581             | ID3750CA47C                                                                                                    | 2/19/2025                                                   | <ul> <li>1171D8D2751B6344</li> </ul>                                                                                                    |
| Patient                                                                                                    | LACHANCE                                                                                                    |                                                                                                    | Marc       | 11/10/1980                                                                                                    | 38657              | E2F750C003D                                                                                                    |                                                             |                                                                                                    |
|                                                                                                    | CHARLES                                                                                                    |                                                                                                    | Marie      | 5/12/1987                                                                                                    | 112EDI             | DDD750AFF38                                                                                                    |                                                             |                                                                                                    |
| <b>User</b><br>FIM Medical<br>Log out<br>User manual<br>Settings                                                                                                    |                                                                                                    |                                                                                                    |            |                                                                                                    |                    |                                                                                                    |                                                             |                                                                                                    |
|                                                                                                    |                                                                                                    |                                                                                                    |            |                                                                                                    |                    |                                                                                                    |                                                             |                                                                                                    |
| 00014 50<br>VisioWin<br>⊘ ⊚ ⊖                                                                                                    | Page 1 of 1 Patient                                                                                                    | Patient identification / New                                                                                                    |            |                                                                                                    | 104                | ≪ <b>1</b> → H                                                                                                    |                                                             | ×                                                                                                    |
| €<br>6014 50<br>VisioWin<br>② ◎ ●<br>13.0                                                                                                    | Page 1 of 1 Patient List of pati                                                                                            | Patient identification / New<br>General                                                                                                    | 4          |                                                                                                    | 164                | ≪ <b>1</b> ≫ ₩<br>X                                                                                                    | /ision tests                                                | >                                                                                                    |
| € 50<br>•0014 50<br>•0014 50<br>•0014 •00<br>•0014 •00<br>•0000<br>•00000<br>•0000<br>•0000<br>•0000<br>•0000<br>•0000<br>•00000<br>•000 | Page 1 of 1<br>Patient<br>List of pati                                                                                      | <ul> <li>Patient identification / New</li> <li>General</li> <li>Birth name : *</li> </ul>                                                                                                    | 4          | First name : *                                                                                                    | 144                | « <b>1</b> » »                                                                                                    | /ision tests                                                | - 🗆 >                                                                                                    |
| 40014 50<br>VisioWin<br>○ ○ ○ ○<br>13.0<br>Anonymous                                                                                                    | Page 1 of 1 Patient List of pati Birth name or us                                                                           | <ul> <li>Patient identification / New</li> <li>General</li> <li>Birth name : *</li> <li>SIMON</li> </ul>                                                                                                    | 4          | First name : *<br>Raphaël                                                                                                    | 104                | 4 <b>1</b> » w                                                                                                    | /ision tests                                                | >                                                                                                    |
| € 50<br>• VisioWin<br>• € € • 13.0<br>• Anonymous                                                                                                    | Page 1 of 1<br>Patient<br>List of pati<br>Birth name or us<br>Enter the birth                                               | <ul> <li>Patient identification / New</li> <li>General</li> <li>Birth name : *</li> <li>SIMON</li> <li>Use name :</li> </ul>                                                                                                    | 4          | First name : *<br>Raphaël<br>Unique ID : *                                                                                                    | 164                | × • • • • • • • • • • • • • • • • • • •                                                                                                    | /ision tests<br>xate<br>Minimum<br>Masimum                  | ><br># Anonymous texts<br>Test ID<br>Enter ID<br>T                                                                                                    |
| € 50<br>• VisioWin<br>• © © ●<br>13.0<br>• Anonymous                                                                                                    | Page 1 of 1<br>Patient<br>List of pati<br>Birth name or us<br>Enter the birth                                               | Patient identification / New General Birth name : * SIMON Use name : Enter use name                                                                                                    | 4          | First name : *<br>Raphaël<br>Unique ID : *<br>7A30103601304639                                                                                                    | 144                | « <b>1</b> » μ<br>×                                                                                                    | <b>/ision tests</b><br>Nate<br>Minimum<br>Maximum           | ><br># Anonymous texts<br>Test ID<br>Enter ID.<br>Test ID<br>Enter ID.                                                                                                    |
| 40014 50<br>50<br>VisioWin<br>30 € €<br>1.3.0<br>Anonymous                                                                                                    | Page 1 of 1 Patient List of pati Birth name or us Enter the birth Birth name Crowes                                         | Patient identification / New General Birth name :* SIMON Use name : Enter use name Birth sex :                                                                                                    | 4          | First name : *<br>Raphaēl<br>Unique ID : *<br>7A30103601304639<br>Gender :                                                                                                    | 144                | ч <b>1</b> ж м                                                                                                    | /ision tests<br>Nate<br>Minimum<br>Maximum<br>te            | ×<br>## Anonymous texts<br>Test ID<br>Enter ID<br>Test ID<br>1171087275186344                                                                                                    |
| Koota 50<br>VisioWin<br>© © © 0<br>1.3.0<br>Anonymous<br>Patient                                                                                                    | Page 1 of 1 Patient List of pati Birth name or us Enter the birth Birth name COVER LACHANCE                                 | Patient identification / New General Birth name : SIMON Use name : Enter use name Birth sex : Male                                                                                                    | 4          | First name : * Raphael Unique ID : * 7A30103601304639 Gender : V                                                                                                    | 164                | <pre>     * * * * *     *     *     *     *     *     *     *     *     *     *     *     *     *     *     *     *     *     *     *     *     *     *     * </pre> | /ision tests<br>Nate<br>Minimum<br>Maximum<br>te<br>19/2025 | ><br>Test ID<br>Enter ID<br>Test ID<br>V Test ID<br>1171D8D2751B6344                                                                                                    |
| 40014 50<br>VisioWin<br>(2) (2) (2) (2) (2) (2) (2) (2) (2) (2)                                                                                                    | Page 1 of 1 Patient List of pati Birth name or us Enter the birth Birth name COVER LACHANCE CHARLES                         | <ul> <li>Patient identification / New</li> <li>General</li> <li>Birth name : *</li> <li>SIMON</li> <li>Use name :</li> <li>Enter use name</li> <li>Birth sex :</li> <li>Male</li> <li>Date of birth : *</li> </ul>                                                                                                    | 4          | First name : *<br>Raphael<br>Unique ID : *<br>7A30103601304639<br>Gender :<br>V<br>Email address :                                                                                                    | 164                | × 0                                                                                                    | /ision tests<br>Nate<br>Minimum<br>Macimum<br>te<br>19/2025 | Test ID<br>Test ID<br>Test ID<br>Test ID<br>1171D8D2751B6344                                                                                                    |
| 40014 50<br>VisioWin<br>(2) (2) (2) (2)<br>1.3.0<br>Anonymous<br>Patient<br>(2) Eye test                                                                                                    | Page 1 of 1<br>Patient<br>List of pati<br>Birth name or us<br>Enter the birth<br>Birth name<br>COVER<br>LACHANCE<br>CHARLES | <ul> <li>Patient identification / New</li> <li>General</li> <li>Birth name : *</li> <li>SIMON</li> <li>Use name :</li> <li>Enter use name</li> <li>Birth sex :</li> <li>Male</li> <li>Date of birth : *</li> <li>6/30/1991</li> </ul>                                                                                                    | 4          | First name : *<br>Raphael<br>Unique ID : *<br>7A30103601304639<br>Gender :<br>V<br>Email address :<br>Enter a contact                                                                                                  | 14                 | × 0                                                                                                    | /ision tests<br>Nate<br>Minimum<br>Maximum<br>te<br>19/2025 | Test ID<br>Test ID<br>Test ID<br>Test ID<br>1171D8D2751B6344                                                                                                    |
| <ul> <li>\$0014</li> <li>\$0</li> <li>\$0</li> <l< td=""><td>Page 1 of 1<br/>Patient<br/>List of pati<br/>Birth name or us<br/>Enter the birth<br/>Birth name<br/>COVER<br/>LACHANCE<br/>CHARLES</td><td><ul> <li>Patient identification / New</li> <li>General</li> <li>Birth name : *</li> <li>SiMON</li> <li>Use name :</li> <li>Enter use name</li> <li>Birth sex :</li> <li>Male</li> <li>Date of birth : *</li> <li>6/30/1991</li> </ul></td><td>4</td><td>First name : *<br/>Raphael<br/>Unique ID : *<br/>7A30103601304639<br/>Gender :<br/>Canali address :<br/>Email address :<br/>Enter a contact</td><td>14</td><td>« <b>1</b> » м<br/>×</td><td>/ision tests<br/>Jate<br/>Maximum<br/>te<br/>19/2025</td><td> &gt;      Ext ID      Enter ID.      Test ID      Test ID      Total D      1171D8D2751B6344</td></l<></ul>                                                                                                    | Page 1 of 1<br>Patient<br>List of pati<br>Birth name or us<br>Enter the birth<br>Birth name<br>COVER<br>LACHANCE<br>CHARLES | <ul> <li>Patient identification / New</li> <li>General</li> <li>Birth name : *</li> <li>SiMON</li> <li>Use name :</li> <li>Enter use name</li> <li>Birth sex :</li> <li>Male</li> <li>Date of birth : *</li> <li>6/30/1991</li> </ul>                                                                                                    | 4          | First name : *<br>Raphael<br>Unique ID : *<br>7A30103601304639<br>Gender :<br>Canali address :<br>Email address :<br>Enter a contact                                                                                   | 14                 | « <b>1</b> » м<br>×                                                                                                    | /ision tests<br>Jate<br>Maximum<br>te<br>19/2025            | >      Ext ID      Enter ID.      Test ID      Test ID      Total D      1171D8D2751B6344                                                                                                    |
| 40014 50<br>VisioWin<br>() () () () () () () () () () () () () (                                                                                                    | Page 1 of 1 Patient List of pati Birth name or us Enter the birth Birth name COVER LACHANCE CHARLES                         | <ul> <li>Patient identification / New</li> <li>General</li> <li>Birth name : *</li> <li>SiMON</li> <li>Use name :</li> <li>Enter use name</li> <li>Birth sex :</li> <li>Male</li> <li>Date of birth : *</li> <li>6/30/1991</li> <li>Address</li> </ul>                                                                                                    | 4          | First name : *<br>Raphael<br>Unique ID : *<br>7A30103601304639<br>Gender :<br><br>Email address :<br>Enter a contact                                                                                                   | J64                | « <b>1</b> » м<br>×                                                                                                    | /ision tests<br>Vate<br>Minimum<br>Maximum<br>te<br>By/2025 | >                                                                                                    |
| 40014 50<br>VisioWin<br>() () () () () () () () () () () () () (                                                                                                    | Page 1 of 1<br>Patient<br>List of pati<br>Birth name or us<br>Enter the birth<br>Birth name<br>COVER<br>LACHANCE<br>CHARLES | <ul> <li>Patient identification / New</li> <li>General</li> <li>Birth name : *</li> <li>SIMON</li> <li>Use name :</li> <li>Enter use name</li> <li>Birth sex :</li> <li>Male</li> <li>Date of birth : *</li> <li>6/30/1991</li> <li>Address</li> <li>Address :</li> </ul>                                                                                                    | 4          | First name : •<br>Raphael<br>Unique ID : *<br>7A30103601304639<br>Gender :<br>Email address :<br>Enter a contact<br>Additional details :                                                                               | Jet                | × 0<br>× 0                                                                                                    | Vision tests<br>ate<br>Minimum<br>Maximum<br>te<br>19/2025  | - C >                                                                                                    |
| Image: Solution of the solution of the solution                                                                                                    | Page 1 of 1 Patient List of pati Birth name or us Enter the birth Birth name COVER LACHANCE CHARLES                         | <ul> <li>Patient identification / New</li> <li>General</li> <li>Birth name :*</li> <li>SIMON</li> <li>Use name :</li> <li>Enter use name</li> <li>Birth sex :</li> <li>Male</li> <li>Date of birth :*</li> <li>6/30/1991</li> <li>Address</li> <li>Address :</li> <li>Enter the address</li> </ul>                                                                                                    | 4          | First name : * Raphael Unique ID : * 7A30103601304639 Gender : C Email address : Enter a contact Additional details : Enter additional addres                                                                          | ess details        | × 0 × 0                                                                                                    | /ision tests<br>Jate<br>Minimum<br>Maximum<br>te<br>19/2025 | - C ×<br>## Anonymous tests<br>Test ID<br>Enter ID_<br>Test ID<br>1171D8D2751B6344                                                                                                    |
| 40014 50<br>VisioWin<br>© © ><br>1.3.0<br>Anonymous<br>Patient<br>© Eye test                                                                                                    | Page 1 of 1<br>Patient<br>List of pati<br>Birth name or us<br>Enter the birth<br>Birth name<br>COVER<br>LACHANCE<br>CHARLES | <ul> <li>Patient identification / New</li> <li>General</li> <li>Birth name : *</li> <li>SIMON</li> <li>Use name :</li> <li>Enter use name</li> <li>Birth sex :</li> <li>Male</li> <li>Date of birth : *</li> <li>6/30/1991</li> <li>Address</li> <li>Address :</li> <li>Enter the address</li> <li>Zip code :</li> </ul>                                                                                        | 4          | First name : * Raphael Unique ID : * TA30103601304639 Gender : Email address : Enter a contact Additional details : Enter additional addre                                                                             | let<br>ess details | × 0                                                                                                    | /ision tests<br>Jate<br>Minimum<br>Maximum<br>te<br>19/2025 | - C ×                                                                                                    |
| 40014 50<br>VisioWin<br>© © © 0<br>1.3.0<br>Anonymous<br>Patient<br>© Eye test<br>User<br>FM Medical                                                                                                    | Page 1 of 1<br>Patient<br>List of pati<br>Birth name or us<br>Enter the birth<br>Birth name<br>COVER<br>LACHANCE<br>CHARLES | <ul> <li>Patient identification / New</li> <li>General</li> <li>Birth name : *</li> <li>SIMON</li> <li>Use name :</li> <li>Enter use name</li> <li>Birth sex :</li> <li>Male</li> <li>Date of birth : *</li> <li>6/30/1991</li> <li>Address</li> <li>Address :</li> <li>Enter the address</li> <li>Zip code :</li> <li>Enter zip code</li> </ul>                                                                | 4          | First name : * Raphael Unique ID : * TA30103601304639 Gender : Email address : Enter a contact Additional details : Enter additional addre Town : Enter the town                                                       | ess details        | × () × M                                                                                                    | /ision tests<br>Ate<br>Minimum<br>Maximum<br>te<br>19/2025  | Anonymous tests      Test ID      Test ID      Tot ID      Trat ID      Trat ID      Tot ID      Tot ID |
| 40014       \$50         ✓       VisioWin         ⊘       ⊗       ⊗         1.3.0          ✓       Anonymous         ✓       Patient         ✓       Eye test         ✓       HM Medicaal<br>Log out                                                                                                    | Page 1 of 1<br>Patient<br>List of pati<br>Birth name or us<br>Enter the birth<br>Birth name<br>COVER<br>LACHANCE<br>CHARLES | <ul> <li>Patient identification / New</li> <li>General</li> <li>Birth name : *</li> <li>SIMON</li> <li>Use name :</li> <li>Enter use name</li> <li>Birth sex :</li> <li>Male</li> <li>Date of birth : *</li> <li>6/30/1991</li> <li>Address</li> <li>Address :</li> <li>Enter the address</li> <li>Zip code :</li> <li>Enter zip code</li> <li>State/Province :</li> </ul>                                      | 4          | First name : * Raphael Unique ID : * TA30103601304639 Gender : Canada address : Enter a contact Additional details : Enter additional addre Town : Enter the town Country :                                            | ess details        | x                                                                                                    | /ision tests<br>Jate<br>Minimum<br>Maximum<br>te<br>19/2025 | - C ×                                                                                                    |
| VisioWin         VisioWin         Image: Solution of the second state of the second state of the second                                                                                                    | Page 1 of 1<br>Patient<br>List of pati<br>Birth name or us<br>Enter the birth<br>Birth name<br>COVER<br>LACHANCE<br>CHARLES | <ul> <li>Patient identification / New</li> <li>General</li> <li>Birth name : *</li> <li>SIMON</li> <li>Use name :</li> <li>Enter use name</li> <li>Birth sex :</li> <li>Male</li> <li>Date of birth : *</li> <li>6/30/1991</li> <li>Address</li> <li>Address:</li> <li>Enter the address</li> <li>Zip code :</li> <li>Enter zip code</li> <li>State/Province :</li> <li>Enter the state or provinci</li> </ul>  | 4          | First name : * Raphael Unique ID : * TA30103601304639 Gender : Ta30103601304639 Gender : Email address : Enter a contact Additional details : Enter additional addre Town : Enter the town Country : Enter the country | ess details        | x                                                                                                    | /ision tests<br>Nate<br>Minimum<br>Macimum<br>te<br>19/2025 | ×                                                                                                    |
| VisioWin         VisioWin         Image: Solution of the second state of the second state of the second                                                                                                    | Page 1 of 1<br>Patient<br>List of pati<br>Birth name or us<br>Enter the birth<br>Birth name<br>COVER<br>LACHANCE<br>CHARLES | <ul> <li>Patient identification / New</li> <li>General</li> <li>Birth name : *</li> <li>SiMON</li> <li>Use name :</li> <li>Enter use name</li> <li>Birth sex :</li> <li>Male</li> <li>Date of birth : *</li> <li>6/30/1991</li> <li>Address</li> <li>Address :</li> <li>Enter the address</li> <li>Zip code :</li> <li>Enter zip code</li> <li>State/Province :</li> <li>Enter the state or province</li> </ul> | <b>4</b>   | First name : * Raphael Unique ID : * 7A30103601304639 Gender : * Email address : Enter a contact Additional details : Enter additional addin Town : Enter the town Country : Enter the country                         | ess details        | 4 1 → M                                                                                                    | /ision tests<br>Nate<br>Minimum<br>Maximum<br>te<br>19/2025 | - C ×                                                                                                    |
| 40014       \$50         40014       \$50         ↓       VisioWin         ↓       Anonymous         ▲       Anonymous         ▲       Patient         ④       Eye test         ↓       User<br>FIM Medical<br>Log out         ↓       User manual         ↓       Settings                                                                                                    | Page 1 of 1<br>Patient<br>List of pati<br>Birth name or us<br>Enter the birth<br>Birth name<br>COVER<br>LACHANCE<br>CHARLES | <ul> <li>Patient identification / New</li> <li>General</li> <li>Birth name : *</li> <li>SiMON</li> <li>Use name :</li> <li>Enter use name</li> <li>Birth sex :</li> <li>Male</li> <li>Date of birth : *</li> <li>6/30/1991</li> <li>Address</li> <li>Address :</li> <li>Enter the address</li> <li>Zip code :</li> <li>Enter zip code</li> <li>State/Province :</li> <li>Enter the state or province</li> </ul> | <b>4</b>   | First name : * Raphael Unique ID : * 7A30103601304639 Gender : Taylor a contact additional details : Enter a contact Additional details : Enter diffional details : Enter the town County : Enter the county           | ess details        | « ● → M                                                                                                    | /ision tests<br>Nate<br>Minimum<br>Maximum<br>te<br>19/2025 | - C ×                                                                                                    |

Pasirinktą pacientą galima visam laikui ištrinti paspaudus mygtuką Delete (5). Regėjimo testai (6) leidžia peržiūrėti pasirinkto paciento tyrimų rezultatų istoriją. Anoniminiai testai (7) rodo apžvalgas, atliktas be priskirto paciento

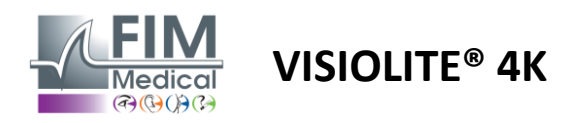

#### 4.5.2. Paciento profilio valdymas (trečiosios šalies programinės įrangos sąsaja)

Pažymėjus EMR langelį (žr. 4.4.1.3. pastraipą), norint išsaugoti tyrimo rezultatus savo EMR (trečiosios šalies programinės įrangos) duomenų bazėje, savo EMR duomenų bazėje reikia pasirinkti esamą pacientą.

Šoniniame meniu spustelėkite paciento piktogramą ONorėdami pasiekti paciento profilio peržiūros sąsają.

Duomenis galima rūšiuoti naudojant skirtingus filtrus:

- Pacientas
- Atlikta ekspertizė
- Operatorius
- Praktikuojantis

Įvedę reikiamą informaciją, kad geriausiai surūšiuotumėte duomenų bazę, spustelėkite (1).

Bet kuriuo metu galite atšaukti pritaikytą filtrą spustelėdami (2) arba išvalyti filtrą pasirinkdami (3).

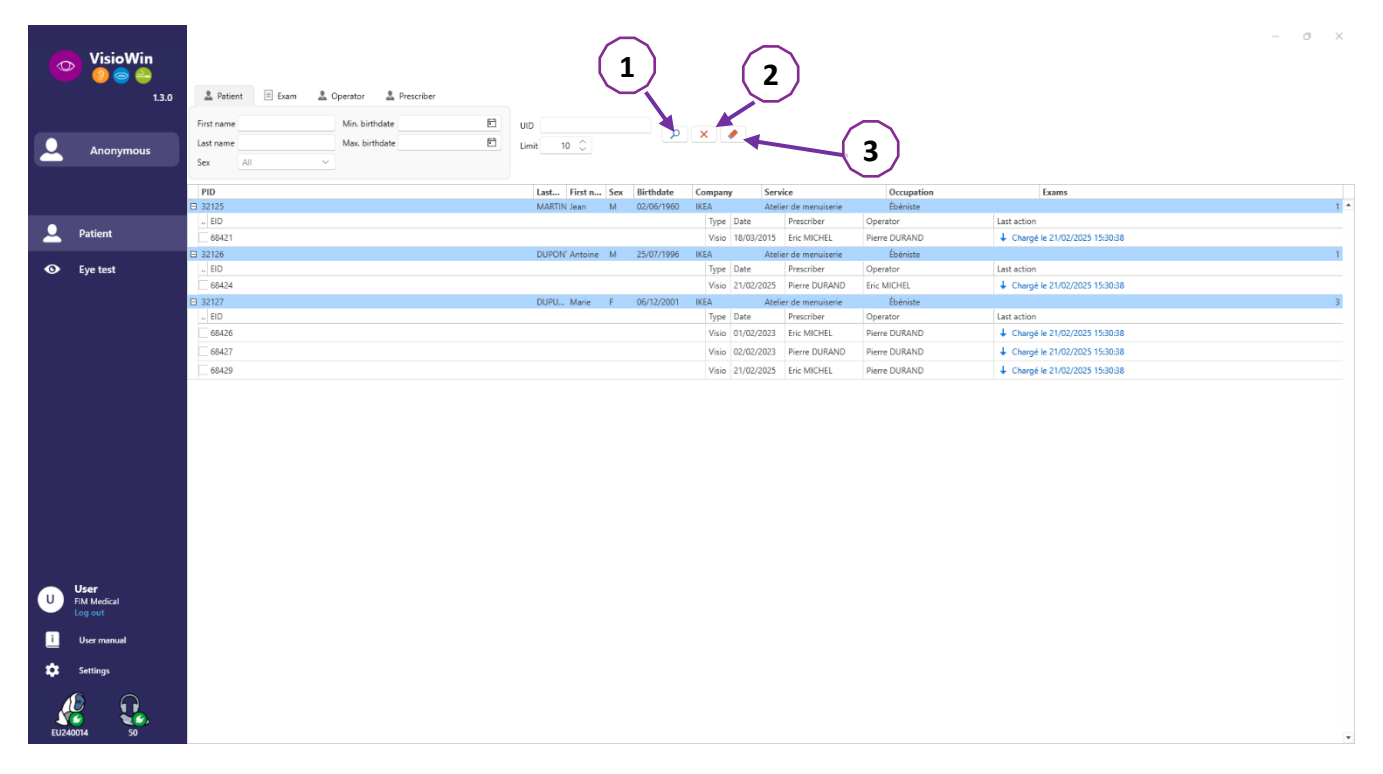

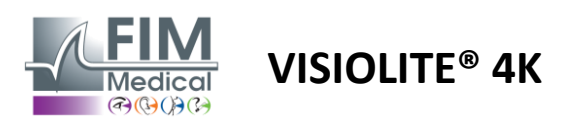

#### 4.6. Naujo egzamino vykdymas

#### 4.6.1. Vartojimo atsargumo priemonės

Prietaiso veikimas pagrįstas žiūronų sinteze. Operatorius turi užtikrinti, kad pacientas būtų pakankamai susiliejęs tyrimui atlikti.

Prieš bet kokį tyrimą paciento reikia paklausti, ar jis dažniausiai nešioja optinę korekciją.

Šviesai jautriems pacientams šviesos lygis gali būti sumažintas bet kuriuo tyrimo metu.

Tyrimas turi būti atliekamas tinkamoje aplinkoje, užtikrinant, kad paciento netrukdytų šviesos šaltinis, esantis už prietaiso ribų.

Atliekant akinimo bandymą, pagal pastraipoje nurodytas kontraindikacijas1.4, vartotojas turi informuoti pacientą apie tyrimo eigą ir pasirūpins, kad tyrimo pabaigoje nebūtų nuolatinio diskomforto.

#### 4.6.2. Atliekant vizualinį testą

Vaizdinius testus galima rasti egzamino puslapyje ir pavaizduoti miniatiūromis.

| VisioWin<br>.1.10                                              | Eye test B New examination                                                                                                    |                                                                                                 |                                                                                                    |                                                                                                    |                                                                                                    | 🗄 Save 📑 Report                                                                                                    | - • ×                                                                                                    |
|----------------------------------------------------------------|----------------------------------------------------------------------------------------------------|-------------------------------------------------------------------------------------------------|----------------------------------------------------------------------------------------------------|----------------------------------------------------------------------------------------------------|----------------------------------------------------------------------------------------------------|----------------------------------------------------------------------------------------------------|----------------------------------------------------------------------------------------------------|
| Anonymous                                                      | Aculty Far                                                                                                    | Acuity Intermediate     O     Innocular     Innocular     Innocular     Innocular     Innocular | Acuity Hyperopia     O     Insociar     Insociar | Acuity Near     OO     Binooular     Aught     Left                                                                                                    | Acuity Far Mesopic     OO     Insoular     Instance     Instanceu     Instanceu     Instanceu     Instan | Acuty Low vision Far     O                                                                                                    | Sequence<br>FR-Tavall sur écran V<br>Automatic or manual mode<br>Front detection<br>Front detection<br>Comment: |
| • Eye test                                                     | O         Asi           Image: specific state state sta | Imposite                                                                                        |                                                                                                    | O Colors Far           48 15 97 2 3 40 56           Binocolar           Binocolar           Calt           Calt                                                                                                    | Context Context C | 0         House           1         2         3           4         5         0           7         8         5           0         House         0           1         0         1           1         0         1           2         0         1         1           1         0         1         1           1         0         1         1         1           1         0         1         1         1           1         0         1         1         1           1         0         1         1         1           1         0         1         1         1           1         1         1         1         1           1         1         1         1         1           1         1         1         1         1           1         1         1         1         1           1         1         1         1         1           1         1         1         1         1           1         1         1         1 | Correction Optical correction                                                                                   |
| U Vier<br>Light decid<br>U Vier namut<br>Sentings<br>ULARIN 30 | ● 10 far           ● 1         ○ 2         ○ 1           ● 1         ○ 3         ○ 1         20 fr           ● 1         ○ 3         ○ 1         20 fr           ● 1         ○ 3         ○ 1         Face         ✓           ● 1         ○ 3         ○ 1         Face         ✓           ● 1         ○ 3         ○ 1         Face         ✓                                                                                                    | Ansler Far Ript Lot                                                                             | O Central glare Far<br>Auly tefore<br>Auly tefore<br>Recovery Sine 0                                                                                                    | Side glare Far       Image: Side glare far       Image: Side glare far | Visual field Far     Complete     Visual field Far     Visual field     P     Visual N     P     Visual N     Visual N     Visual N      |                                                                                                    |                                                                                                    |

Kiekviena vinjetė atitinka regėjimo tinkamumą, kuriam gali būti pritaikytos skirtingos bandymo sąlygos: optotipo modelis, regėjimas, atstumas ar apšvietimo sąlygos.

Spustelėkite piktogramas apatiniame kairiajame miniatiūrų kampe, kad pakeistumėte bandymo sąlygas.

- 📩 Atstumo matymas
- Tarpinis matymas
- Antrasis tarpinis matymas
- III Artimas matymas
- 🚧 🛛 Nėra optinės korekcijos
- 👓 🛛 Dėvėti optinę korekciją

- ABC Raidės FIM arba SLOAN
- 123 Skaičiai
- E nuo Raskino
- 😚 🛛 FIM simboliai
- C Landolt žiedai su 4 orientacijomis
- C Landolt žiedai su 8 orientacijomis

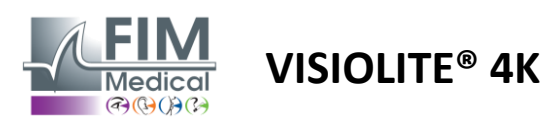

Piktograma Pieidžia rankiniu būdu paleisti testą atitinkamu peržiūros režimu.

Vizualiniai testai gali būti atliekami spontaniškai ir tikslingai, jei bendruosiuose nustatymuose įjungtas visų testų rodymas (žr.4.4.1) arba sekos būdu pagal iš anksto nustatytą tvarką sekos rengyklėje (žr. pastraipą0).

Peržiūros puslapio įrankių juostoje galima:

- Pradėkite anksčiau išskleidžiamajame meniu pasirinktą bandymo seką
- Pasiekite sekos rengyklę
- Perjunkite į automatinį režimą (žr0)
- *I*+Pridėkite komentarą, kuris bus perrašytas peržiūros ataskaitoje
- +Pridėkite testą prie dabartinės sekos
- Jjungti / išjungti priekinį aptikimą

| VisioWin      | Eye test                                                       | - 0 X                        |
|---------------|----------------------------------------------------------------|------------------------------|
| 1.3.0         |                                                                | Exam settings                |
|               | Contrast Binocular Photopic Far                                |                              |
|               | Astigmatism Far 2 Beginning with line 1, read all the letters. | c or manual mode             |
|               | Contrast : 6.3 %                                               | Français 🗸 📢)                |
|               |                                                                | ection                       |
| Patient       |                                                                | <b>20</b>                    |
| • Eye test    |                                                                | :                            |
|               |                                                                |                              |
|               | Contrast Far                                                   |                              |
|               |                                                                | Correction                   |
| User          | HRPCA<br>PFZHK Cc S Note each correct line with a check.       | prrection                    |
|               |                                                                | ~ +                          |
| i User manual |                                                                | te correction during the eye |
| Settings      | ▲ ☆ Surgica                                                    | al intervention              |
|               |                                                                | · +                          |
|               |                                                                | Workstation                  |
| EU240014 50   | Compa                                                          | any                          |

Norint vykdyti testą, pirmame plane rodomas dvigubų komandų langas.

Viršutiniame lange (1) galite peržiūrėti nurodymus, kurie turi būti duodami pacientui atlikti tyrimą (2), taip pat peržiūrėti Visiolite<sup>®</sup> 4K rodomus optinius tipus (3) arba skaidrę (4) ir įvesti paciento suvoktą rezultatą. Operatoriui rezultato įvedimo instrukcija nurodyta šio lango apačioje (5).

Įvedus paciento suvoktą rezultatą, apskaičiuojamas aštrumas arba galima nurodyti tendenciją.

Apatiniame lange (6) galima suaktyvinti keletą papildomų parinkčių:

- Sumažintas šviesos intensyvumas šviesai jautriems žmonėms
- Korekcinių lęšių nešiojimas
- Bandymas nepavyko
- Testo peržiūra, rodoma Visiolite® 4K ir kurią mato pacientas
- Mygtukai Ankstesnis ir Kitas slenka per bandymus miniatiūroje arba sekoje.

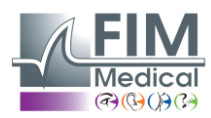

# VISIOLITE<sup>®</sup> 4K

|       | 00                      |                        |
|-------|-------------------------|------------------------|
| ).9 🗙 |                         | 1                      |
| ).8 🗙 |                         |                        |
| .25 🗸 |                         | 1                      |
|       | 0.9 ×<br>0.8 ×<br>.25 × | 0.9 X<br>0.8 X<br>25 ✓ |

Balų skaičiavimo vizualizacija

Egzamino metu ir po jo apie rezultatą pranešama atitinkamame testo lipduke.

balų nustatymo parametras yra aktyvus, iš anksto nustatyto kriterijaus patvirtinimas arba nebuvimas atitinkamai nurodomas žalia varnele arba raudonu kryžiumi.

Baigę visus testus, spustelėkite Išsaugoti, kad išsaugotumėte egzamino rezultatus duomenų bazėje.

Norėdami peržiūrėti egzamino ataskaitą, naršymo juostoje spustelėkite Pranešti.

#### 4.6.3. Naudojant bandymo sekas

Kad būtų lengviau naudoti, testų rodymas tyrimo puslapyje gali būti apribotas tik testais pagal įrankių juostoje pasirinktą seką. Šis nustatymas turi būti atliktas pastraipoje aprašytuose bendruosiuose nustatymuose4.4.1.

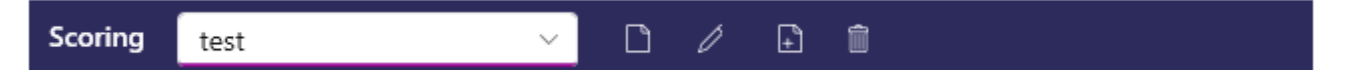

Norėdami pradėti seką, įrankių juostos išskleidžiamajame meniu pasirinkite atitinkamą seką ir spustelėkite piktogramą.

Testai gali būti suskirstyti grandinėje tokia tvarka, kuri iš anksto nustatyta sekos nustatymuose (žr0), naudokite mygtukus Kitas ir Ankstesnis, kad naršytumėte seką.

Sekos metu ir jos pabaigoje rezultatas pateikiamas atitinkamoje bandymo miniatiūroje.

Kai seka bus baigta, naršymo juostoje spustelėkite Ataskaita, kad peržiūrėtumėte egzamino ataskaitą.

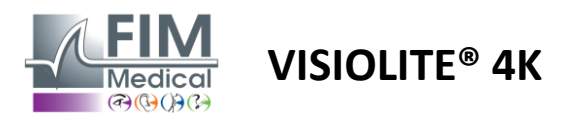

#### 4.6.4. Automatinis paleidimas naudojant VisioClick®

Nenaudokite VisioClick<sup>®</sup> triukšmingoje aplinkoje, kuri neleidžia tinkamai suprasti garsinių ausinių žodinių instrukcijų.

Akinimo jautrumo bandymas neįmanomas naudojant VisioClick®.

Nors VisioClick<sup>®</sup> prietaisas suteikia pacientui tam tikrą savarankiškumą, sveikatos priežiūros specialistas visada turi būti šalia, kad patikrinimas vyktų sklandžiai.

Higienos ir biologinio suderinamumo sumetimais privaloma naudoti vienkartinius FIM Medical prekės ženklo higieninius dangtelius.

Šios ausinės buvo specialiai sukurtos FIM Medical, kad atitiktų ISO 10993 medžiagų biologinio suderinamumo apribojimus ir garantuotų puikų garso perdavimą pagal IEC 60645-1.

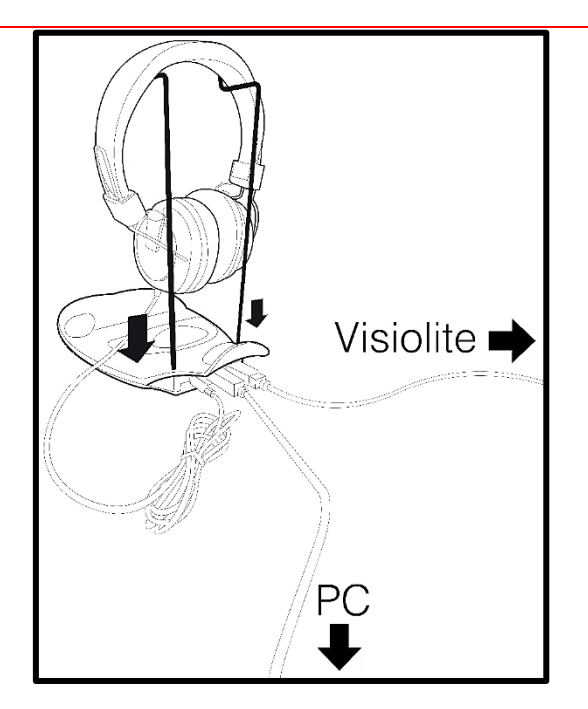

Įdėkite metalinį šalmo laikiklį į dvi VisioClick<sup>®</sup> angas.

Prijunkite Visiolite<sup>®</sup> 4K USB kabelį, A tipo jungtis VisioClick<sup>®</sup>, C tipo jungtis Visiolite<sup>®</sup> 4K.

Prijunkite USB laidą prie VisioClick<sup>®</sup>, VisioClick<sup>®</sup> B tipo jungties, A tipo kompiuteryje.

Prijunkite ausinių lizdo jungtį prie VisioClick<sup>®</sup>.

Kai visi ryšiai bus tinkamai užmegzti, VisioClick<sup>®</sup> ir ausinės turėtų pasirodyti taip, kaip aptikta VisioWin<sup>®</sup> programinės įrangos būsenos juostoje.

| Automatic or manual mode | 1 |
|--------------------------|---|
| ~                        | ) |

Norėdami naudoti automatinį režimą peržiūros puslapyje, įrankių juostoje slinkite mygtuką iš Rankinis į Automatinis. Pasirinkite balso raginimo kalbą ir sureguliuokite garsumą slankikliu (žr4.4.9 numatytiems nustatymams).

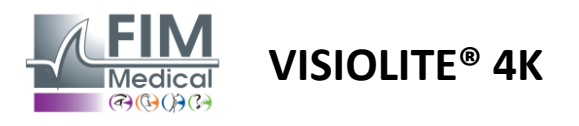

Spustelėkite ant įrankių juostos piktogramą, kad paleistumėte seką automatiniu režimu.

Seka prasideda vokalinių nurodymų supratimo testu.

| VisioWin                 | Eye test           |                                                                                                | - 0 X                                   |
|--------------------------|--------------------|------------------------------------------------------------------------------------------------|-----------------------------------------|
| 1.3.0                    |                    | 🗎 Save 🗏 🗏 Report                                                                              | Exam settings                           |
|                          |                    |                                                                                                | Sequence                                |
|                          | • Acuity Far       | Tutorial Binocular Photopic Far                                                                | FR-Travail sur écran 🗸 🕨                |
| Anonymous                | 00                 |                                                                                                | Automatic or manual mode                |
|                          | Binocular          | Please look into the device. If you see a white dot at the centre of a grid, press the button. | Français 🗸 📢                            |
|                          | Right              |                                                                                                | Front detection                         |
| L Patient                | Left               |                                                                                                |                                         |
| Eye test                 | XX ABC             |                                                                                                | Comment:                                |
|                          | O Acuity Hyperopia |                                                                                                |                                         |
|                          | 00                 |                                                                                                |                                         |
|                          | Binocular          |                                                                                                | Correction                              |
|                          | Right              |                                                                                                | Optical correction                      |
|                          | Left               |                                                                                                | × +                                     |
|                          |                    |                                                                                                | Use the correction during the eye test. |
|                          | 🔆 АВС              |                                                                                                | Surgical intervention                   |
| User                     | Acuity Far Mesopic |                                                                                                | +                                       |
| U FIM Medical<br>Log out | 00                 |                                                                                                | Manketstian                             |
|                          | Binocular          |                                                                                                | workstation                             |
| Usermanual               | Right              | Low photopic Correction Failure Show test                                                      | Company                                 |
| Settings                 | Left               |                                                                                                | v +                                     |
|                          |                    | Previous Quit Next                                                                             | Department                              |
|                          | 🔆 АВС              | A 😣                                                                                            | V +                                     |
| EU240014 50              |                    |                                                                                                | workstation                             |

Testai taip pat gali būti atliekami pasirinktinai automatiniu režimu.

| VisioWin<br>2 💿 😂                     | Eye test                       |                                                          | - 0 X                                   |
|---------------------------------------|--------------------------------|----------------------------------------------------------|-----------------------------------------|
| 1.3.0                                 |                                | 🗎 Save 🗏 Report                                          | Exam settings                           |
|                                       |                                |                                                          | Sequence                                |
| • • • • • • • • • • • • • • • • • • • | <ul> <li>Acuity Far</li> </ul> | Output     Acuity Binocular Photopic Far                 | FR-Travail sur écran 🛛 🕨 🕨              |
| Anonymous                             | 00                             | Beginning with line 1, read all the letters.             | · ·                                     |
|                                       | Binocular 10                   | Bi<br>Line Acuity                                        | 1/9                                     |
|                                       | Right                          |                                                          | Francis                                 |
| 👤 Patient                             | Left                           |                                                          | Français V                              |
|                                       |                                |                                                          |                                         |
| Sye test                              | ¢¢ ABC                         |                                                          |                                         |
|                                       | • Acuity Hyperopia             |                                                          | Comment:                                |
|                                       | 00                             | 5 K C U E K 🗹 6.3                                        |                                         |
|                                       | Binocular                      | 🖍 BI 6 ZNERC 🗹 7                                         |                                         |
|                                       | Right                          | 🖍 🕫 7 KFZKP 🗹 🖇                                          | Connection                              |
|                                       | Left                           |                                                          | Correction                              |
|                                       |                                |                                                          | Optical correction                      |
|                                       | XXX ABC                        |                                                          | ¥                                       |
| - User                                | Acuity Far Mesonic             |                                                          | Use the correction during the eye test. |
| U FIM Medical                         |                                | Note each correct line with a check.                     | Surgical intervention                   |
| Log out                               | Binocular                      | A correctly-read line contains at least 3 right answers. |                                         |
| User manual                           | Right                          |                                                          | Workstation                             |
| 🔅 Settings                            | Left                           | Low photopic Correction Failure Show test                | Company                                 |
|                                       | Lon                            | Previous Quit Next                                       |                                         |
| EU240014 50                           | ¢¢ abc                         |                                                          | Department                              |

Žr. pastraipą0Norėdami gauti daugiau informacijos apie automatinio režimo piktogramas.

Pastaba: jei ausinės netyčia atjungiamos, tyrimas pertraukiamas ir pacientui pranešama.

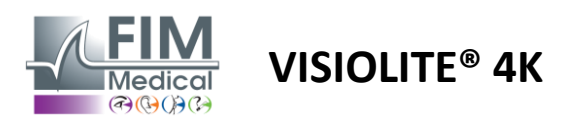

#### 4.7. Apžiūros rezultatų vizualizavimas

#### 4.7.1. Peržiūrėkite ataskaitą

Kai egzaminas bus baigtas, rezultatai paspaudus mygtuką Išsaugoti, egzaminas bus išsaugotas PDF formatu. Tada egzaminus galima atspausdinti arba eksportuoti į trečiosios šalies programinę įrangą.

Spustelėkite Pranešti, kad pasiektumėte PDF ataskaitų peržiūros priemonę.

"Gateway" programinė įranga leidžia eksportuoti rezultatus PDF formatu į daugumą trečiųjų šalių programinės įrangos.

Norėdami gauti daugiau informacijos apie "Gateway" programinės įrangos funkcijas, susisiekite su "FIM Medical".

| VisioWin                                            | Report |                                                                                                    |                                                          |                                           |                                                                                                    |                                                                                            | - 0 | × |
|-----------------------------------------------------|--------|----------------------------------------------------------------------------------------------------|----------------------------------------------------------|-------------------------------------------|----------------------------------------------------------------------------------------------------|--------------------------------------------------------------------------------------------|-----|---|
| COVER<br>Harry X<br>17/47668<br>517581D3750CA47C    | ₽ θ    | dt Visual examination repo                                                                                                    | rt - 2/19/2025                                           | 581D3750CA47C<br>/ER<br>TV<br>1/1968 (36) | Software Version         : v1.3           Device Serial Number         : EU24           Print Date         : 2/25                                                                                                    | Vin 🥹 💿 😂<br>10014<br>/2025                                                                |     | Î |
| <ul> <li>Patient</li> <li>Eye test</li> </ul>       |        | FIM Medical<br>51 rue Antoine PRIMAT<br>France<br>+33 (0)4 72 34 89 89<br>contact@fim-medical.com<br>Visual acuity tests                                                                                             | Occupation :<br>Exposure :<br>Correction :<br>Comments : |                                           | Acuity Units : Tenti<br>Operator : User                                                                                                    | hs x 10                                                                                    |     |   |
|                                                     |        | x <sup>K</sup> Acuity Far           g <sup>*</sup> g         Acuity Intermediate           g <sup>*</sup> g         Acuity Near           1Å         Acuity Hyperopia           x <sup>K</sup> Low souity Junior Far | rests conditions                                         | 5m 00<br>60cm 00<br>33cm 00<br>5m 00      | Bilocular         Right           Image: Constraint of the state of the state                                                     | Left<br>© ©<br>10<br>12.5<br>9<br>10<br>10<br>10<br>10<br>10<br>10<br>10<br>12.5<br>1<br>1 |     |   |
|                                                     |        | k     Acuity Far Mesopic       B     Duochrome       Astigmatism     2: Contrast Far       Binocular vision     T                                                                                                    | esta conditions                                          | Sm OO<br>Sm<br>Sm<br>Sm                   | 8 10 9 10 10 10 10 10 10 10 10 10 10 10 10 10                                                                                                    | 9<br>9<br>Identical<br>Normal<br>Astigmatia                                                |     | ľ |
| User<br>FiM Medical<br>Log out                      |        | Pusion Far<br>B 3D Far<br>Phorias Far                                                                                                    |                                                          | Sm<br>Sm<br>Sm                            | Original     Diplopia     Software 2.5 a     Mass Station      Al-N                                                                                                    | ind 8.5                                                                                    |     |   |
| <ul> <li>User manual</li> <li>✿ Settings</li> </ul> |        | Side glare Par     Central glare Par     Additional Tests                                                                                                    | 2<br>2                                                   | 5m<br>5m                                  | Vicense place     Vicense place     Vicens | EMBORD<br>AMBORI<br>I<br>ter : 5                                                           |     |   |
| EU240014 50                                         | 4      | Copyright 2023-2024 - FM Medical +33 (0)4                                                                                                    | 4 72 34 89 89 - contact@fim-medical                      | com                                       |                                                                                                    | 1/2                                                                                        |     |   |

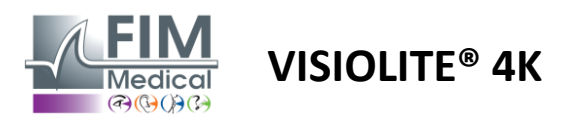

# 5. Naudojant nuotoliniu būdu valdomą Visiolite<sup>®</sup> 4K

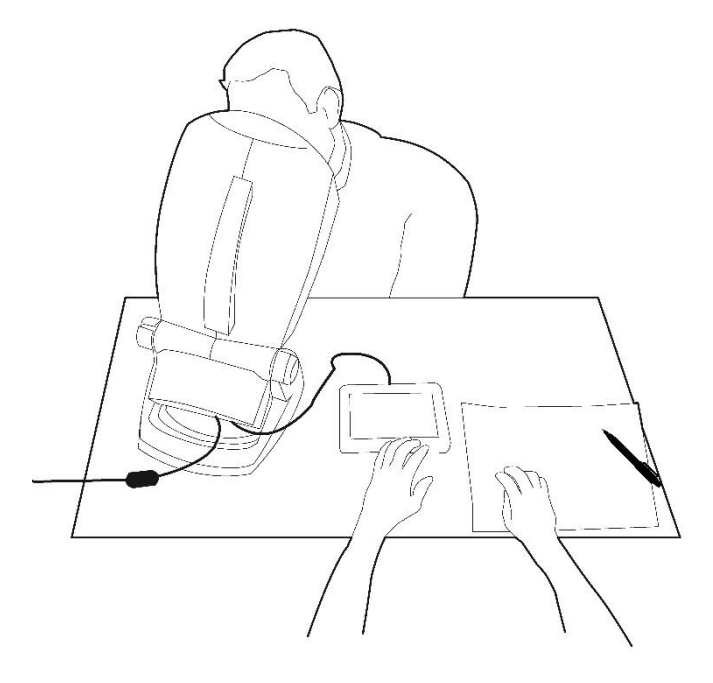

## 5.1. Nuotoliniu būdu valdomos apžiūros atlikimas

#### 5.1.1. Nuotolinio valdymo pulto paleidimas

Prijunkite Visiolite<sup>®</sup> 4K prie maitinimo šaltinio ir nuotolinio valdymo pultą prijunkite prie Visiolite<sup>®</sup> 4K naudodami C tipo USB laidą.

Įjunkite nuotoliniu būdu valdomą Visiolite<sup>®</sup> 4K naudodami įjungimo/išjungimo jungiklį.

Tada nuotolinio valdymo pultas įsijungia automatiškai. Pradedant pradinį puslapį, rodomas paleidimo ekranas.

Tada nuotolinio valdymo pulto jutiklinė sąsaja suteikia prieigą prie įvairių funkcijų.

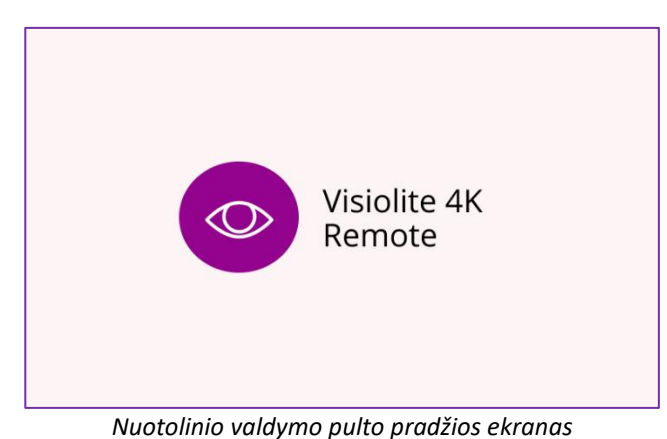

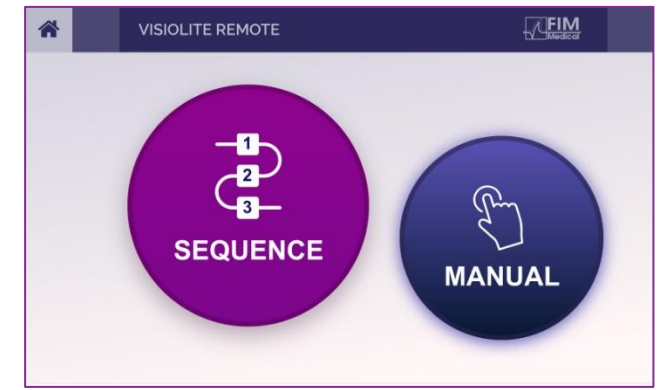

Nuotolinio valdymo pulto pagrindinis puslapis

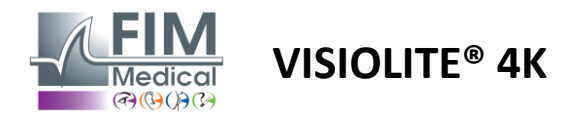

#### 5.1.2. Naudojant atsako bloką

Atsakymų bloką galima atsisiųsti iš nuorodos, pateiktos su įrenginiu pateiktame informaciniame lape.

Įvairių testų, atliktų rankiniu būdu arba nuosekliai, rezultatus galima pateikti ranka atsakymų bloke.

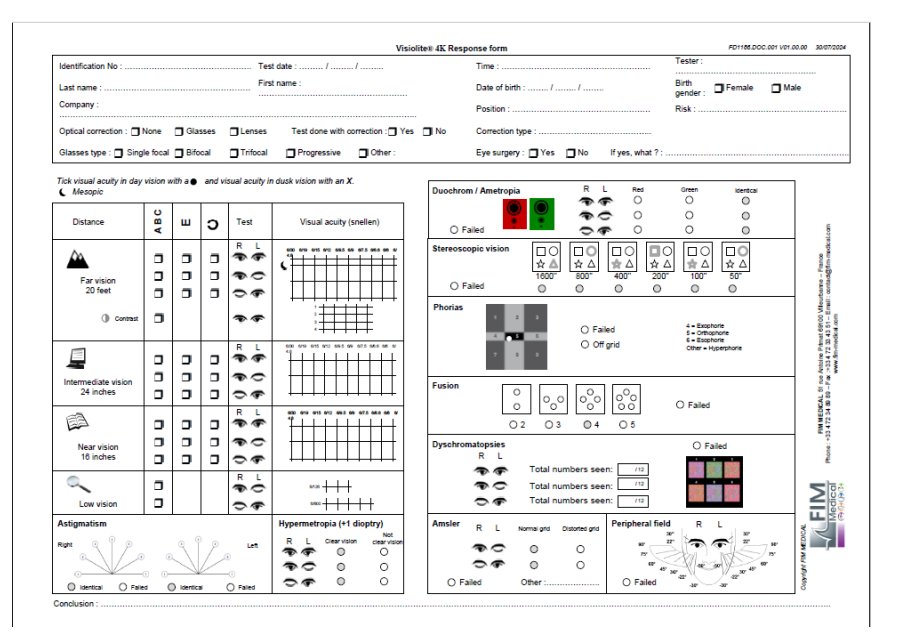

#### 5.2. Nuotolinio valdymo pulto naudojimas rankiniu režimu

Rankinis režimas suteikia prieigą prie visų nuotolinio valdymo pulto testų.

Naudodamiesi jutikline sąsaja pasirinkite testą ir tyrimo sąlygas, kad galėtumėte valdyti pacientui rodomas skaidres.

Instrukcija, kurią reikia duoti pacientui, taip pat matoma tyrimo puslapyje.

| * | MANUAL MODE |            |             | × | * | •            | HYPEROPIA | •            |                      | FIM      |   |
|---|-------------|------------|-------------|---|---|--------------|-----------|--------------|----------------------|----------|---|
|   |             |            |             |   |   |              |           | Both eyes    | Right eye            | Left eye |   |
|   | ACUITY      | HYPEROPIA  | ASTIGMATISM | ) |   | ) 123<br>) C |           | Do yo        | ou see the lines cle | arly ?   |   |
|   | DUOCHROME   | LOW VISION | CONTRAST    |   |   |              |           | CLEAR VISIC  | N NOT CI             |          | 4 |
|   |             | • •        |             |   |   |              |           | F P<br>T o Z |                      | F P      |   |

Praneškite apie paciento pastebėtą rezultatą atsako bloke.

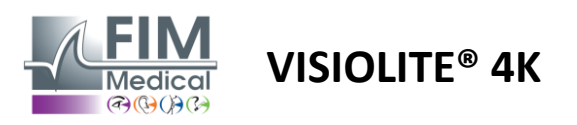

#### 5.3. Nuotolinio valdymo pulto naudojimas sekos režimu

Sekos režimas suteikia prieigą prie visų sekų, iš anksto įrašytų nuotolinio valdymo pultu.

Spustelėkite kitas / ankstesnes rodykles, esančias viršutiniuose ekrano kampuose, kad pereitumėte pirmyn arba atgal per bandymo seką.

| * | SEQUENCE MODE                                  |                          |               |  |
|---|------------------------------------------------|--------------------------|---------------|--|
|   | SEQUENCE 1 SEQUENCE 2<br>SEQUENCE 4 SEQUENCE 5 | SEQUENCE 3<br>SEQUENCE 6 | SEQUENCE DONE |  |

#### 5.4. Webapp Wifi prieigos nustatymai

Pasirinkite Wifi tinklą, pavadintą pagal nuotolinio valdymo pulto serijos numerį.

Įveskite "Wi-Fi" slaptažodį, esantį įrenginio gale.

| 17. | Visiolite_XXXXXX<br>Sécurisé |         |
|-----|------------------------------|---------|
|     | Entrer la clé de sécurité    | réseau  |
|     |                              |         |
|     | Suivant                      | Annuler |

Prisijungus prie "Wifi", "Visiolite® Remote Webapp" sąsaja bus pasiekiama jūsų interneto naršyklėje.

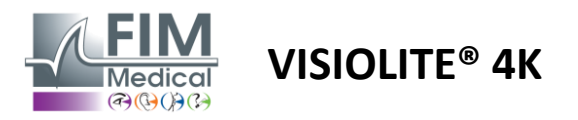

#### 5.5. Sekų redagavimas naudojant "Webapp".

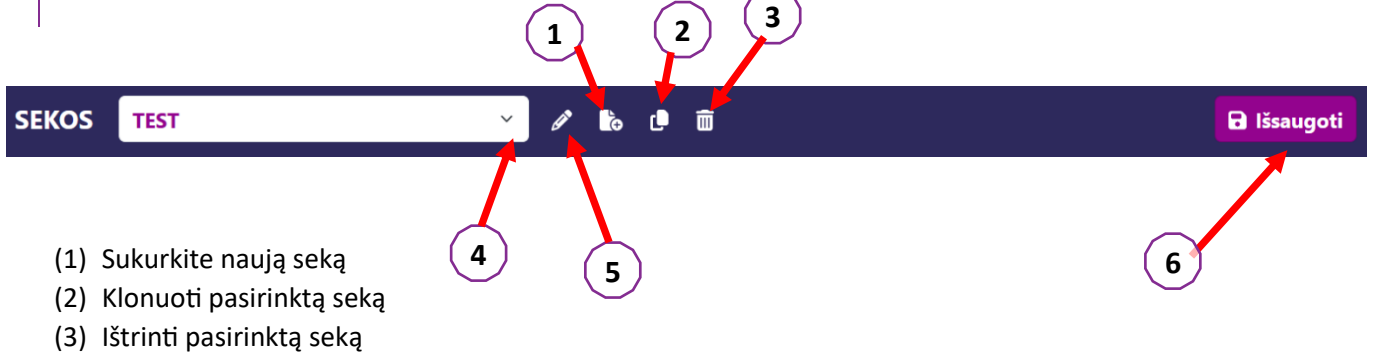

- (4) Išskleidžiamajame sąraše pasirinkite norimą seką
- (5) Pervardykite pasirinktą seką
- (6) Išsaugokite sekos pakeitimus

| estai                        |         |             |           | Sekos                            |                  |                  |
|------------------------------|---------|-------------|-----------|----------------------------------|------------------|------------------|
| Aštrumas                     | Sąlygos | + Pridėti   | ∧ Aukštyn | Aštrumas<br>Bino                 | Tolimoii         | ABC Fotopinis    |
| Astigmatizmas                |         | 🗴 Pašalinti | ✓ Žemyn   |                                  | rega             |                  |
| Dvispalvis                   |         |             |           | <b>Aštrumas</b><br>Kairioji akis | Tolimoji<br>rega | ABC<br>Fotopinis |
| Kontrastas                   |         |             |           | <b>Aštrumas</b><br>Dešinioji     | Tolimoji         | ABC<br>Fotopinis |
| Spalvų suvokimas             |         |             |           |                                  | rega             | _                |
| Amslerio tinklelis           |         |             |           | Astrumas<br>Bino                 | Vidutinė         | Fotopinis        |
| Reljefo suvokimas<br>Forijos |         |             |           | <b>Aštrumas</b><br>Kairioji akis | Vidutinė         | ABC<br>Fotopinis |
| Sujungimas                   |         |             |           | <b>Aštrumas</b><br>Dešinioji     | Vidutinė         | ABC<br>Fotopinis |
| Regos laukas                 |         |             |           | <b>Aštrumas</b><br>Bino          | Artimoji<br>rega | ABC<br>Fotopinis |
|                              |         |             |           | <b>Aštrumas</b><br>Kairioji akis | Artimoji         | ABC<br>Fotopinis |

Spustelėkite sekos kūrimo mygtuką, pasirinkite pirmąjį atliktiną testą, regėjimą, atstumą ir apšvietimo sąlygas, tada patvirtinkite spustelėdami "Pridėti".

Pakartokite, kad pridėtumėte daugiau testų.

Testų seką galima pakeisti naudojant mygtukus "Judėti aukštyn" ir "Perkelti žemyn".

Norėdami pašalinti testą iš sekos, naudokite mygtuką "Pašalinti".

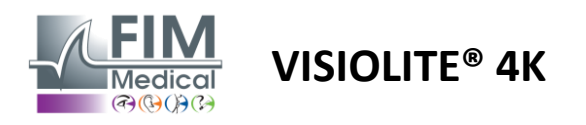

# 6. Testų aprašymas

# 6.1. Bandymų biblioteka

"Visiolite<sup>®</sup> 4K" sukonfigūruota su bandymų biblioteka, dar vadinama bandomuoju paketu.

1 lentelė. Regėjimo aštrumo tyrimo paketų konfigūracijos

| Testo paketas – regėjimo aštrumas                 | Europos leidimas | Europa Premium | JAV leidimas | JAV Premium | OF <b>leidimas</b> | DE Premium | JK leidimas | JK Premium | JAV jaunesnysis | NUO Junior | NMD |
|---------------------------------------------------|------------------|----------------|--------------|-------------|--------------------|------------|-------------|------------|-----------------|------------|-----|
| Aštrumas – ABC                                    | •                | •              | •            | •           |                    | •          | •           | •          |                 | •          |     |
| Acuity – SLOAN raidės                             |                  |                |              |             |                    |            |             |            | •               |            |     |
| Acuity – ABC (vaizdas raidė po raidės)            |                  |                |              |             |                    |            |             |            |                 | •          |     |
| Acuity – SLOAN raidės (rodoma po vieną)           |                  |                |              |             |                    |            |             |            | •               |            |     |
| Acuity – Izoacumo raidės                          |                  |                |              |             |                    |            |             |            |                 |            | •   |
| Aštrumas – 123                                    | •                | •              |              | •           | •                  | •          |             | •          | •               |            | •   |
| Aštrumas – Raskin's E                             |                  |                |              |             | •                  | •          | •           | •          |                 | •          |     |
| Acuity – Raskin's E (rodomas po vieną)            |                  |                |              |             |                    |            |             |            |                 | •          |     |
| Acuity – Landolt (4 pozicijos)                    | •                | •              | •            | •           |                    |            | •           | •          |                 |            | •   |
| Acuity – Landolt (8 pozicijos)                    |                  |                |              |             | •                  | •          |             |            |                 | •          |     |
| Acuity – Landolt (8 poz.) (Rodyti po vieną)       |                  |                |              |             |                    |            |             |            |                 | •          |     |
| Aštrumas – simboliai                              |                  |                |              |             |                    |            |             |            | •               | •          |     |
| Aštrumas – simboliai (rodomas po vieną)           |                  |                |              |             |                    |            |             |            | •               | •          |     |
| Amsleris                                          | •                | •              | •            | •           | •                  | •          | •           | •          |                 |            |     |
| Astigmatizmas                                     | •                | •              | •            | •           | •                  | •          | •           | •          | •               | •          |     |
| Silpnas matymas – ABC (monokuliarinis)            | •                | •              | •            | •           |                    |            | •           | •          |                 | •          | •   |
| Silpnas matymas – Landolt (8 poz.) (monokuliaras) |                  |                |              |             | •                  | •          |             |            |                 |            |     |
| Silpnas matymas – ABC (žiūronas)                  |                  |                |              |             |                    |            |             |            |                 | •          |     |
| Silpnas matymas – SLOAN raidės                    |                  |                |              |             |                    |            |             |            | •               |            |     |
| Silpnas matymas – simboliai                       |                  |                |              |             |                    |            |             |            | •               | •          |     |
| ABC hiperopija +1δ                                | •                | •              | •            | •           |                    |            | •           | •          | •               | •          | •   |
| ABC hiperopija $^{+1\delta}$ (Rodyti po vieną)    |                  |                |              |             |                    |            |             |            | •               | •          |     |
| Hiperopija E +1δ                                  |                  |                |              |             |                    |            | •           | •          |                 |            |     |
| Landolto hiperopija (4 padėtys) +1 $\delta$       |                  |                |              |             |                    |            | •           | •          |                 |            |     |
| Mesopinis                                         | •                | •              | •            | •           | •                  | •          | •           | •          |                 |            | •   |
| Mesopic Landolt (8 pozicijos)                     |                  |                |              |             | •                  | •          |             |            |                 |            |     |

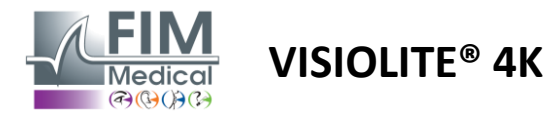

#### 2 lentelė. Specialių bandymų paketų konfigūracijos

| Bandymų paketas – specialūs testai             | Europos leidimas | Europa Premium | JAV leidimas | JAV Premium | OFleidimas | DE Premium | JK leidimas | JK Premium | JAV jaunesnysis | NUO Junior | DMV |
|------------------------------------------------|------------------|----------------|--------------|-------------|------------|------------|-------------|------------|-----------------|------------|-----|
| Vaizdo laukas baigtas                          | •                | •              | •            | •           | •          | •          | •           | •          | •               | •          | •   |
| Duochrominis raudonas/žalias                   | •                | •              |              |             | •          | •          | •           | •          |                 |            |     |
| Susijungimas                                   | •                | •              | •            | •           | •          | •          | •           | •          | •               | •          | •   |
| ABC hiperopija +1 $\delta$                     | •                | •              | •            | •           |            |            | •           | •          | •               | •          | •   |
| ABC hiperopija $^{+1\delta}$ (Rodyti po vieną) |                  |                |              |             |            |            |             |            | •               | •          |     |
| Hiperopija E +1δ                               |                  |                |              |             |            |            | •           | •          |                 |            |     |
| Landolto hiperopija (4 padėtys) $+1\delta$     |                  |                |              |             |            |            | •           | •          |                 |            |     |
| Mesopinis                                      | •                | •              | •            | •           | •          | •          | •           | •          |                 |            | •   |
| Mesopic Landolt (8 pozicijos)                  |                  |                |              |             | •          | •          |             |            |                 |            |     |
| Phorias                                        | •                | •              | •            | •           | •          | •          | •           | •          |                 | •          | •   |
| Vaikystės forijos                              |                  |                |              |             |            |            |             |            | •               | •          |     |
| Standartinis spalvų suvokimas                  | •                | •              | •            | •           | •          | •          | •           | •          |                 |            | •   |
| Vaiko spalvų suvokimas                         |                  |                |              |             |            |            |             |            | •               | •          |     |
| Šviesoforo suvokimas                           |                  |                |              |             |            |            |             |            |                 |            | •   |
| Reljefai                                       | •                | •              | •            | •           | •          | •          | •           | •          |                 |            | •   |
| Vaikų palengvinimai                            |                  |                |              |             |            |            |             |            | •               | •          |     |
| Atsparumas akinimui                            |                  | •              |              | •           |            | •          |             | •          |                 |            | •   |
| Jautrumas akinimui                             |                  | •              |              | •           |            | •          |             | •          |                 |            | •   |
| Kontrastinis jautrumas – ABC                   | •                | •              | •            | •           |            |            | •           | •          |                 |            | •   |
| Kontrastinis jautrumas – Landolt (x8)          |                  |                |              |             | •          | •          |             |            |                 |            |     |

Įrenginyje suaktyvintas bandomasis paketas matomas pagrindiniame šoniniame meniu.

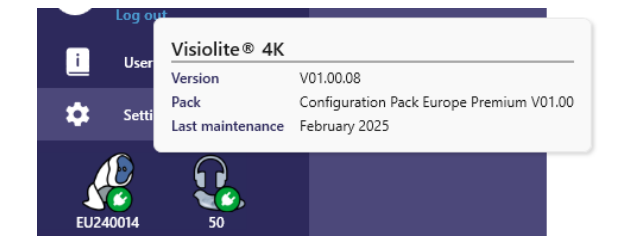

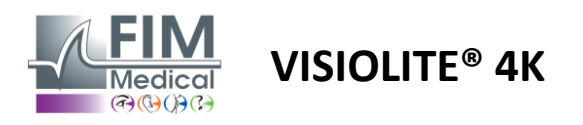

#### 6.2. Vizualinis aštrumo testas

#### 6.2.1. Testo tikslas ir pristatymas

Regėjimo aštrumo testas yra bet kokio akių tyrimo pradžios taškas. Jis užtikrina, kad pacientas teisingai koreguotų ir įvertintų jo gebėjimą iššifruoti informaciją iš kasdienio gyvenimo. Apžiūros metu paprastai siekiame pasiekti 10/10 ar net 12/10 regėjimo aštrumą. Tai leis subjektui iššifruoti informaciją iš kasdienio gyvenimo, pavyzdžiui, gatvės pavadinimą lentoje arba straipsnius laikraštyje. Testas atliekamas įvairiais būdais: monokuliariai, žiūroniškai, iš toli, tarpiniu, iš arti, su kompensacija, be kompensacijos, fotopinėje ar mezopinėje aplinkoje. Šie skirtingi aštrumai suteiks mums informacijos apie paciento regėjimo gebėjimus.

Tarp šių Visiolite<sup>®</sup> 4K testų randame:

- ✓ Ryškus regėjimas iš toli
- Vidutinis regėjimo aštrumas
- Vizualinis aštrumas iš arti
- ✓ Taip pat galima sulieti paciento akį viena dioptrija, kad būtų galima įvertinti polinkį į toliaregystę.
- ✓ Mezopinis regėjimo aštrumas, skirtas paciento regėjimui patikrinti sutemus
- ✓ Silpnas regėjimas, siekiant įvertinti tiriamojo gebėjimą vairuoti ir tirti monokulinį regėjimo aštrumą 0,5/10 ir 1/10

Įvairūs siūlomi testai leidžia įvertinti dviejų tipų regėjimo aštrumą: atpažinimo aštrumą, dar vadinamą morfoskopiniu aštrumu, ir skyros aštrumą. Norint įvertinti tam tikras konkrečias problemas, gali būti naudinga išbandyti abu. Naudojami šie optotipai:

- ✓ Laiškai
- ✓ Skaičiai
- ✓ Landolto žiedai
- ✓ Raskino E
- ✓ Simboliai

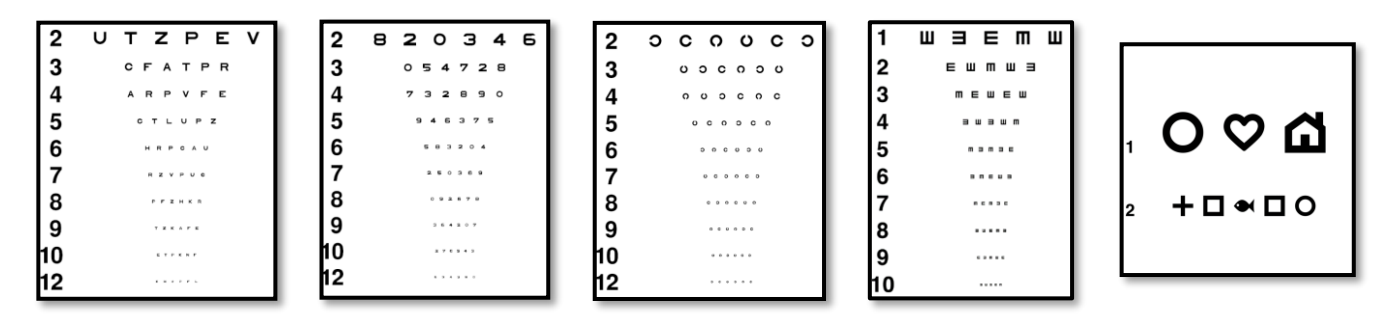

#### 6.2.2. Testo vykdymas

- ✓ Įdomu pradėti nuo neapdoroto silpnesnės akies regėjimo aštrumo, kad būtų išvengta bet kokio įsiminimo reiškinio. Tada gali sekti antrosios akies aštrumas, o vėliau – žiūronų aštrumas.
- Šis bandymas pirmiausia turi būti atliktas matant iš toli, tada matant iš arti ir galbūt esant vidutiniam matymui.
- ✓ Tada galite atlikti tą pačią procedūrą, kad pamatytumėte paciento kompensuotą aštrumą.

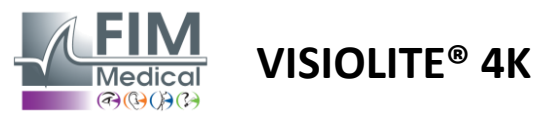

#### 6.2.3. Sąsajos aprašymas VisioWin®

| • Acuity Far      |                        |                  | <ul> <li>Acuit</li> </ul>  | y Near |                 |   |
|-------------------|------------------------|------------------|----------------------------|--------|-----------------|---|
|                   | 00                     |                  |                            |        | 00              |   |
| Binocular 0.9     | 1.25                   |                  | Binocular                  | 9      | 12.5            | 1 |
| Right 1           | 1.25                   |                  | Right                      | 10     | 12.5            |   |
| Left 0.9          | 1.25                   |                  | Left                       | 9      | 12.5            |   |
|                   |                        |                  |                            |        |                 |   |
| 🔆 АВС             |                        |                  | <b>ÞÞ</b> 123              |        |                 |   |
| • Acuity Inte     | rmediate               |                  | <ul> <li>Acuity</li> </ul> | Near   |                 |   |
|                   | 00                     |                  |                            |        | 00              |   |
| Binocular Failure |                        | /                | Binocular                  | 6.6    | <u>6</u><br>4.8 | 1 |
| Right Failure     | e                      | 1                | Right                      | 6      | 6 4.8           |   |
| Left Failure      | •                      | /                | Left                       | 6      | 6               |   |
|                   |                        |                  |                            | 0.0    | 4.0             |   |
| 🔆 АВС             |                        |                  | <b>ÀÓ</b> 123              |        |                 |   |
| Acuity Left P     | hotopic Intermediat    | e                |                            |        |                 | × |
| Beginn            | ning with line 1, read | all the letters. |                            |        |                 |   |
|                   |                        |                  |                            |        |                 |   |
| 1 H               | KEN                    | Η 🗌              |                            |        |                 |   |

Regėjimo aštrumo testai yra suskirstyti į tiek vinječių, kiek reikia tikrinti atstumo (artimo, vidutinio, tolimojo) ir apšvietimo (fotopinio / mezopinio) situacijų.

Spustelėkite simbolius, esančius apatiniame kairiajame miniatiūros kampe, norėdami pakeisti bandymo sąlygas: su pataisymu / be pataisymo, optotipo modelis (ABC/123/C/E/Symbols).

Atsakymo įvedimo lange spustelėkite langelį eilutės dešinėje, kad patvirtintumėte aštrumą, jei pacientas sėkmingai atpažino bent 3 optotipus.

Taip pat galima patvirtinti arba anuliuoti optotipo suvokimą atitinkamai spustelėjus optotipą kairiuoju arba dešiniuoju pelės mygtuku.

Tada suvokiamas optotipas nuspalvinamas žaliai, o neatpažintas – raudonai.

Nebūtina atskirai patvirtinti visų optotipų, patvirtinus mažiausio aštrumo optotipą, automatiškai patvirtinami visi ankstesni.

Rezultato vienetas turi būti apibrėžtas bendruosiuose parametruose (žr4.4.1).

Nuotolinio valdymo sąsaja leidžia peržiūrėti dabartinio testo sąlygas:

- Optotype tipo plakatas
- Ekrano ryškumo lygis
- Žiūrėjimo atstumas
- Pateikta peržiūros režimo užklausa
- Klausimas užduoti
- Rodomi optiniai tipai

Pateikite klausimą ir pažymėkite gautą rezultatą atsakymo formoje.

RFCLF 2 KUPCL 3 VRHUA 8 9 10 4 ATECR 5 Patient view ULNTA 6 LPUNF 7 KEVKE 8 RUAP 9 NPZA 10 С Note each correct line with a check. A correctly-read line contains at least 3 right answers.

#### 6.2.4. Sąsajos aprašymas Nuotolinis

| *                                                                                                    | •                          | VISUA                       | LACUITY |                  |                          |                      |                      | <b>1</b><br>ਜ        | Þ           |
|----------------------------------------------------------------------------------------------------|----------------------------|-----------------------------|---------|------------------|--------------------------|----------------------|----------------------|----------------------|-------------|
| <ul> <li>O</li> <li>O</li> <li>O</li> </ul>                                                                                                    | ABC<br>123<br>C<br>E       |                             | Both    | Can you rea      | Right                    | eye<br>〇<br>allest p | Le<br>Cossible line? | ft eye               | Ð           |
| <ul><li></li><li></li></ul> | Photo<br>Ph. se<br>Meso    | opic<br>ensitive<br>pic     | 1 2 3   | UTZPEV<br>UTZPEV | 20/100<br>20/85<br>20/70 | 6<br>7<br>8          | UTZPEV<br>UTZPEV     | 20/3<br>20/3<br>20/2 | 5<br>0<br>5 |
| <ul><li></li><li></li></ul> | Near v<br>Interm<br>Far di | vision<br>nediate<br>stance | 4       | UTZPEV           | 20/50<br>20/40           | 9<br>10              | UTZPEV               | 20/2                 | 2           |

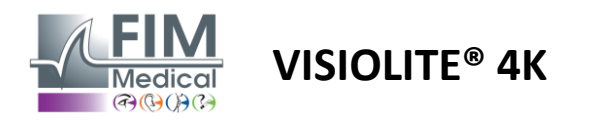

#### 6.2.5. Nurodymai, kuriuos reikia duoti pacientui

Priklausomai nuo pasirinkto optinio tipo, užduokite šį klausimą:

- Raidės: "Perskaitykite visas raides mažiausioje įmanomoje eilutėje"
- Skaičiai: "Mažiausioje įmanomoje eilutėje perskaitykite visus skaičius"
- Landoltas: "Ant mažiausios įmanomos linijos pasakykite, kurioje pusėje yra žiedo anga."
- Raskin's E: "Pasakykite mažiausioje įmanomoje eilutėje, kuria kryptimi nukreipta raidė E"
- Simboliai: "Nurodykite simbolius mažiausioje įmanomoje eilutėje"

#### 6.3. Kontrasto jautrumo testas

#### 6.3.1. Testo tikslas ir pristatymas

Šis testas gali nustatyti kontrasto jautrumo sumažėjimą, kuris gali atspindėti tinklainės pažeidimą dėl ligų, tokių kaip katarakta, lėtinė glaukoma ar diabetinė retinopatija. Kontrastinis jautrumas taip pat gali sumažėti po korekcinės akių operacijos.

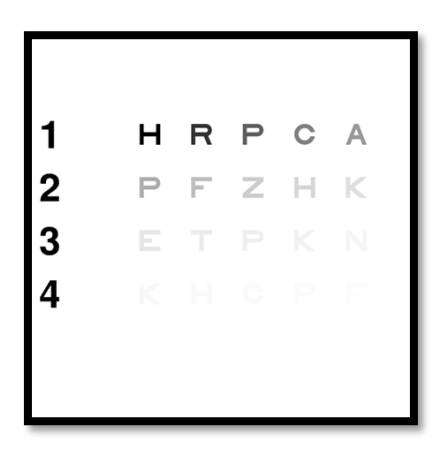

Testas pagrįstas MARS kontrasto jautrumo testu. Testas siūlo 20 skirtingų kontrasto lygių, kurie mažėja pagal toliau pateiktą pasiskirstymą. Kontrasto jautrumas išreiškiamas procentais, 100 % yra didžiausias kontrastas, o 1,2 % – mažiausias. Siekiant nediskriminuoti tiriamųjų, optotipai pateikiami 2/10 aštrumo lygiu. Toliau pateiktose lentelėse pateikiami skirtingi kontrastai, išreikšti procentais, naudojami atliekant testą.

| 1 | Н | R | Р | С | А |
|---|---|---|---|---|---|
| 2 | Р | F | Z | Н | К |
| 3 | Е | Т | Р | К | Ν |
| 4 | К | Н | С | Р | F |

| 1 | 100 | 80  | 63  | 50  | 40   |
|---|-----|-----|-----|-----|------|
| 2 | 32  | 25  | 20  | 16  | 12,5 |
| 3 | 10  | 8   | 6,3 | 5   | 4    |
| 4 | 3.2 | 2.5 | 2   | 1.6 | 1.2  |

#### 6.3.2. Testo vykdymas

- ✓ Šis testas atliekamas žiūronu.
- ✓ Šis testas rekomenduojamas matant iš toli.
- ✓ Šis tyrimas turėtų būti atliekamas su paciento kompensacija.
- ✓ Šis bandymas rekomenduojamas esant aukštai fotopikai, bet gali būti atliktas ir esant žemai fotopikai.
- ✓ Paciento regėjimo aštrumas turi būti ne mažesnis kaip 2/10.

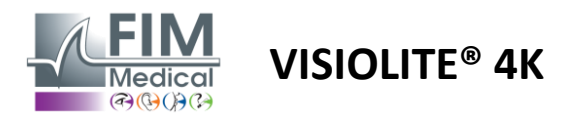

#### 6.3.3. Sąsajos aprašymas VisioWin®

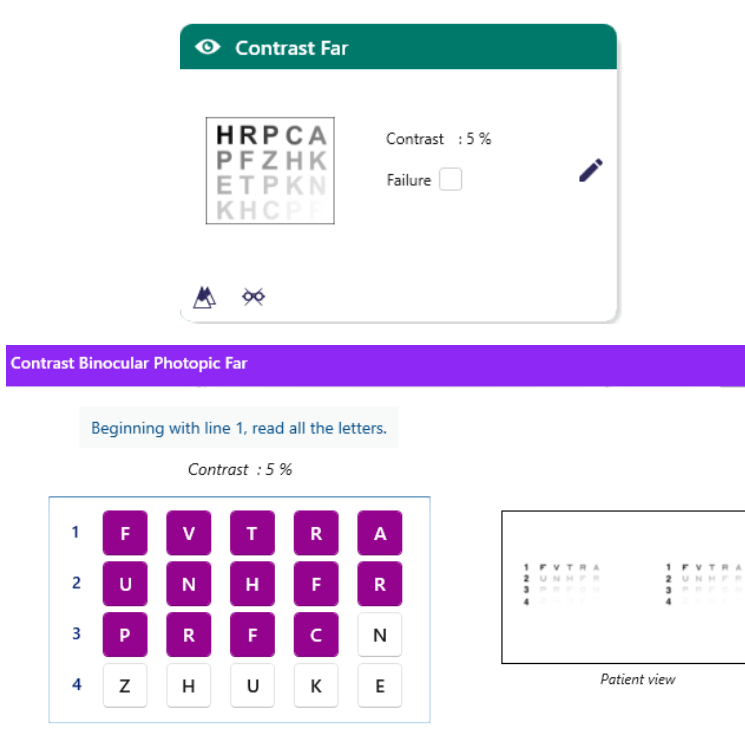

Miniatiūroje rodomas kontrasto gradientas, kurį mato pacientas, o tyrimo rezultatas – procentais.

Žiūrėjimo atstumą galima keisti.

×

Atsakymo įvedimo lange spustelėkite paciento teisingai atpažintus optinius tipus.

Tada, kai gaunami atsakymai, palaipsniui apskaičiuojamas kontrasto jautrumas ir perrašomas į bandomąją miniatiūrą fone.

Nebūtina patvirtinti visų raidžių atskirai, patvirtinus mažiausio kontrasto optotipą, bus automatiškai patvirtintos visos ankstesnės.

Note each correct line with a check.

#### 6.3.4. Sąsajos aprašymas Nuotolinis

| * | •                            | CONTR                         | AST SENSITIV | тү               |                                      |      | FIM           | ► |
|---|------------------------------|-------------------------------|--------------|------------------|--------------------------------------|------|---------------|---|
| 0 | ) Phot<br>) Dimr             | opic<br>ned                   | If           | poss             | ible, can you                        | read | lines 3 or 4? |   |
|   | ) Near<br>) Inter<br>) Far d | vision<br>mediate<br>listance |              | 1<br>2<br>3<br>4 | UTZPEV<br>UTZPEV<br>UTZPEV<br>UTZPEV |      |               |   |
|   |                              |                               |              |                  |                                      |      |               |   |

6.3.5. Nurodymai, kuriuos reikia duoti pacientui

Užduokite šį klausimą: "Perskaitykite paskutinę raidę, kurią matote 4 arba 3 eilutėje.

Nuotolinio valdymo sąsaja leidžia peržiūrėti dabartinio testo sąlygas:

- Ekrano ryškumo lygis
- Žiūrėjimo atstumas
- Klausimas užduoti
- Rodomi optiniai tipai

Pateikite klausimą ir pažymėkite gautą rezultatą atsakymo formoje.

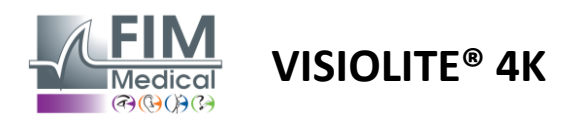

#### 6.4. Astigmatizmo testas

#### 6.4.1. Testo tikslas ir pristatymas

Šis testas naudojamas paciento astigmatizmo defektui nustatyti. Astigmatizmas atsiranda dėl blogo ryšio tarp akies galios ir jos ilgio. Tada astigmatiko regėjimas bus iškreiptas tam tikra kryptimi. Jei astigmatizmas yra per didelis, paciento aštrumas visais atstumais bus silpnas. Šio tipo defektą galima kompensuoti astigmatiniais lęšiais.

Šį bandymą sudaro septyni dienovidiniai, kurių kiekvienas yra 30° atstumu. Kiekviena ašis pavaizduota trimis linijomis, kad padidintų testo jautrumą. Skaičiai eilutėse pateikiami 2/10 aštrumu.

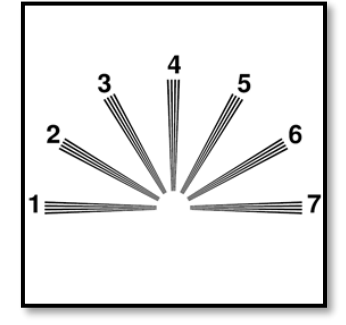

#### 6.4.2. Testo vykdymas

- ✓ Šis tyrimas atliekamas monokuliariai.
- ✓ Šį bandymą pageidautina atlikti matant iš toli, kad būtų apribota akomodacija.
- ✓ Pacientas gali nešioti kompensaciją, priklausomai nuo to, ką norite ištirti.
- Šis testas paprastai atliekamas fotopinėje aplinkoje.

#### 6.4.3. Sąsajos aprašymas VisioWin®

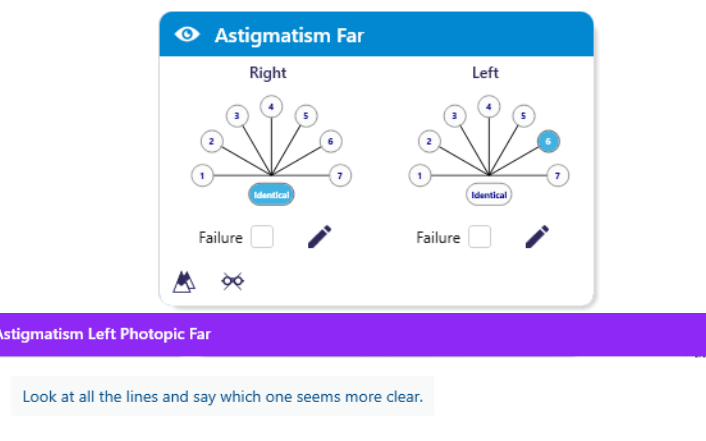

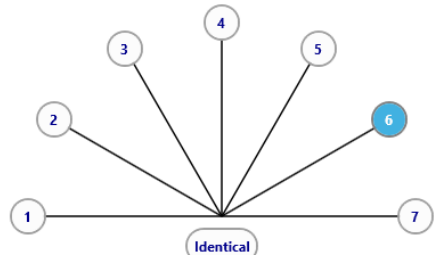

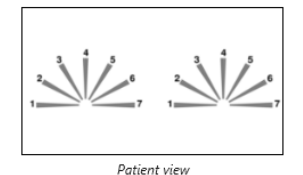

×

Miniatiūroje rodomos kiekvienos akies dienovidinio ašys su skaičiais kiekvienai ašiai.

Žiūrėjimo atstumą galima keisti.

Atsakymo įvedimo lange spustelėkite liniją ar linijas, kurias pacientas suvokia aiškiausiai.

Spustelėkite identiškas, jei pacientas neskiria skirtumo.

Tada įvestos eilutės numeris pasidaro mėlynas.

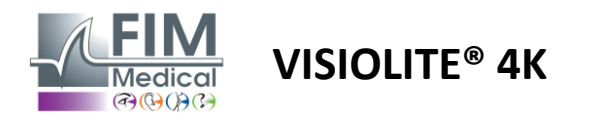

#### 6.4.4. Sąsajos aprašymas Nuotolinis

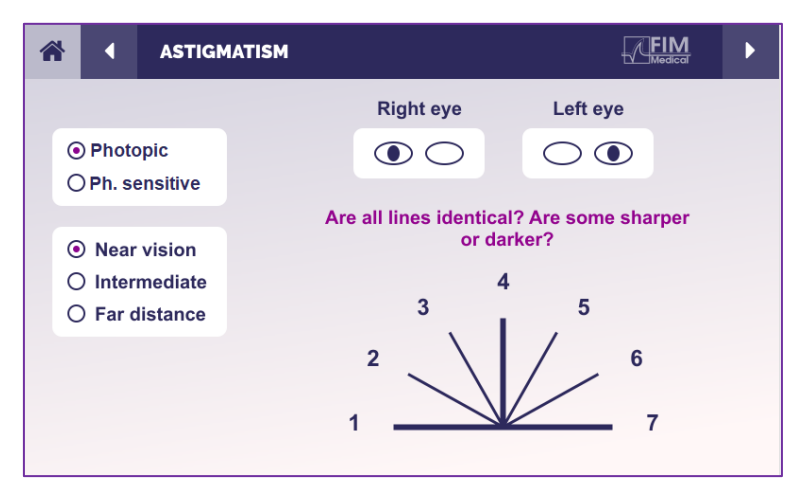

Nuotolinio valdymo sąsaja leidžia peržiūrėti dabartinio testo sąlygas:

- Ekrano ryškumo lygis
- Žiūrėjimo atstumas
- Pateikta peržiūros režimo užklausa
- Klausimas užduoti
- Rodomi optiniai tipai

Pateikite klausimą ir pažymėkite gautą rezultatą atsakymo formoje.

#### 6.4.5. Nurodymai, kuriuos reikia duoti pacientui

Užduokite šį klausimą: "Pažiūrėkite į visas eilutes, ar jos vienodos?

Jei atsakymas yra neigiamas: "Ar viena ar kelios linijos jums atrodo ryškesnės ar tamsesnės?

"Jei taip, kokius?"

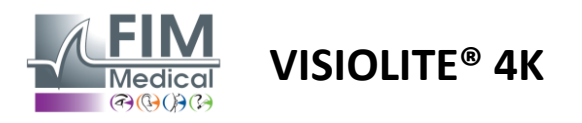

#### 6.5. Vaizdo lauko testas baigtas

#### 6.5.1. Testo tikslas ir pristatymas

Regėjimo laukas gali išryškinti įvairius regėjimo sutrikimus. Jis būtinas diagnozuojant regėjimo angas dėl skotomų, regos nervo pažeidimo arba tiesiogiai smegenų žievės lygyje. Žemiau esančioje lentelėje parodytas Visiolite<sup>®</sup> 4K išmatuojamas regėjimo lauko mastas. Vertės nėra simetriškos, ypač dėl nosies reljefo. Binokuliariniame lygyje bus pridėti horizontalūs laukai, sudarydami bendrą 120° abiejų akių plotą, apsuptą dviejų 30° monokulinio matymo pusmėnulių, vadinamų pusmėnulio laukais. Taigi bendras išbandytas horizontalus žiūrono laukas yra 180°.

Regėjimo lauko testą galima suskirstyti į dvi dalis: centrinio lauko testą ir periferinio lauko testą. Pirmasis tikrina centrinį 30° regėjimo kampą, o antrasis – likusį regėjimo lauką. Periferinis laukas vertinamas naudojant procedūrą, panašią į statinį Goldman testą, o centrinis laukas valdomas naudojant Esterman tinklelį.

| Monokuliaras  | Paplūdimiai | Žiūronas      | Paplūdimiai |
|---------------|-------------|---------------|-------------|
| Nosies        | 50°         | Horizontaliai | 180°        |
| Laikinas      | 90°         | Vertikalus    | 60°         |
| Prasmingesnis | 30°         |               |             |
| Žemesnis      | 30°         |               |             |

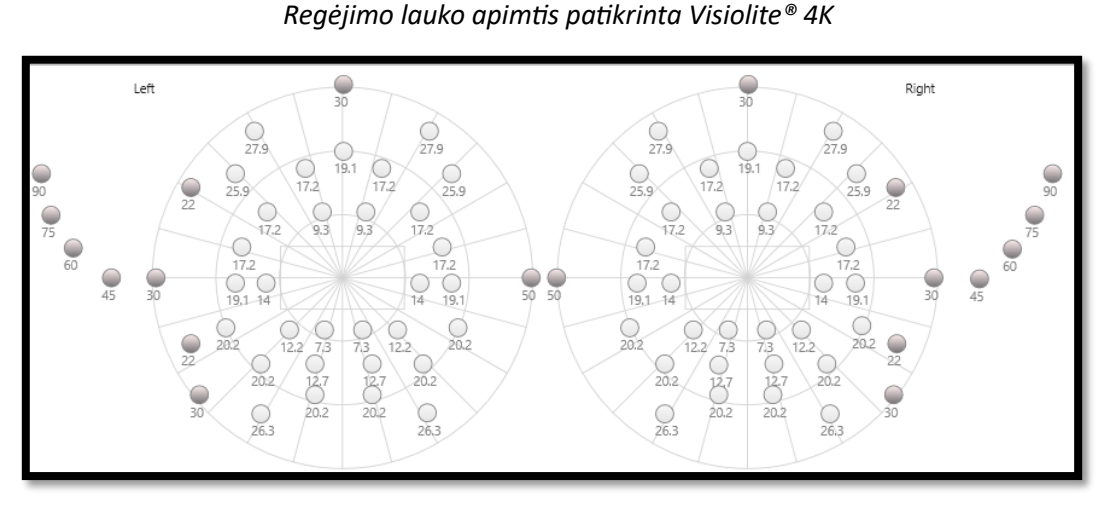

Periferinis laukas išbandomas naudojant 20 šviesos dirgiklių (čia pavaizduoti tamsūs taškai)

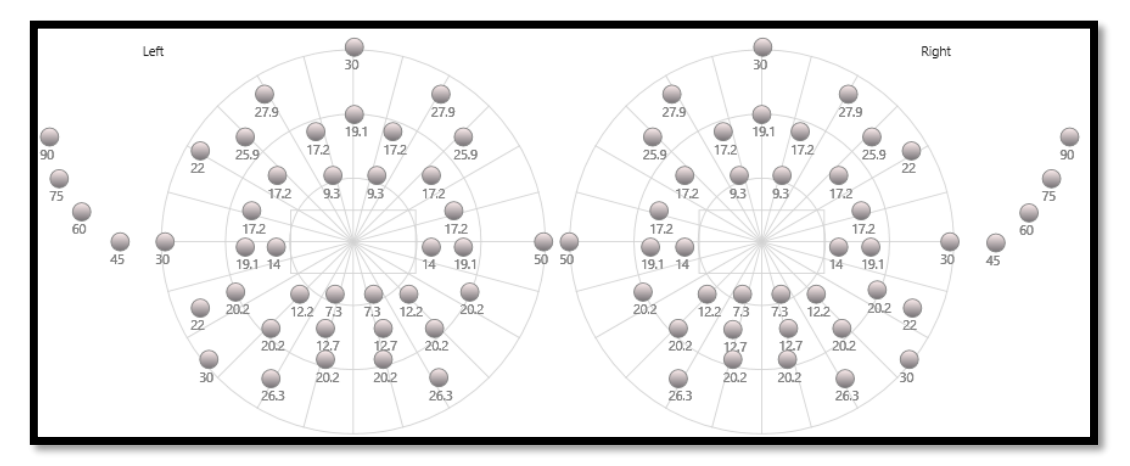

Centrinis laukas išbandomas naudojant 64 šviesos dirgiklius (čia pavaizduoti tamsūs taškai)

#### Centrinio lauko bandymas negalimas naudojant nuotolinio valdymo pulto versiją

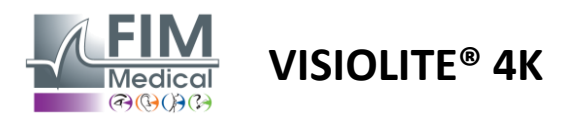

Periferinis laukas tikrinamas naudojant 10 diodų vienai akiai. Jie yra išdėstyti taip:

- ✓ Nosis: 50°
- ✓ Laikinas: 30°, 45°, 60°, 75°, 90°
- ✓ Aukščiausia: 22°, 30°
- ✓ Žemiausia: 22°, 30°

Centriniame lauke bus tikrinamas centrinis 30° regėjimo kampas, naudojant 32 diodus vienai akiai. Jie yra išdėstyti Esterman tinklelio būdu, o tai suteiks daugiau reikšmės silpnam matymui ir horizonto linijai.

Perimetrija čia atliekama statiniu režimu, o tai reiškia, kad dirgiklis bus aktyvuotas trumpam, per kurį pacientas turi jį matyti. Šviesos dirgiklio aktyvavimo trukmė yra maždaug 200 ms.

#### 6.5.2. Testo vykdymas

- ✓ Šis tyrimas atliekamas monokuliariai.
- ✓ Pacientas nenešioja korekcijos.

#### 6.5.3. Sąsajos aprašymas VisioWin®

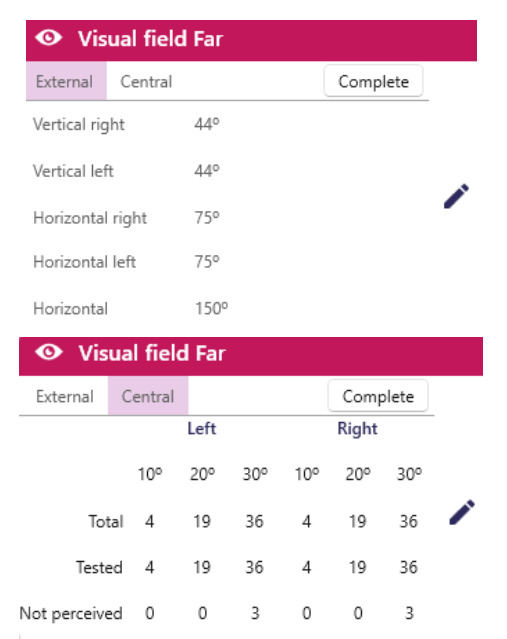

 Votal flad Blococlar Mesopic For
 Focus on the central dol: do you use light flashes ?

 Image: Control of the control of the control of th

Regėjimo lauko miniatiūra yra padalinta į tris skirtukus, kad būtų galima patikrinti periferinį ir centrinį lauką atskirai arba kartu:

- Pirmasis skirtukas, skirtas periferiniam laukui, kuriame rodomas per bandymą išmatuotas periferinio lauko mastas: kiekvienos akies vertikalioji ir horizontalioji ašis, taip pat visa horizontalioji ašis.
- Antrasis skirtukas, skirtas centriniam laukui, su kiekvienos akies suvokiamų diodų skaičiumi pagal kampinį plotį.
- Trečias skirtukas, skirtas pradėti visą testą, derinant periferinį ir centrinį lauką

Įvesties lange nurodomi visi bandymo taškai.

Testą galima atlikti rankiniu būdu, pasirinktinai spustelėjus ant tikrintinų taškų.

Tada spustelėkite kairįjį pelės mygtuką, kad patvirtintumėte šviesos dirgiklių suvokimą, o dešiniuoju pelės mygtuku, kad pripažintumėte negaliojančiu. Tada taškai tampa atitinkamai žaliai arba raudonai.

Bandymo taškai gali sekti iš anksto nustatytą rodymo seką spustelėdami Seka. Patvirtinkite arba panaikinkite dirgiklių suvokimą naudodami mygtukus Perceived ir Not Perceived.

Taip pat galima likti vienu tašku ir pradėti testą iš naujo.

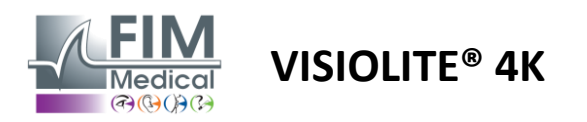

#### 6.5.4. Sąsajos aprašymas Nuotolinis

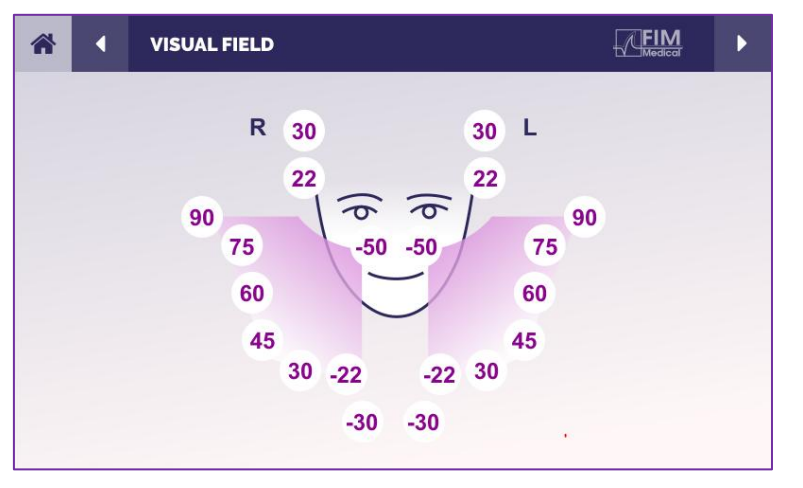

Nuotolinio valdymo sąsaja leidžia peržiūrėti skirtingus diodus periferiniame lauke bei atitinkamus kampus.

Paspauskite skirtingus apskritimus, kad užsidegtų susijęs diodas, ir atsakymo formoje pažymėkite, ar pacientas suvokė diodo skleidžiamą šviesą.

Centrinio periferinio lauko bandymas nepasiekiamas nuotoliniu būdu valdomoje versijoje.

#### 6.5.5. Nurodymai, kuriuos reikia duoti pacientui

Užduokite tokį klausimą: "Žiūrėkite tiesiai į priekį ir fiksuokite centrinį tašką. Iš kurios pusės matai, kad "pasirodo šviesa?

#### 6.6. Duochromo testas

#### 6.6.1. Testo tikslas ir pristatymas

Taip pat vadinamas bichromo testu arba raudonai žaliu testu, šis testas naudojamas paciento hiperopijai patvirtinti. Jis pagrįstas akies chromatine dispersija. Pastaroji, būdama optinė sistema, skaido šviesą kaip prizmė. Todėl žali bangos ilgiai yra labiau nukrypę nei raudoni. Atsižvelgiant į skaitymo paprastumą raudoname arba žaliame fone, galima sužinoti paciento ametropiją. Jei pacientas yra hiperopiškas, žalios bangos ilgiai bus arčiau tinklainės, o jei pacientas yra trumparegis, raudoni bangos ilgiai bus arčiau tinklainės. Vis dėlto šis tyrimas gali būti iškraipytas dėl paciento apgyvendinimo, todėl dažniausiai jis naudojamas hiperopijai nustatyti.

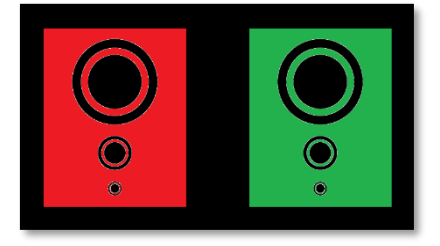

Šis testas pagrįstas didžiausiu akies pralaidumu raudonos ir žalios bangos ilgiuose. Tai yra 620 nm raudonai ir 535 nm žaliai. Todėl šiame bandyme spalvoms naudojami tokie bangos ilgiai. Taigi dioptrijų intervalas tarp šių dviejų verčių yra 0,5 δ. Apvalios figūros ant testų leidžia pacientui palyginti savo regėjimą raudoname fone ir žaliame fone.

#### 6.6.2. Testo vykdymas

- ✓ Šis tyrimas atliekamas monokuliariai, tada žiūronu.
- ✓ Šį tyrimą galima atlikti su kompensacija arba be jos, priklausomai nuo to, ko ieškote: paciento ametropijos ar kompensacijos patikrinimo.
- ✓ Šis bandymas turi būti atliktas naudojant fotopinį vaizdą.
- Šis tyrimas rekomenduojamas matant iš toli, siekiant kiek įmanoma apriboti paciento naudojamą akomodaciją.

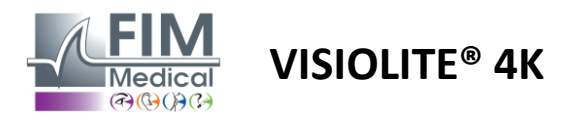

#### 6.6.3. Sąsajos aprašymas VisioWin®

|                                   | 0 Dura                      |       | . <b>F</b>              |         |      |
|-----------------------------------|-----------------------------|-------|-------------------------|---------|------|
|                                   |                             | nrome | e Far                   |         |      |
|                                   | Binocular                   | Red   | (Myopia)                | /       |      |
|                                   | Right                       | Red   | (Myopia)                | 1       |      |
|                                   | Left                        | Red   | (Myopia)                | 1       |      |
|                                   |                             |       |                         |         |      |
|                                   | 📥 🚧                         |       |                         |         |      |
| Duochrome Binocular P             | hotopic Far                 |       |                         |         | 2    |
| Look at the gree<br>On which fiel | Ident<br>Red<br>Gree        | ical  | e red field.<br>black ? | Patient | view |
| q                                 | (Myopia)<br>neck the respon | ise.  |                         |         |      |

Vinjetė rodo spalvą, kurią geriausiai suvokia pacientas, ir galimą hiperopijos ar trumparegystės polinkį.

Žiūrėjimo atstumą galima keisti.

Atsakymo įvedimo lange spustelėkite spalvą, kurią suvokiate geriausiai. Spustelėkite identiškas, jei pacientas neskiria skirtumo.

#### 6.6.4. Sąsajos aprašymas Nuotolinis

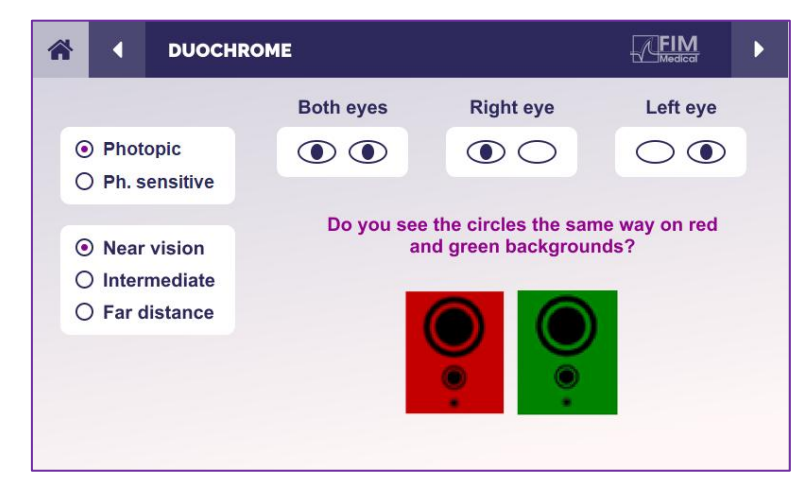

Nuotolinio valdymo sąsaja leidžia peržiūrėti dabartinio testo sąlygas:

- Ekrano ryškumo lygis
- Žiūrėjimo atstumas
- Pateikta peržiūros režimo užklausa
- Klausimas užduoti

Pateikite klausimą ir pažymėkite gautą rezultatą atsakymo formoje.

#### 6.6.5. Nurodymai, kuriuos reikia duoti pacientui

Užduokite tokį klausimą: "Ar raudonoje ir žalioje figūroje apskritimus matote vienodai?

Jei atsakymas yra neigiamas: "Ar jie yra ryškesni ar tamsesni vienoje iš 2 spalvų?"

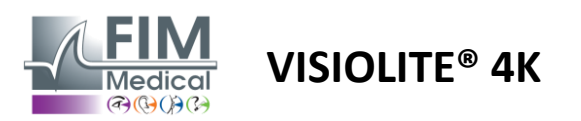

#### 6.7. Palengvėjimo testas – Stereoskopija

#### 6.7.1. Testo tikslas ir pristatymas

Šis testas yra naudingas norint patikrinti stereoskopinio matymo kokybę, kuri yra būtina geram žiūronų regėjimui. Būtent šis aštrumas leidžia matyti gylį ir palyginti objektų artumą tarp jų. Stereopsio problema gali atskleisti tam tikrus sutrikimus, tokius kaip anizometropija, ambliopija, žvairumas ar vaizdo slopinimo problemos. Vidutinis populiacijos stereoskopinis slenkstis yra maždaug 40 lanko sekundžių (''), o bet koks aštrumas, didesnis nei 60 colių, gali parodyti žiūrono regėjimo problemą.

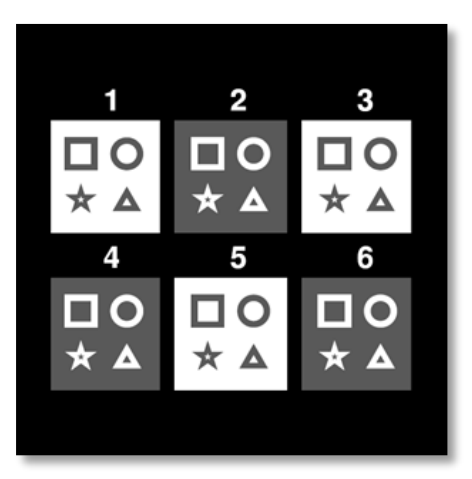

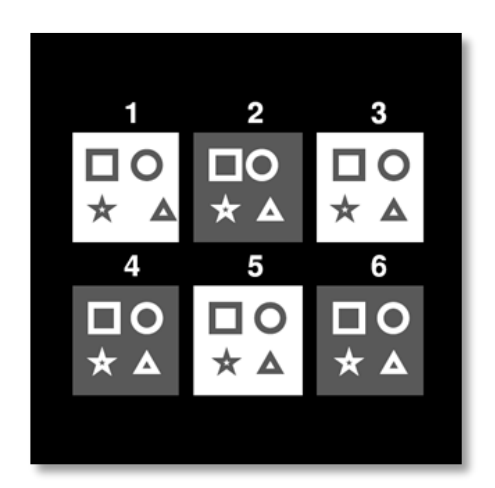

Vaizdas matomas kaire akimi

Vaizdas matomas dešine akimi

Šį testą sudaro šešios vinjetės, kurių kiekvienoje yra keturios formos. Kiekvienoje vinjetėje viena iš formų pasislenka tik vienoje akyje: taip pakeista forma subjektui atrodo reljefas. Taip yra dėl to, kad smegenys bandys sujungti šiuos du beveik identiškus vaizdus. Kuo didesnis skirtumas tarp figūros padėties dešinėje ir kairėje akyje, tuo didesnis reljefo įspūdis. Fiksavimo skirtumai išreiškiami lanko sekundėmis (''), atitinkančiais 1/3600 laipsnio. Šiame teste jie yra tokie:

- ✓ 1 vinjetė: trikampio padėties poslinkis tarp dešinės ir kairės akies yra 1600 colių
- ✓ 2 vinjetė: apskritimo padėties poslinkis tarp dešinės ir kairės akies yra 800 colių
- 3 miniatiūra: žvaigždės padėties poslinkis tarp dešinės ir kairės akies yra 400 colių
- ✓ 4 vinjetė: kvadrato padėties poslinkis tarp dešinės ir kairės akies yra 200 colių
- ✓ 5 vinjetė: žvaigždės padėties poslinkis tarp dešinės ir kairės akies yra 100 colių
- ✓ 6 vinjetė: apskritimo padėties tarp dešinės ir kairės akies poslinkis yra 50 colių

#### 6.7.2. Testo vykdymas

- ✓ Šis testas atliekamas žiūronu.
- ✓ Šis testas rekomenduojamas tiek matant iš toli, tiek iš arti.
- ✓ Šis tyrimas turėtų būti atliekamas su paciento kompensacija.
- Šis bandymas turi būti atliktas naudojant fotopinį vaizdą.

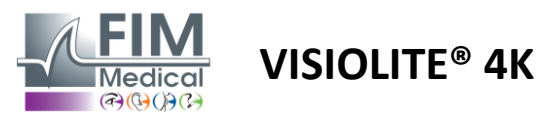

# FD1160.DOC.013 V02.01.00 VASARIO MĖN 2025

#### 6.7.3. Sąsajos aprašymas VisioWin®

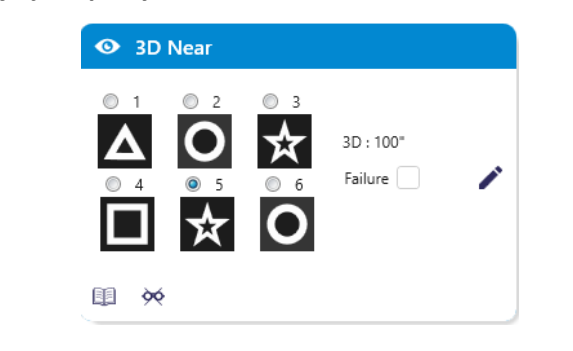

#### Miniatiūroje pavaizduotos geometrinės reljefo formos, kurias suvokia pacientas, ir atitinkamas poslinkio lygis lanko sekundėmis (").

Žiūrėjimo atstumą galima keisti.

Atsakymo įvedimo lange spustelėkite geometrines figūras, kurias pacientas suvokia kaip poslinkį, "reljefą".

Nebūtina pažymėti visų langelių atskirai, patvirtinus formą su mažiausiu pabrėžimu, bus automatiškai patvirtinti visi ankstesni.

#### 3D Binocular Photopic Near

Beginning with image 1, which figure seems to float ?

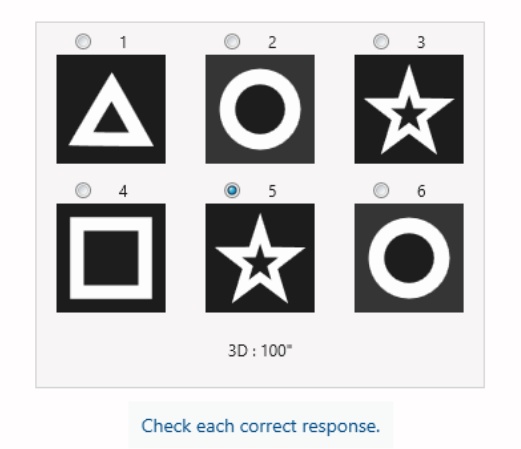

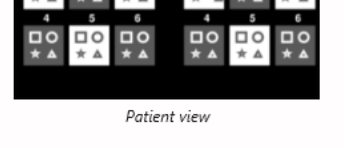

×

#### 6.7.4. Sąsajos aprašymas Nuotolinis

| <ul> <li>Photopic</li> <li>Ph. sensitive</li> <li>Near vision</li> <li>Intermediate</li> <li>Far distance</li> </ul>                                                                                                    | 1 | *        | •                       | DEPTH                            | PERCEPTION |                         |                                |          | ► |
|----------------------------------------------------------------------------------------------------|---|----------|-------------------------|----------------------------------|------------|-------------------------|--------------------------------|----------|---|
| $\odot$ Near vision $\bigcirc$ Intermediate $\bigcirc$ Far distance $4$ $5$ $6$ $1$ $1$ |   | ()<br>() | ) Pho<br>) Ph. :        | topic<br>sensitive               |            | Which syr<br>forwa<br>1 | nbol appea<br>ard or back<br>2 | ward?    |   |
|                                                                                                    |   |          | )Nea<br>)Inter<br>)Far( | r vision<br>rmediate<br>distance |            |                         | <sup>*</sup> <b>†</b> O<br>₅   | 6<br>↑ O |   |

#### 6.7.5. Nurodymai, kuriuos reikia duoti pacientui

Užduokite tokį klausimą: "Nuo 1 paveikslo, kuris piešinys juda pirmyn ar atgal, palyginti su kitais?

Nuotolinio valdymo sąsaja leidžia peržiūrėti dabartinio testo sąlygas:

- Ekrano ryškumo lygis
- Žiūrėjimo atstumas
- Klausimas užduoti
- Formuoja geometrinį reljefą

Pateikite klausimą ir pažymėkite gautą rezultatą atsakymo formoje.

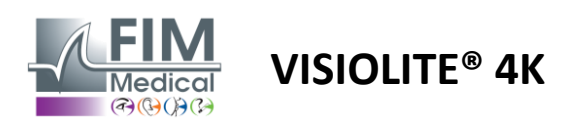

#### 6.8. Phoria testas

#### 6.8.1. Testo tikslas ir pristatymas

Phorijos testas naudojamas akies polinkiui nukrypti nuo binokulinės fiksacijos padėties, kai nėra susiliejimo stimulo. Taip pat kalbame apie heteroforijas arba disocijuotas forijas, kurios matuojamos prizminėmis dioptrijomis (Δ). Yra keletas formų:

- ✓ Ezoforija reiškia regos ašių susikirtimą priešais fiksuotą objektą.
- ✓ Dėl egzoforijos šie kirviai susikerta už šio objekto.
- ✓ AD/L arba L/R hiperforija, kai viena akis nukrypusi vertikaliai kitos atžvilgiu.
- ✓ Incikloforija arba ekscikloforija, kai viena akis linkusi šiek tiek pasisukti išilgai anteroposteriorinės ašies.

Tačiau nėra neįprasta, kad subjektas nėra ortoforiškas. Iš tiesų, yra kategorijų, kuriose gyvena dauguma gyventojų, tačiau tai jiems nekelia problemų.

- Dauguma tiriamųjų yra tarp 0 Δ ir 2 Δ egzoforijos matant iš toli.
- Dauguma tiriamųjų yra tarp 0 Δ ir 6 Δ egzoforijos artimo matymo metu.

Prastai kompensuota forija vėliau gali sukelti didelį regėjimo nuovargį, dvejinimąsi ar net vienos akies vaizdo neutralizavimą. Šis testas leidžia visiškai atskirti dvi akis, nes nesiūlo jokio suliejimo tarp jų.

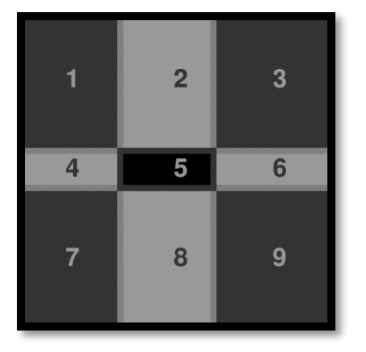

Vaizdas matomas kaire akimi

Vaizdas matomas kaire akimi

(Vaikams pritaikytas variantas)

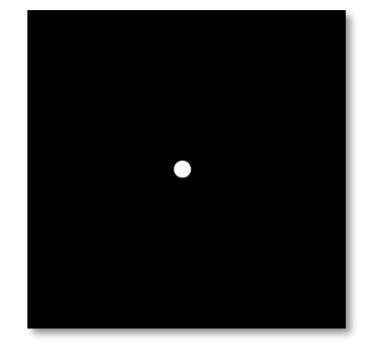

Vaizdas matomas dešine akimi

Šis testas, kuriuo įvertinamos paciento heteroforijos, susideda iš dviejų vaizdų. Pirmasis yra devynių langelių tinklelis, o antrasis yra sudarytas tik iš vieno taško. Šis tinklelis leis suformuluoti phorias vertę taip:

- ✓ Horizontaliai:
  - $\circ$  Forijos didesnės nei 9  $\Delta$ .
  - $\circ$  Forijos tarp 3 Δ ir 9 Δ.
  - Forijos mažesnės nei 3 Δ.
- ✓ Vertikaliai:
  - $\circ$  Forijos didesnės nei 9  $\Delta$ .
  - ο Forijos tarp 1 Δ ir 9 Δ.
  - Forijos mažesnės nei 1 Δ.

#### 6.8.2. Testo vykdymas

- ✓ Šis testas atliekamas žiūronu.
- Šis tyrimas turėtų būti atliekamas su paciento kompensacija.
- ✓ Šis bandymas gali būti atliekamas fotopiniu ir galbūt mezopiniu.
- ✓ Šį tyrimą reikia atlikti, kai monokulinis aštrumas yra maždaug vienodas. Jei skirtumas yra per didelis, šis testas neturės diagnostinės vertės.

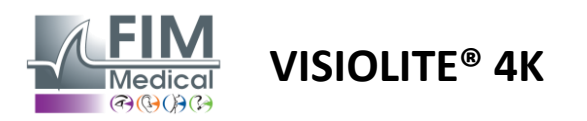

#### 6.8.3. Sąsajos aprašymas VisioWin®

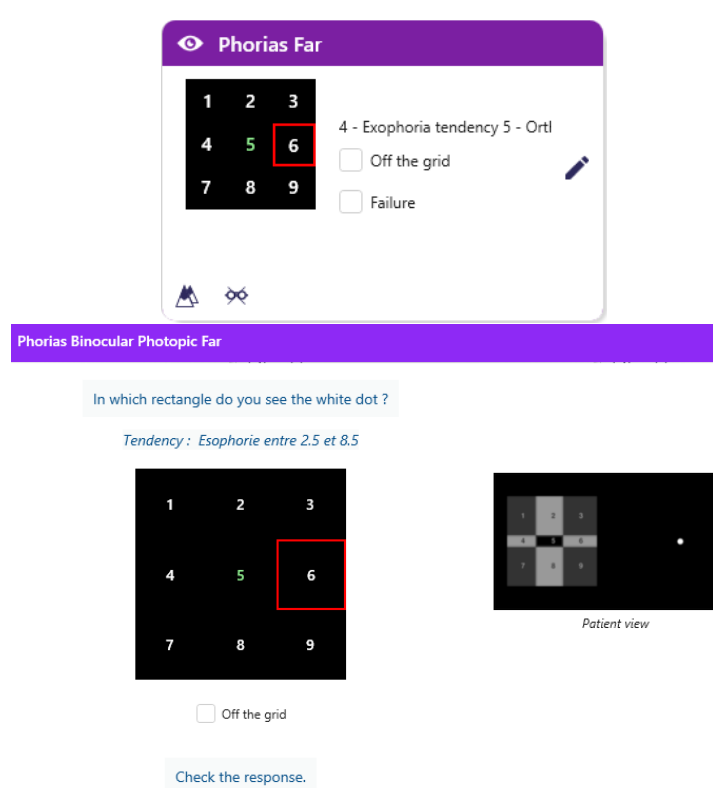

Miniatiūroje rodomas devynių langelių tinklelis, rodomas pacientui, ir tendencija, susijusi su įvestu rezultatu.

Žiūrėjimo atstumą galima keisti.

×

Atsakymo įvedimo lange spustelėkite langelį, kuriame pacientas mato baltą tašką.

Su rezultatu susijusi tendencija matoma virš įvesties tinklelio.

Pažymėkite laukelį Off-grid, jei pacientas nemato balto taško.

#### 6.8.4. Sąsajos aprašymas Nuotolinis

| * |                  | PHORI#             | S        |          |        |         |           | Þ |
|---|------------------|--------------------|----------|----------|--------|---------|-----------|---|
|   | ● Pho<br>○ Ph. : | topic<br>sensitive | In which | ı box do | you se | e the w | hite dot? |   |
|   | <b>•</b> ••      |                    |          | 0        | 2      | 3       |           |   |
|   | Near             | vision             |          |          |        |         |           |   |
|   | ⊖ Inter          | mediate            |          | 4        | 5      | 6       |           |   |
|   | ) Far o          | distance           |          | 0        | 8      | 9       |           |   |
|   |                  |                    |          |          |        |         |           |   |
|   |                  |                    |          |          |        |         |           |   |
|   |                  |                    |          |          |        |         |           |   |

Nuotolinio valdymo sąsaja leidžia peržiūrėti dabartinio testo sąlygas:

- Ekrano ryškumo lygis
- Žiūrėjimo atstumas
- Klausimas užduoti

Pateikite klausimą ir pažymėkite gautą rezultatą atsakymo formoje.

#### 6.8.5. Nurodymai, kuriuos reikia duoti pacientui

Užduokite šį klausimą: "Kuriame langelyje matote baltą tašką?

Taško judėjimas dažnai yra trumpalaikis arba jo visai nėra (ortoforija): apklausa turi paruošti pacientą nurodyti taško vietą jo atsiradimo momentu.

Kad šis testas būtų jautresnis, Visiolite<sup>®</sup> 4K tinklelį ir tašką pateikia paeiliui su nedideliu laiko uždelsimu.

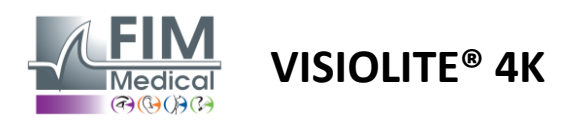

#### 6.9. Sintezės testas

#### 6.9.1. Testo tikslas ir pristatymas

Šio tyrimo tikslas – patikrinti paciento binokulinį regėjimą. Jis žinomas kaip Vertos testas. Tai leis mums sužinoti, ar paciento smegenys gali sujungti vaizdus iš dešinės akies su vaizdais iš kairės. Sintezija reikalauja gero regėjimo aštrumo kiekviena akimi. Susiliejimo sutrikimai gali būti daugiau ar mažiau pažengę, nuo fiksacijos skirtumo iki visiško vieno iš dviejų vaizdų slopinimo. Jie taip pat dažnai yra atsakingi už didelį regėjimo nuovargį dirbant prie ekrano.

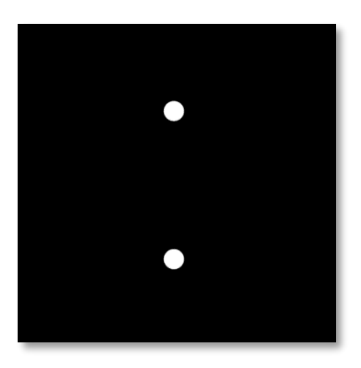

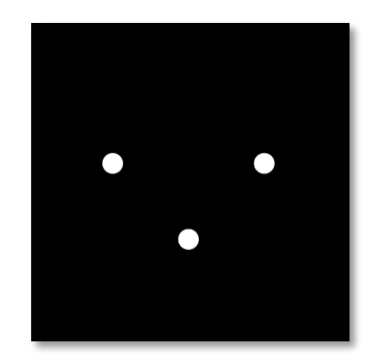

Vaizdas matomas kaire akimi

Vaizdas matomas dešine akimi

Šis testas susideda iš dviejų skirtingų vaizdų. Kairės akies taške yra du taškai, o dešiniajai akiai - tik trys taškai. Suliejimas turi būti atliktas naudojant apatinį tašką, kuris yra bendras abiem vaizdams.

#### 6.9.2. Testo vykdymas

- ✓ Šis testas atliekamas žiūronu.
- ✓ Šis tyrimas turėtų būti atliekamas su paciento kompensacija.
- ✓ Šis bandymas turi būti atliktas fotonuotraukoje.

#### 6.9.3. Sąsajos aprašymas VisioWin®

Check the response.

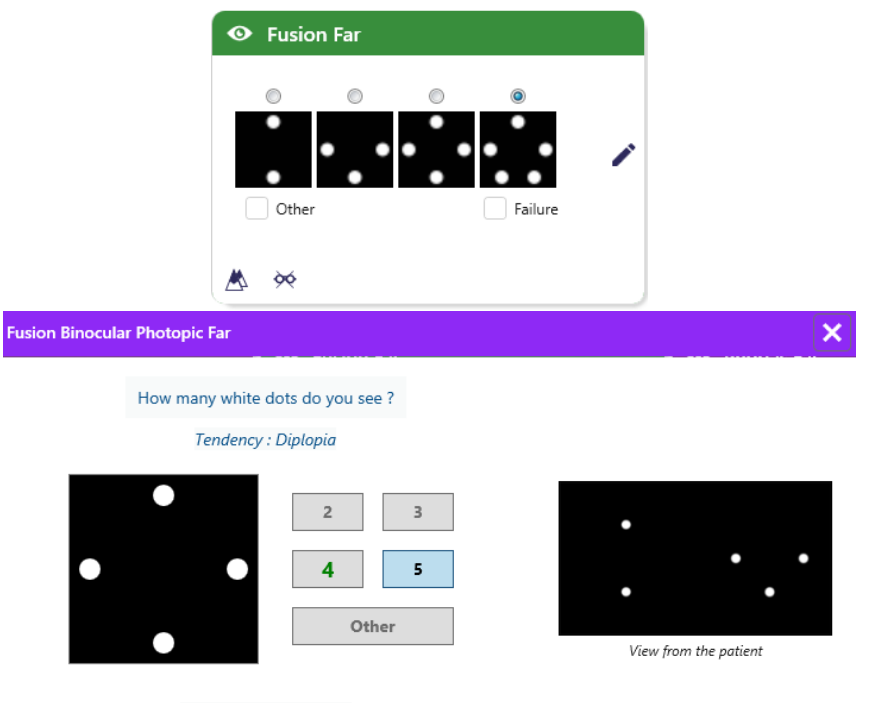

Vinjetė pateikia 4 paciento matomus rezultatus.

Žiūrėjimo atstumą galima keisti.

Atsakymo įvedimo lange spustelėkite paciento gautų taškų skaičių.

Su rezultatu susijusi tendencija matoma virš įvesties laukelių.

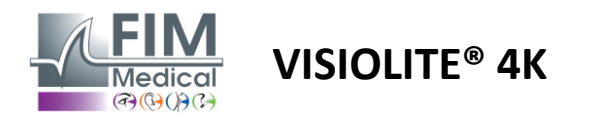

#### 6.9.4. Sąsajos aprašymas Nuotolinis

| * | •                            | FUSION                          |                                 | ► |
|---|------------------------------|---------------------------------|---------------------------------|---|
| 0 | ) Pho<br>) Ph. s             | topic<br>sensitive              | How many white dots do you see? |   |
|   | ) Near<br>) Inter<br>) Far ( | r vision<br>mediate<br>distance |                                 |   |
|   |                              |                                 |                                 |   |

Nuotolinio valdymo sąsaja leidžia peržiūrėti dabartinio testo sąlygas:

- Ekrano ryškumo lygis
- Žiūrėjimo atstumas
- Klausimas užduoti

Pateikite klausimą ir pažymėkite gautą rezultatą atsakymo formoje.

#### 6.9.5. Nurodymai, kuriuos reikia duoti pacientui

Užduokite šį klausimą: "Kiek baltų taškų matote?

#### 6.10. Amslerio tinklelio testas

#### 6.10.1. Testo tikslas ir pristatymas

Amslerio tinklelis yra testas, galintis pabrėžti regėjimo sutrikimus, susijusius su tinklainės problemomis, o konkrečiau – su geltonosios dėmės pažeidimu. Šis testas skirtas centrinei 20° tinklainės kontrolei. Jis ypač naudojamas siekiant pabrėžti su amžiumi susijusią geltonosios dėmės degeneraciją (AMD), ligą, kuria dažniausiai serga vyresni nei 50 metų žmonės. Tai būtinas tyrimas, nes jis gali nustatyti šias patologijas:

- ✓ Glaukoma
- ✓ Skotoma
- ✓ Regos nervo pažeidimas
- ✓ AMD
- ✓ Metamorfozija
- Periferinio arba centrinio lauko praradimas

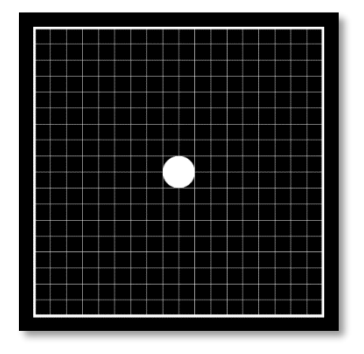

Šį testą sukūrė Šveicarijos oftalmologas Marcas Amsleris. Jis pateikiamas kvadratinio tinklelio pavidalu, žiūrint 20° kampu. Kiekviena eilutė ir kiekvienas stulpelis sudarytas iš 20 plytelių, o tinklelio centre yra fiksavimo taškas. Pastarasis leis fiksuoti paciento žvilgsnį, kad būtų galima valdyti savo regėjimo lauką. Pasirinkome baltą tinklelį juodame fone, tačiau yra įvairių versijų.

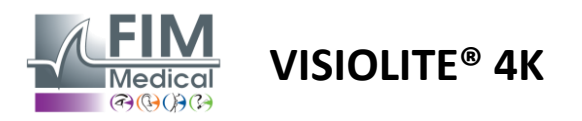

#### 6.10.2. Testo vykdymas

- ✓ Šis testas atliekamas monokuliariai.
- ✓ Šis tyrimas turėtų būti atliekamas su paciento kompensacija.
- Šis bandymas turi būti atliktas fotopiniu režimu

#### 6.10.3. Sąsajos aprašymas VisioWin®

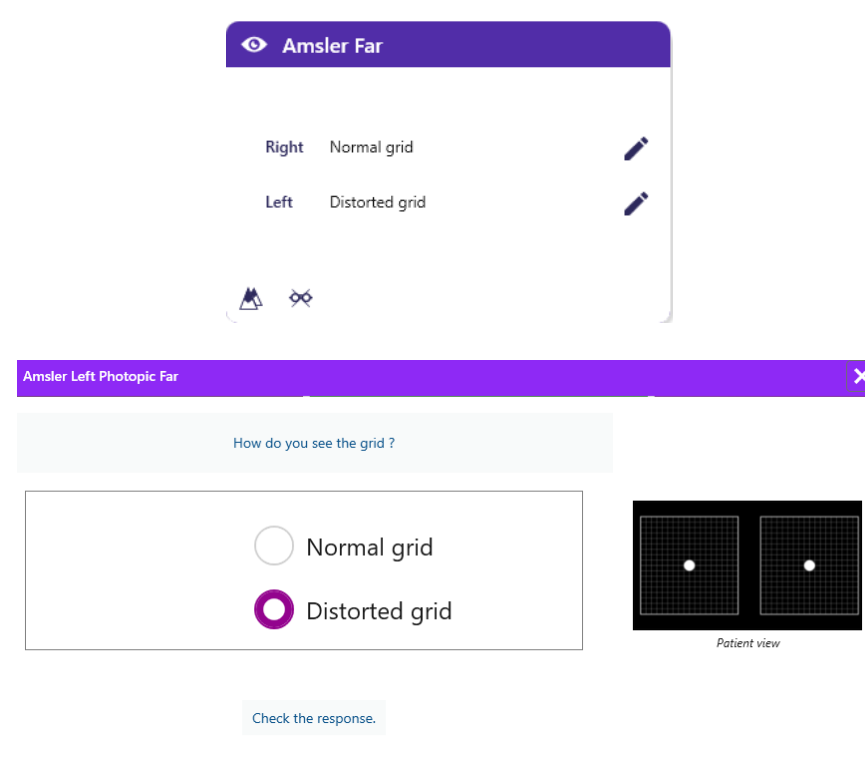

Miniatiūroje rodomi kiekvienos patikrintos akies rezultatai.

Žiūrėjimo atstumą galima keisti.

Atsakymo įvedimo lange patikrinkite, ar pacientas tinklelį suvokia kaip normalų, ar iškreiptą.

#### 6.10.4. Sąsajos aprašymas Nuotolinis

| * | •       | AMSLE              | R GRID |                  |                       | FIM<br>Medical | ► |
|---|---------|--------------------|--------|------------------|-----------------------|----------------|---|
|   |         |                    |        | Right eye        | Left eye              |                |   |
|   | ) Phot  | topic<br>sensitive |        | $\odot \bigcirc$ | $\bigcirc$ $\bigcirc$ |                |   |
|   |         |                    |        | Can you see the  | e central point       |                |   |
|   | Near    | vision             |        | clearly? the g   | rid sharply?          |                |   |
| 0 | ) Inter | mediate            | NORM   | IAL GRID         | DISTOR                | DED            |   |
| 0 | ) Far o | distance           |        |                  | T-T-T-T-T-T           |                |   |
|   |         |                    |        |                  |                       |                |   |

Nuotolinio valdymo sąsaja leidžia peržiūrėti dabartinio testo sąlygas:

- Ekrano ryškumo lygis
- Pateikta peržiūros režimo užklausa
- Žiūrėjimo atstumas
- Klausimas užduoti

Pateikite klausimą ir pažymėkite gautą rezultatą atsakymo formoje.

#### 6.10.5. Nurodymai, kuriuos reikia duoti pacientui

"Ar aiškiai matote centrinį tašką? Ar tinklelis aiškus? »

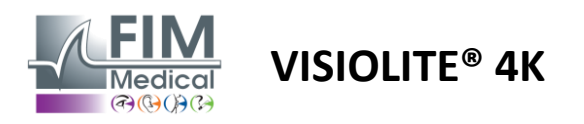

#### 6.11. Spalvų suvokimo testas

#### 6.11.1. Testo tikslas ir pristatymas

Šis spalvų suvokimo testas, susidedantis iš pseudoizochromatinių plokštelių rinkinio, leidžia aptikti spalvinio matymo anomalijas, daugiausia Protan, Deutan ir Tritan tipo dischromatopsijas. Skaitydami skaičius visose plokštelėse galime sužinoti subjekto spalvų suvokimo būseną ir atskleisti sunkumus atpažįstant tam tikrus skaičius, taigi ir spalvas.

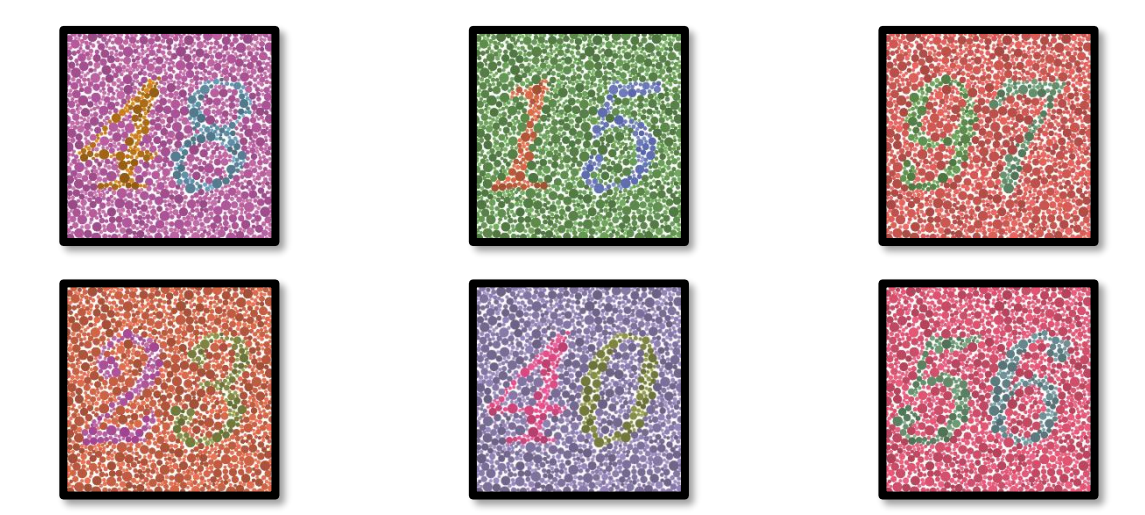

Spalvų suvokimo testas pagrįstas pseudoizochromatinių plokštelių (PIC) regėjimu. Testą sudaro šešios skaičių lentelės, naudojant spalvų supainiojimo linijų principą CIE-xy ("Tarptautinės apšvietimo komisijos") diagramoje.

Fono ir rašto atspalviai parenkami strategiškai pagal painiavos liniją, todėl raštas matomas įprastam subjektui, bet ne subjektui, kuriam trūksta spalvų. Visi šie testai leidžia nustatyti 12 chromatinės painiavos linijų trijose ašyse: Protan, Deutan ir Tritan.

Kiekvienas bandymas sudarytas iš skirtingų spalvų, atspalvių ir matmenų taškų mozaikos.

Kiekviena lenta turi 3 skirtingus atspalvius (vieną fonui, vieną 1-ajam numeriui ir kitą 2-ajam numeriui).

Kiekvienas atspalvis susideda iš kelių niuansų.

#### 6.11.2. Testo vykdymas

- ✓ Šis testas atliekamas žiūronu, bet gali būti atliekamas ir monokuliariai.
- ✓ Šis tyrimas turėtų būti atliekamas su paciento kompensacija.
- ✓ Šis bandymas turi būti atliktas fotonuotraukoje.

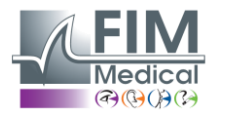

# VISIOLITE<sup>®</sup> 4K

FD1160.DOC.013 V02.01.00 VASARIO MĖN 2025

#### 6.11.3. Sąsajos aprašymas VisioWin®

|           | 4 8 1 5 9 7 2 3 4 0 5 6 |
|-----------|-------------------------|
| Binocular |                         |
| Right     |                         |
| Left      |                         |

#### Colors Binocular Photopic Far

Read all the numbers. Tendency : Deutan

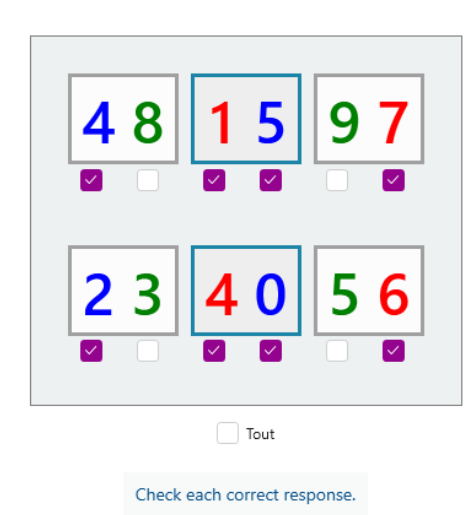

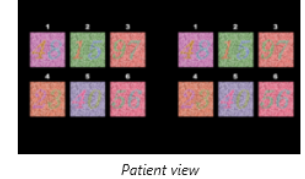

×

Miniatiūroje rodomi spalvų numeriai, kuriuos pacientas turi atpažinti kiekvienam regėjimo režimui.

Žymės langeliai rodo skaičius, kuriuos pacientas suvokia arba ne.

Žiūrėjimo atstumą galima keisti.

Atsakymo įvedimo lange pažymėkite langelius, atitinkančius paciento teisingai atpažintus skaičius.

Pažymėkite langelį Visi, jei pacientas teisingai atpažįsta visus skaičius. Kitu atveju būtina atskirai patikrinti visus langelius.

Su rezultatu susijusi tendencija matoma virš įvesties tinklelio.

#### 6.11.4. Sąsajos aprašymas Nuotolinis

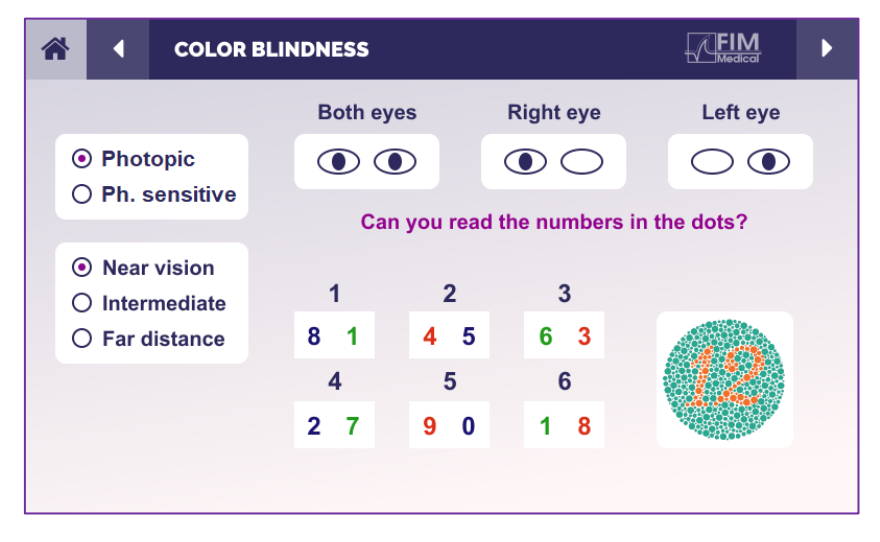

#### 6.11.5. Nurodymai, kuriuos reikia duoti pacientui

Užduokite šį klausimą: "Nuo 1 paveikslo perskaitykite skaičius taškuose"

Nuotolinio valdymo sąsaja leidžia peržiūrėti dabartinio testo sąlygas:

- Ekrano ryškumo lygis
- Pateikta peržiūros režimo užklausa
- Žiūrėjimo atstumas
- Klausimas užduoti

Pateikite klausimą ir pažymėkite gautą rezultatą atsakymo formoje.

# 56

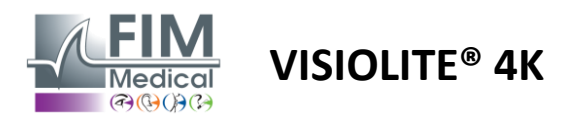

#### 6.12. Atsparumo akinimui testas

Visiolite<sup>®</sup> 4K akinimo testai neturėtų būti atliekami šviesai jautriems pacientams, kurie neseniai vartojo šviesai jautrinančius vaistus.

Medicininės kontraindikacijos atlikti šį tyrimą išsamiai aprašytos pastraipoje1.4

Šis bandymas negalimas naudojant nuotolinio valdymo pulto versiją.

#### 6.12.1. Testo tikslas ir pristatymas

Centrinio akinimo testas naudojamas norint patikrinti subjekto centrinio regėjimo atkūrimo laiką po intensyvaus akinimo. Kai kurios patologijos šį laiką pailgina, todėl šiuo tyrimu galima nustatyti tam tikrus paciento geltonosios dėmės trūkumus. Norint, kad pacientas nesukeltų nepageidaujamų reakcijų, būtina atidžiai patikrinti visas šio tyrimo kontraindikacijas. Taip pat bus svarbu įspėti pacientą apie gana didelį šviesos intensyvumą.

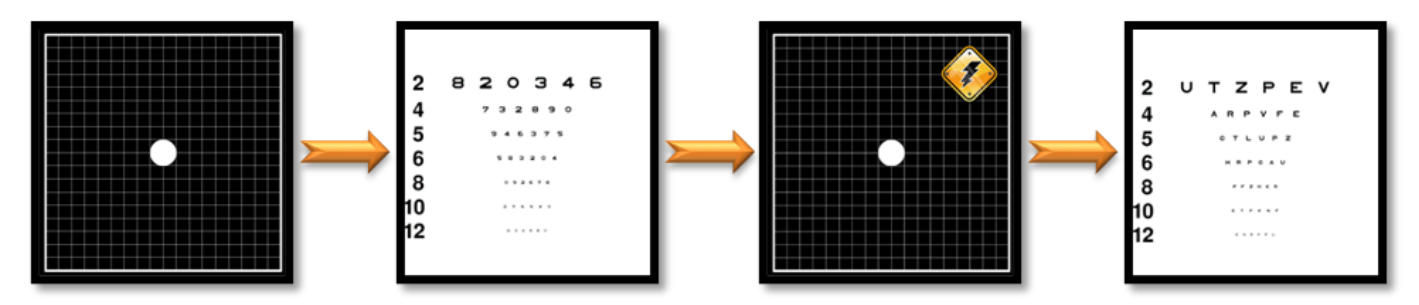

Šiam testui naudojami įvairūs kiti Visiolite® 4K testai. Jį sudaro keturi žingsniai:

- Etape 1. Amslerio tinklelis pacientui pateikiamas esant mezopiniam apšvietimui (3 cd/m<sup>2</sup>).
- Etape 2. Tada mesopinėje aplinkoje pateikiamas aštrumo testas su skaičiais.
- Etape 3. Tada pacientą apakina 3 liuksų šviesa.
- Etape 4. Pagaliau mesopinėje aplinkoje pateikiamas aštrumo testas su raidėmis.

#### 6.12.2. Testo vykdymas

- ✓ Šis testas atliekamas žiūronu.
- ✓ Šis testas atliekamas matant iš toli.
- ✓ Šis tyrimas turėtų būti atliekamas su paciento kompensacija.
- ✓ Šis tyrimas turi būti atliekamas mezopiškai.

#### 6.12.3. Sąsajos aprašymas VisioWin®

| <ul> <li>Central gla</li> </ul> | re Far |   |
|---------------------------------|--------|---|
|                                 |        |   |
| Acuity before:                  | 10     |   |
| Acuity after:                   | 9      | 1 |
| Recovery time:                  | 12     |   |
|                                 |        |   |
|                                 |        |   |

Vinjetė rodo aštrumo rezultatus prieš ir po akinimo, taip pat atsigavimo laiką, kurio reikia, kad pacientas perskaitytų mažiausią optotipų eilutę po akinimo.

Šiam bandymui negalima keisti žiūrėjimo, atstumo ar apšvietimo sąlygų.

Aiškumo rezultatų įvedimo langas aprašytas toliau pateiktose testo instrukcijose.

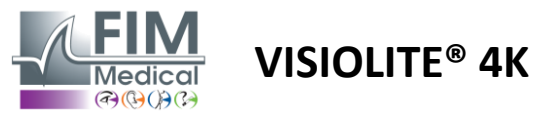

#### 6.12.4. Nurodymai, kuriuos reikia duoti pacientui

## 1 žingsnis – paciento adaptacija

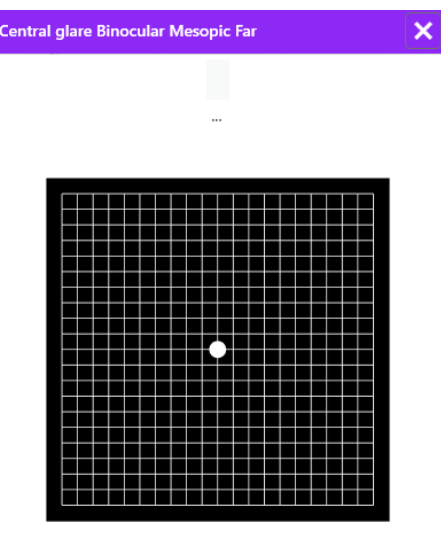

8 Second(s)

# Amslerio tinklelis rodomas mezopiniu ryškumu 10 sekundžių.

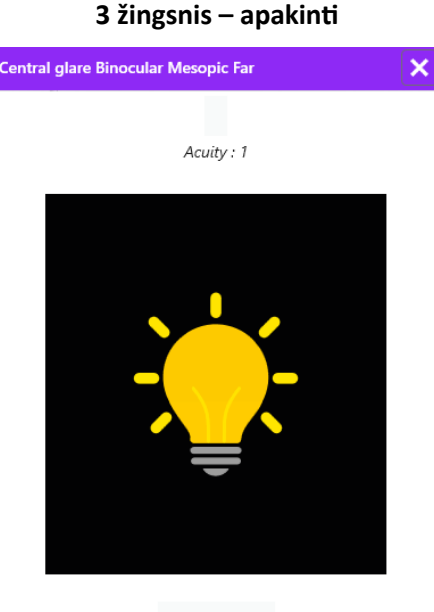

10 Second(s)

Paprašykite paciento nukreipti žvilgsnį į centrinį akinimo tašką.

Amslerio tinklelis rodomas visą 10 sekundžių akinimo trukmę.

Šio žingsnio tikslas – sukelti skotomą.

#### 2 veiksmas – ryškumas prieš akinimą

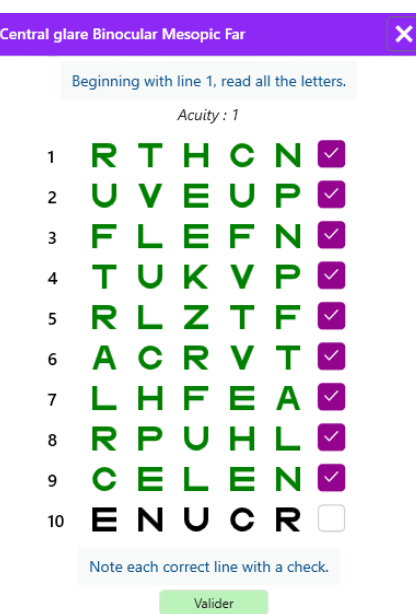

Paprašykite paciento perskaityti optotipus iš mažiausios įmanomos eilutės.

# Patikrinkite liniją, kad patvirtintumėte aštrumą, jei buvo atpažinti bent 3 optotipai.

#### 4 žingsnis – aštrumas po atsigavimo

| Central glare Binocular Mesopic Far |    |   |    |        |        | > |  |  |
|-------------------------------------|----|---|----|--------|--------|---|--|--|
|                                     |    |   | Re | ad the | line 9 |   |  |  |
|                                     |    |   |    | Acuity | : 1    |   |  |  |
|                                     | 1  | Ν | Κ  | V      | н      | Ν |  |  |
|                                     | 2  | V | Е  | Ζ      | Ν      | Ζ |  |  |
|                                     | 3  | R | Α  | F      | н      | Α |  |  |
|                                     | 4  | Α | Т  | н      | С      | V |  |  |
|                                     | 5  | Κ | С  | υ      | Е      | Κ |  |  |
|                                     | 6  | Ζ | Ν  | Е      | R      | С |  |  |
|                                     | 7  | Κ | F  | Ζ      | Κ      | Ρ |  |  |
|                                     | 8  | С | υ  | т      | Ν      | н |  |  |
|                                     | 9  | Ν | Α  | н      | υ      | С |  |  |
|                                     | 10 | V | Ν  | F      | н      | Ζ |  |  |
|                                     |    |   |    |        |        |   |  |  |

Note each correct line with a check. 32 Second(s)

Paprašykite paciento perskaityti optotipą kuo mažesnėje eilutėje, kai tik jo regėjimo suvokimas atsigaus.

Atkūrimo laikas matuojamas atgaline data.

Patikrinkite liniją, kad patvirtintumėte aštrumą, jei buvo atpažinti bent 3 optotipai. Rodomi optotipai skiriasi nuo 2 žingsnio, kad pacientas neįsimintų.

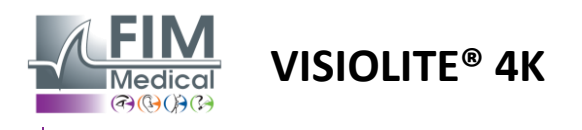

#### 6.13. Akinimo jautrumo testas

Visiolite<sup>®</sup> 4K akinimo testai neturėtų būti atliekami šviesai jautriems pacientams, kurie neseniai vartojo šviesai jautrinančius vaistus.

Medicininės kontraindikacijos atlikti šį tyrimą išsamiai aprašytos pastraipoje1.4

Šis testas nepasiekiamas nuotoliniu būdu valdomoje arba automatinėje versijoje su VisioClick<sup>®</sup>.

#### 6.13.1. Testo tikslas ir pristatymas

Akinimas yra tada, kai akis toleruoja per daug šviesos. Šis reiškinys sumažina objekto komfortą ir vaizdo efektyvumą ir gali tęstis laikui bėgant, net ir pasibaigus akinimui.

Šio testo tikslas – atskleisti šviesos jautrumo problemas, pateikiant naktinio vairavimo sceną, kurioje pacientas turės iššifruoti kuo daugiau informacijos. Kuo jautresnis pacientas, tuo šviesa jam atrodys labiau išsklaidyta ir jam bus sunkiau skaityti informaciją arti šviesos šaltinio.

Todėl šis testas leis mums pabrėžti apakinto subjekto regėjimo galimybes. Norint, kad pacientas nesukeltų nepageidaujamų reakcijų, būtina atidžiai patikrinti visas šio tyrimo kontraindikacijas. Taip pat bus svarbu įspėti pacientą apie gana didelį šviesos intensyvumą.

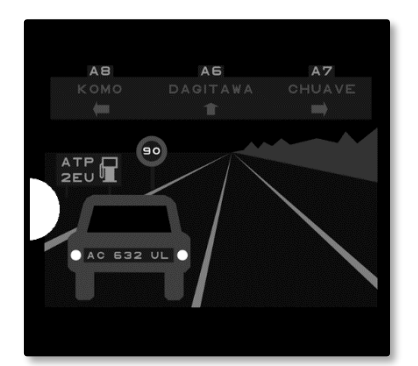

Šis testas yra klasikinis naktinio vairavimo vaizdas. Jį sudaro šeši objektai, kuriuos pacientas turės iššifruoti. Į jį įeina:

- Valstybinio numerio ženklas
- ✓ Ženklo informacija
- Greitį ribojantis ženklas
- ✓ Trys kryptinės plokštės

Skirtingi scenos optotipai sudaromi iš raidžių ir atsitiktinių skaičių. Jie pateikiami esant regėjimo aštrumui nuo 3/10 iki 4/10. Kontrastų lygiai yra įvairūs, o skirtingi objektai išdėstyti taip, kad atkurtų galimai realią situaciją.

Akinimo šaltinį sukelia kairėje pusėje esantis šviesos diodas.

#### 6.13.2. Testo vykdymas

- ✓ Šis testas atliekamas žiūronu.
- ✓ Šis testas atliekamas matant iš toli.
- ✓ Šis tyrimas turėtų būti atliekamas su paciento kompensacija.
- ✓ Šis tyrimas atliekamas mezopiškai.
- ✓ Paciento regėjimo aštrumas turi būti ne mažesnis kaip 4/10, kad galėtų perskaityti įvairią informaciją.

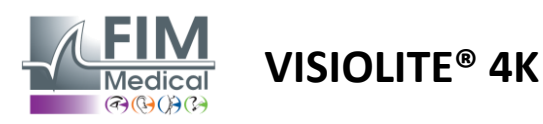

#### 6.13.3. Sąsajos aprašymas VisioWin®

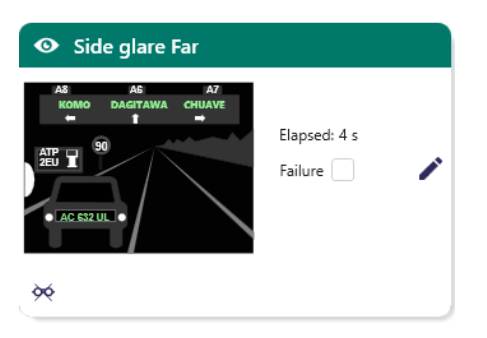

Miniatiūra rodo pacientui rodomą vairavimo situaciją, suvokiami vaizdiniai elementai yra žalios spalvos.

Taip pat matomas testo atlikimo laikas.

Šiam bandymui negalima keisti žiūrėjimo, atstumo ar apšvietimo sąlygų.

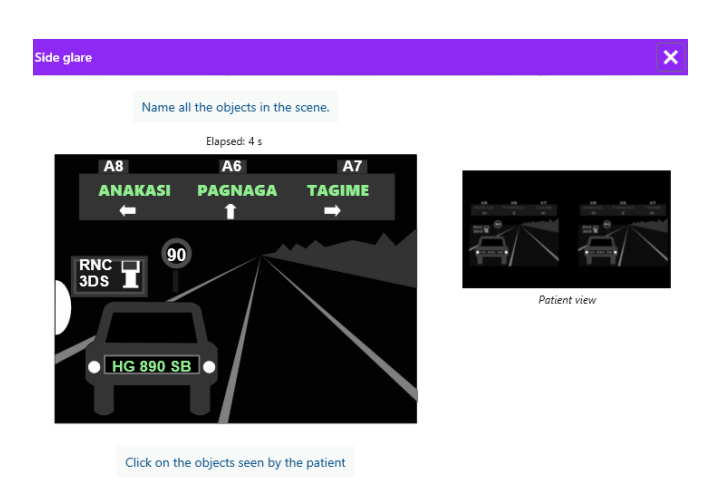

Atsakymo įvedimo lange kairiuoju pelės mygtuku spustelėkite paciento suvoktus elementus. Jei padarysite spausdinimo klaidą, dar kartą spustelėję elementą jis bus išjungtas.

Suaktyvinti elementai yra žalios spalvos.

Galima spustelėti visus elementus su raidėmis ar skaičiais.

#### 6.13.4. Nurodymai, kuriuos reikia duoti pacientui

Užduokite šį klausimą: "Perskaitykite visą informaciją scenoje, jei įmanoma, pradedant nuo arčiausiai šviesos šaltinio esančios informacijos.

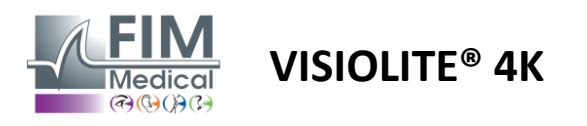

# 7. Visiolite<sup>®</sup> 4K priežiūra

#### 7.1. Valymas

#### 7.1.1. Priekinės atramos ir plastiko dezinfekcija

Nuimamą kaktos atramą ir Visiolite<sup>®</sup> 4K plastikines dalis po kiekvieno naudojimo reikia nuvalyti minkšta šluoste, suvilgyta 70 % izopropilo alkoholiu, arba baktericidine/virucidine servetėle iš toliau pateiktų FIM Medical patvirtintų nuorodų:

Bactinyl® Wipes dezinfekuojančios priemonės su kvapu Clorox® Healthcare Bleach Sani-Cloth® Bleach / Plus / HB / AF3 Super Sani-Cloth® Formulė 409® Virex® Plus Mikrozid® AF servetėlės Mikrozid® universalios servetėlės aukščiausios kokybės Oxivir Excel® servetėlės

Visiolite® 4K negalima panardinti ar purkšti skysčiu.

Optinių lęšių niekada negalima valyti drėgnomis servetėlėmis ar kitais dezinfekuojančiais skysčiais.

#### 7.1.2. Optikos valymas

Visiolite<sup>®</sup> 4K priekyje esantys optiniai lęšiai turi būti reguliariai valomi naudojant su prietaisu pateiktą mikropluošto šluostę (žr.2.1).

Reguliarus mikropluošto šluosčių naudojimas nekeičia atspindžio poveikio.

Šios operacijos metu nespauskite lęšių stipriai.

#### 7.2. Periodinė priežiūra

Kasmetinė Visiolite<sup>®</sup> 4K priežiūra rekomenduojama ekrano ekrano ir akinimo šviesos diodų tikrinimui ir kalibravimui.

Tik FIM Medical ir jos įgalioti platintojai turi teisę atlikti techninę priežiūrą.

#### 7.3. Programinės įrangos Visiowin palaikymas

Šoniniame meniu spustelėkite piktogramą<sup>(2)</sup>Padėkite pasiekti VisioWin<sup>®</sup> programinės įrangos arba Visiolite<sup>®</sup> 4K priežiūros informaciją.

Informacijaskirtuke yra ši sistemos informacija:

- Kompiuterio techninės įrangos specifikacijos
- Sistemos ypatybės Windows operacinė sistema
- Informacija apie "Windows" vartotojo abonemento leidimų lygius
- Duomenų bazės ypatybės
- VisioWin<sup>®</sup> programinės įrangos ir Visiolite<sup>®</sup> 4K (Visioclick<sup>®</sup>) programinės įrangos versijos

Iškilus techniniams sunkumams, šis puslapis leis jums surinkti esminę informaciją, kad FIM medicinos pagalbos komanda arba jūsų įgaliotasis platintojas galėtų veiksmingai ir greitai teikti pagalbą.

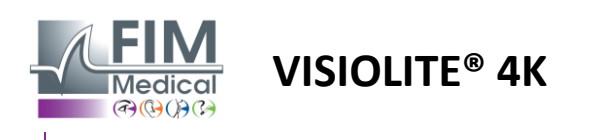

# 7.4. Išmetimas

Vadovaujantis EEĮ atliekų direktyva, panaudotus elektroninius prietaisus reikia tvarkyti atskirai nuo buitinių atliekų. Prietaisai turi būti atiduodami į specialias surinkimo vietas (atliekų išmetimo centrus). Norėdami gauti daugiau informacijos, kreipkitės į FIM Medical arba savo įgaliotąjį platintoją.

# 7.5. Garantija

Pagal sutartinę garantiją taikomas tik remontas. Garantija galios tik tuo atveju, jei bus laikomasi įprastų ir įprastų įrenginio naudojimo sąlygų. Kasmetinės priežiūros metu atliekama tam tikra prevencinių operacijų dalis; peržiūra negali būti garantija, kad po šios peržiūros gali atsirasti gedimų.

Prietaisui Rytų 2 metų garantija.

## 7.6. Visą gyvenimą

FIM Medical apskaičiavo, kad Visiolite<sup>®</sup> 4K tarnavimo laikas yra 10 metų, jei tinkamai laikomasi valymo sąlygų (paragrafas7.1), techninė priežiūra (punktas7.2) ir aplinkos sąlygas (punktas2.3.1).

Jei vartotojas nesilaiko techninės priežiūros rekomendacijų ir naudojimo sąlygų, "FIM Medical" neprisiima jokios atsakomybės už prietaiso netinkamą veikimą.

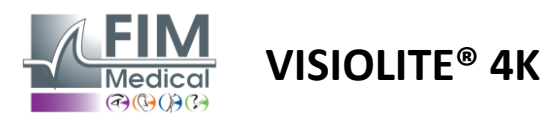

#### 7.7. Problemų sprendimas

| problema                                                                                                    | Tikėtina priežastis                                                                                                    | Sprendimas                                                                                                    |  |  |
|----------------------------------------------------------------------------------------------------|----------------------------------------------------------------------------------------------------|----------------------------------------------------------------------------------------------------|--|--|
| Visiolite® 4K neįsijungia                                                                                                    | Numatytasis elektros maitinimo<br>šaltinis                                                                                                    | Patikrinkite teisingą Visiolite® 4K elektros<br>jungtį, ant maitinimo bloko turėtų būti<br>matoma žalia indikacinė lemputė.<br>Jei naudojate maitinimo laidą, maitinimo<br>šaltinį įjunkite tiesiai į sieninį lizdą. |  |  |
| Visiowin® programinės įrangos sąsaja<br>rodoma netinkamai                                                                              | Per aukštas mastelio keitimo lygis                                                                                                    | Nustatykite maksimalų mastelį iki 125%.                                                                                                    |  |  |
| Visiolite® 4K rodomas kaip<br>neprisijungęs "VisioWin".                                                                                | Kompiuteris neaptinka ir neatpažįsta<br>Visiolite® 4K                                                                                                    | Išjunkite Visiolite® 4K, perkelkite USB<br>jungties kabelį į kitą galimą kompiuterio<br>prievadą.                                                                                                    |  |  |
| Testas, kurį mato pacientas, skiriasi<br>nuo rodomo VisioWin®.<br>Bandymo ekranas yra iškraipytas arba<br>nenuoseklus.                 | Įrenginio vidinėje atmintyje<br>saugomų duomenų vientisumas yra<br>pažeistas.                                                                                    | Išjunkite Visiolite® 4K, atjunkite<br>maitinimo šaltinį.<br>Iš naujo prijunkite maitinimo šaltinį ir iš<br>naujo paleiskite Visiolite® 4K.                                                                           |  |  |
| Ant bandymų matosi dėmės.<br>Bandymo ekranas mirksi.<br>Testų spalvos atrodo nenormalios.<br>Ryškumas nėra vienodas arba per<br>mažas. | Ekranas East apgadintas.                                                                                                    | Išjunkite Visiolite® 4K, atjunkite<br>maitinimo šaltinį.<br>Palikite Visiolite® 4K kelias valandas<br>ramybėje, prieš vėl prijungdami.                                                                               |  |  |
| Testai atrodo neryškūs                                                                                                    | Optika miglota                                                                                                    | Nuvalykite kaukės optiką mikropluošto<br>šluoste.                                                                                                    |  |  |
| Paleidžiant VisioWin® rodomas klaidos<br>pranešimas                                                                                    | "Windows" katalogas, kuriame<br>saugomi programinės įrangos<br>duomenys, nėra prieinamas<br>skaitymui / rašymui.<br>Duomenų bazės negalima skaityti /<br>rašyti. | Dėl "Windows" vartotojo abonementui<br>priskirtų saugos leidimų kreipkitės į tinklo<br>administratorių.                                                                                                    |  |  |

Jei problema išlieka arba iškilus bet kokiai kitai problemai, susisiekite su FIM Medical arba įgaliotuoju platintoju.

Norint greitai pašalinti triktis, bus naudinga pateikti sistemos informaciją arba įvykių žurnalus, pasiekiamus VisioWin® pagalbos puslapyje (žr. pastraipą7.3).